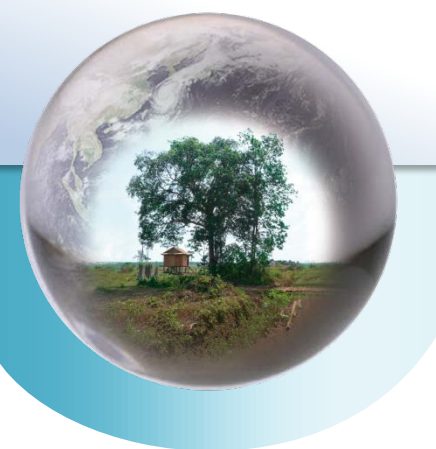

REDD+ Reducing Emission from Deforestation and Forest Degradation-plus

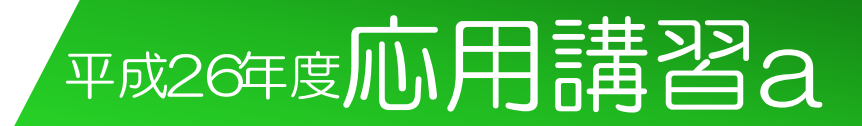

## 第6章

### 森林の時系列解析 ~リモートセンシング技術の利用~

#### 一般社団法人 日本森林技術協会 七海 崇

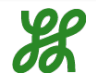

目次

- 基礎講習のレビュー(RS技術の利用について・・・)
- 実習
  - 基本操作(画像処理ソフトの体験)
  - 衛星画像の表示と各バンドの特徴の確認
  - 画像分類(オブジェクト分類の体験)
  - 精度評価
  - -変化抽出(※GISソフトの体験) ※別講習

### Cookbookの該当レシピ

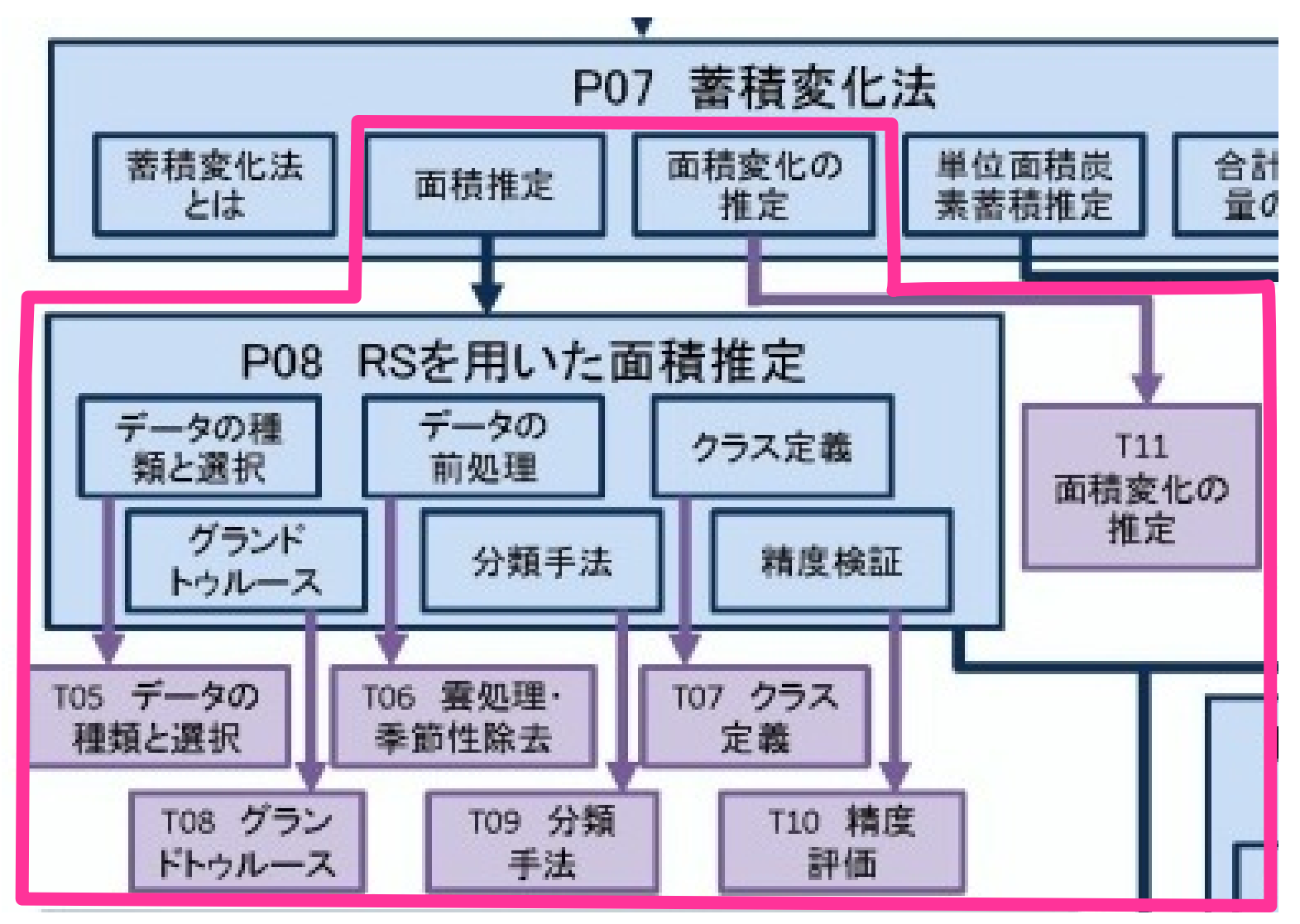

REDD+CookBookより

## モニタリングアプローチの選択と実施

2.1.2.4 Selection and implementation of a monitoring approach - deforestation モニタリングアプローチの選択と実施一森林減少

UIULI

- Step1: Selection of the forest definition 森林の定義
- Step2: Designation of forest area for acquiring satellite data 衛星画像取得の対象エリア
- Step3: Selection of satellite imagery and coverage 衛星画像と対象範囲の選択【Cookbook Recipe T05】
- Step4: Decisions for sampling versus wall to wall coverage サンプリングvs全域の決定
- Step5: Proccess and analyze the satellite data 衛星データの処理と解析【Cookbook Recipe T06,08,09】
- Step6:Accuracy assessment 精度評価【Cookbook Recipe T10】

**Global Observation of Forest and Land Cover Dynamics** 

# Step1: Selection of the forest definition 森林の定義

Table 1.2.1. Existing frameworks for the Land Use, Land Use Change and Forestry (LULUCF) sector under the UNFCCC and the Kyoto Protocol.

| Land Use, Land Use Change and Forestry                                                                    |                                                                                                    |                                |  |  |  |  |  |  |  |  |
|----------------------------------------------------------------------------------------------------|----------------------------------------------------------------------------------------------------|--------------------------------|--|--|--|--|--|--|--|--|
| UNFCCC (2003 GPG and<br>2006 GL-AFOLU)                                                                    | Kyoto                                                                                                    | Kyoto-Flexibility              |  |  |  |  |  |  |  |  |
| Six land use classes and                                                                                  | Article 3.3                                                                                                    | CDM                            |  |  |  |  |  |  |  |  |
| conversion between them:<br>Forest land<br>Cropland<br>Grassland<br>Wetlands<br>Settlements<br>Other Land | Afforestation,<br>Reforestation,<br>Deforestation<br>Article 3.4<br>Cropland management<br>Grazing land<br>management<br>Forest management<br>Revegetation | Afforestation<br>Reforestation |  |  |  |  |  |  |  |  |
| Deforestation= forest land<br>converted to another land<br>category                                       | Controlled by the Rules and Modalities (including<br>Definitions) included in COP/MOP Decisions (for a full<br>set of see www.unfccc.int)                  |                                |  |  |  |  |  |  |  |  |
| <i>v i</i>                                                                                                |                                                                                                    |                                |  |  |  |  |  |  |  |  |

GOFC-GOLDホームページ http://www.gofcgold.wur.nl/redd/

 Step2: Designation of forest area for acquiring satellite data

衛星画像取得の対象エリア

- ✓ 国土のすべての森林を含むこと
- ✓森林域について,評価期間中の変化を全てモニタリング すること

#### Step3: Selection of satellite imagery and coverage 衛星画像と適用範囲

- ✓ Cookbook Recipe T05参照
- ✓ プラットフォーム・センサ・空間分解能・波長分解能・時間分解能・現在/過去/未来・ソフトウェア

| 海見                     | 47.744      | 打ち上  | 運用終      | 地 누 속고 /命 / 야                       | 観測幅  | 斜め | 観測波長帯                                                                                                | 高度   | 回帰日  | 再帰観  | 注文 | フルシーン    | 単価      | センサ開発・        | 7.424                                                                                              |
|------------------------|-------------|------|----------|-------------------------------------|------|----|----------------------------------------------------------------------------------------------------|------|------|------|----|----------|---------|---------------|----------------------------------------------------------------------------------------------------|
| 1백) 또                  | 229         | げ年   | 了年       | ART DEL DE BRIDE                    | (km) | 観測 | (括弧内はパンド数)                                                                                           | (km) | 数(日) | 測(日) | 撮影 | 価格(円)    | (円/km²) | 運用            |                                                                                                    |
| Landsat 1-3            | MSS         | 1972 | 1983     | 68 × 83cm                           | 185  | ×  | 可視 (2)、近赤外 (2)                                                                                       | 915  | 18   | 18   | ×  | 40,740 ※ | 1.3     | 合衆国<br>(NASA) | ※合衆国 USGS アーカイプ Landsat データは<br>無料で公開 (http://glovis.usgs.gov/、http://<br>earthexplorer.usgs.gov/) |
| Landsat 4-5            | MSS         | 1982 | 1995*    | 68 × 83cm                           | 185  | ×  | 可視 (2)、近赤外 (2)                                                                                       | 705  | 16   | 16   | ×  | 40,740 ※ | 1.3     | 合衆国           | *2012 年に   部観測再開                                                                                   |
|                        | ТМ          | 1982 | 運転中<br>* | 30cm<br>(バンド6:120cm)                | 185  | ×  | 可視(3)、近赤外(1)、<br>中間赤外(2)、熱赤外(1)                                                                      |      |      |      | ×  | 88,200 ※ | 2.8     | (NASA)        | *2011 年より休止中                                                                                       |
| Landsat 7              | ETM+        | 1999 | 運転中<br>* | 30cm<br>(パンド 6:60cm、<br>パンド 8:15cm) | 183  | ×  | 可視(3)、近赤外(1)、<br>中間赤外(2)、熱赤外(1)<br>可視~近赤外(1)                                                         | 705  | 16   | 16   | ×  | 88,200 ※ | 2.8     | 合衆国<br>(NASA) | *2003 年より SLC-off                                                                                  |
| Eo 1                   | ALI-Pan, MS | 2000 | 運転中      | MS: 30cm<br>Pan: 10cm               | 37   | ×  | Pan: 可視 (1)<br>MS: 可視 (4)、近赤外<br>(3)、中間赤外 (3)                                                        | 705  | 16   | 16   |    | 0        | 0       | 合衆国<br>(NASA) | http://eo1.usgs.gov/ より無料ダウンロード<br>可                                                               |
|                        | Hyperion    |      |          | 30m                                 | 7.5  | ×  | 可視 ~ 中間赤外 (220)                                                                                      |      |      | 16   |    |          |         |               |                                                                                                    |
| EOS-Terra/<br>EOS-Aqua | MODIS       | 1999 | 運転中      | 250m/500m/<br>1km                   | 2330 | ×  | 250m: 可視(1)、近赤<br>外(1)<br>500m: 可視(2)、近赤<br>外(1)、中間赤外(2)<br>1km: 可視(7)、近赤外<br>(5)、<br>中間赤外(9)、熱赤外(8) | 705  | 16   | 16   |    | 0        | 0       | 合衆国<br>(NASA) | http://reverb.echo.nasa.gov/reverb/より無<br>料団ロード可<br>BEDD+CookBook たん                               |

表 T05-1 代表的な光学衛星センサのスペックおよびデータ価格

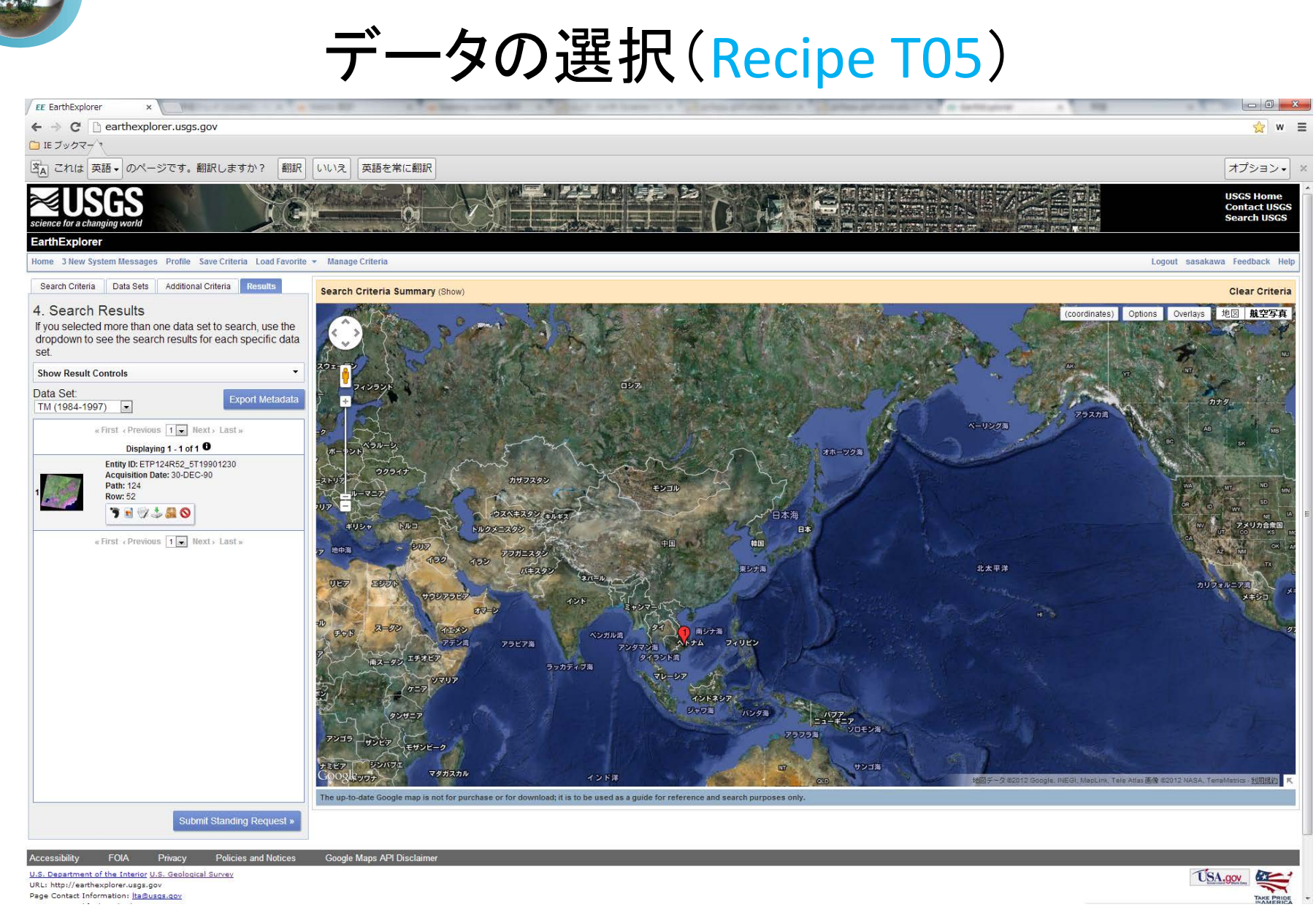

### Step4: Decisions for sampling versus wall to wall coverage サンプリングvs全域の決定

Example of systematic sampling

Example of stratified sampling

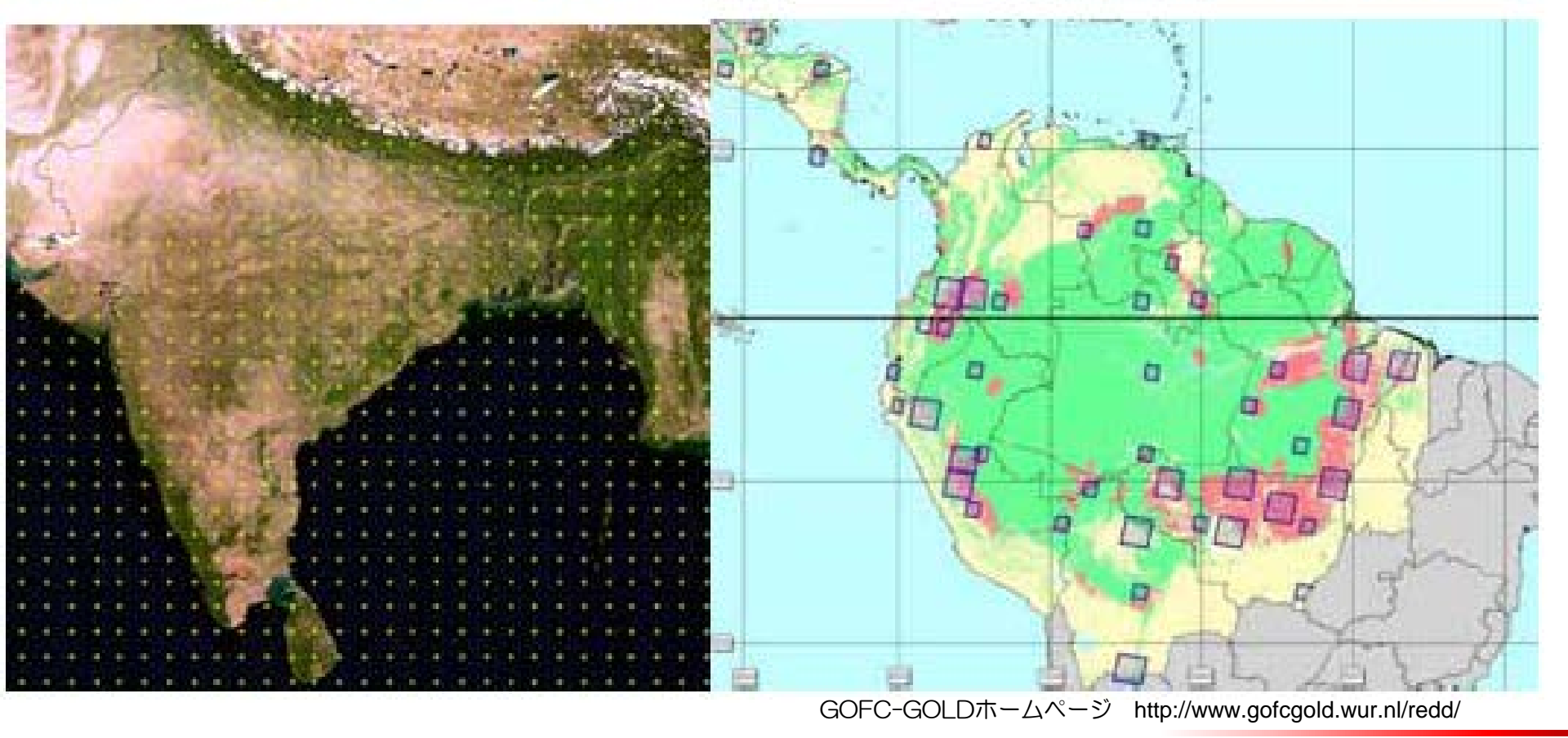

### Step5: Process and analyze the satellite data 衛星データの処理と解析

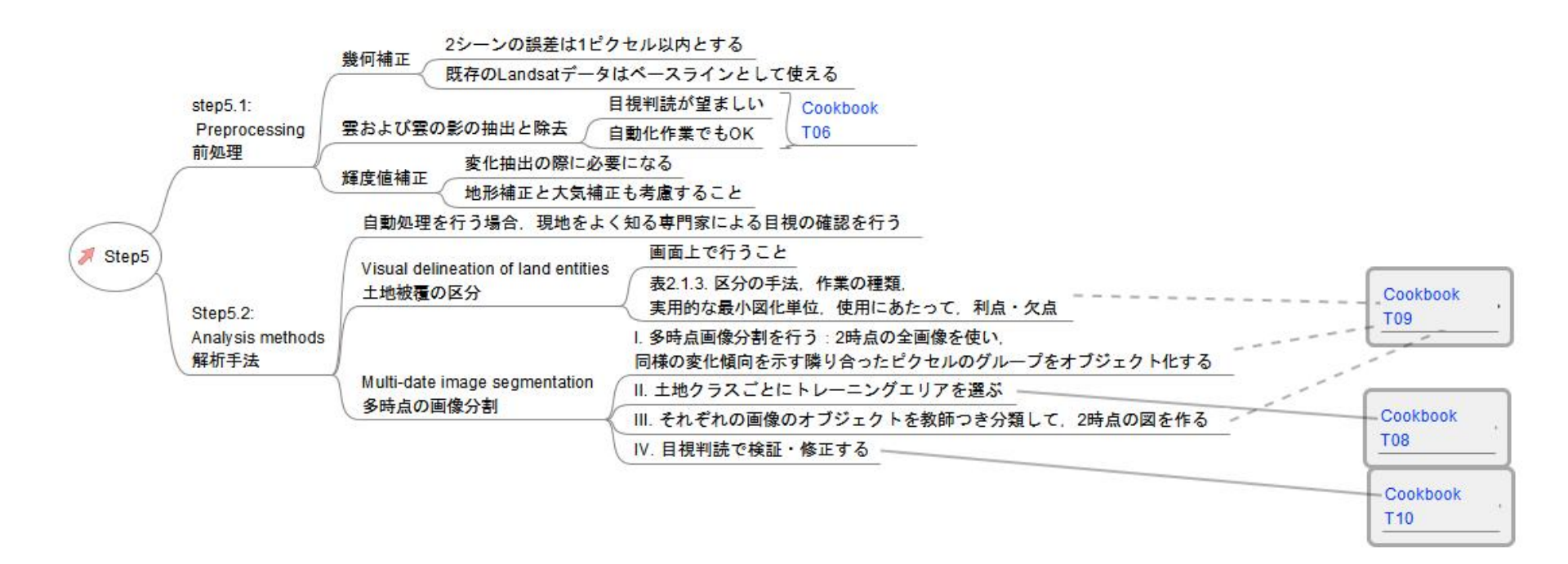

### 雲の除去•季節性の調整データの選択(Recipe T06)

雪の除去

季節性の影響

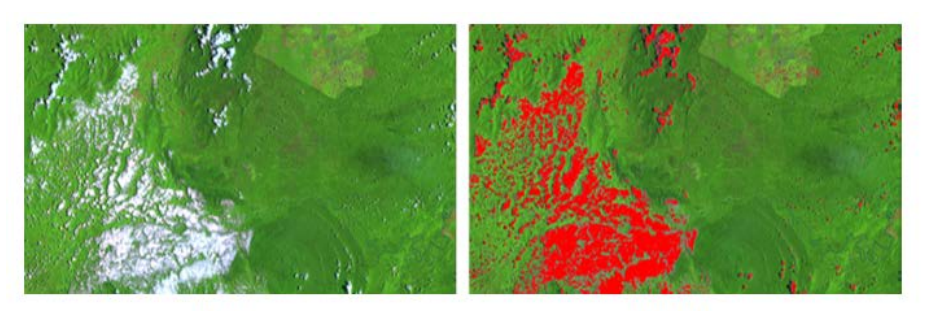

処理前

処理後

図 T06-1 雲抽出の例

Landsat7 ETM+ 画像 (マレーシア)。画像上で目視判読により雲の輝度の 閾値を調整して抽出した。

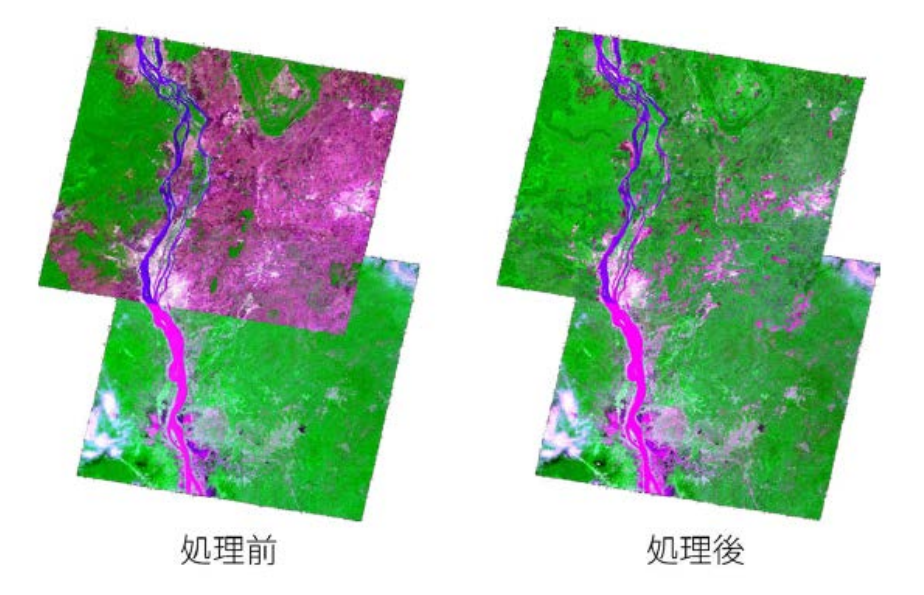

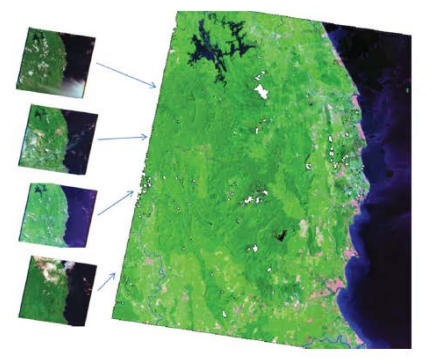

図 T06-2 雲なしのモザイク画像 Landsat7 ETM+ 画像 (マレーシア)。INFO<sup>1)</sup> により雲を除 去してモザイクした。白い部分はすべての画像で雲がか かり除去しきれなかった部分である。

REDD+CookBookより

#### 季節変化の影響の除去の例(Langner, 未発表)

SPOT4 HRVIR 画像(カンボジア)。上部の画像は既に乾季の最中だったために落葉樹林では落葉が進みピンクに見えるが、季節性を調整することにより落葉前の反射を復元でき、不自然な画像のつなぎ目も減少した。

© CNES2007, Distribution Astrium Services/ Tokyo Spot Image

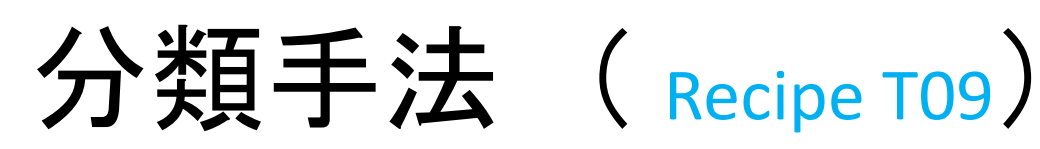

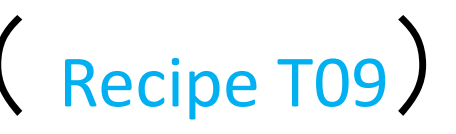

Table 2.1.3. Main analysis methods for moderate resolution (~ 30 m) imagery.

| Method for<br>delineation              | Method for<br>class labeling                                          | Practical<br>minimum<br>mapping<br>unit | Principles for use                                                                                                    | Advantages /<br>limitations                                                                                                    |  |  |
|----------------------------------------|-----------------------------------------------------------------------|-----------------------------------------|----------------------------------------------------------------------------------------------------|----------------------------------------------------------------------------------------------------|--|--|
| Dot<br>interpretation<br>(dots sample) | Visual<br>interpretation                                              | < 0.1 ha                                | <ul> <li>multiple date preferable<br/>to single date<br/>interpretation</li> <li>On screen preferable to<br/>printouts interpretation</li> </ul>                                         | <ul> <li>closest to classical<br/>forestry inventories</li> <li>very accurate although<br/>interpreter dependent</li> <li>no map of changes</li> </ul> |  |  |
| Visual<br>delineation<br>(full image)  | Visual<br>interpretation                                              | 5 – 10 ha                               | <ul> <li>multiple date analysis<br/>preferable</li> <li>On screen digitizing<br/>preferable to delineation<br/>on printouts</li> </ul>                                                   | - easy to implement<br>- time consuming<br>- interpreter dependent                                                                                     |  |  |
| Pixel based<br>classification          | Supervised<br>labeling (with<br>training and<br>correction<br>phases) | <1 ha                                   | <ul> <li>selection of common<br/>spectral training set from<br/>multiple dates / images<br/>preferable</li> <li>filtering needed to avoid<br/>noise</li> </ul>                           | - difficult to implement<br>- training phase needed                                                                                                    |  |  |
|                                        | Unsupervised<br>clustering +<br>Visual labeling                       | <1 ha                                   | <ul> <li>interdependent (multiple<br/>date) labeling preferable</li> <li>filtering needed to avoid<br/>noise</li> </ul>                                                                  | <ul> <li>difficult to implement</li> <li>noisy effect without</li> <li>filtering</li> </ul>                                                            |  |  |
| Object based<br>segmentation           | Supervised<br>labeling (with<br>training and<br>correction<br>phases) | 1 - 5 ha                                | <ul> <li>multiple date</li> <li>segmentation preferable</li> <li>selection of common</li> <li>spectral training set from</li> <li>multiple dates / images</li> <li>preferable</li> </ul> | - more reproducible than<br>visual delineation<br>- training phase needed                                                                              |  |  |
|                                        | Unsupervised<br>clustering +<br>Visual labeling                       | 1 - 5 ha                                | <ul> <li>multiple date</li> <li>segmentation preferable</li> <li>interdependent (multiple<br/>date) labeling of single</li> <li>date images preferable</li> </ul>                        | - more reproducible than<br>visual delineation                                                                                                    |  |  |

GOFC-GOLD/Nームハーン nttp://www.gotcgola.wur.nl/read/

## 画像分類手法の比較

| 手法                    | 長所                                       | 短所                                  |
|-----------------------|------------------------------------------|-------------------------------------|
| 自動分類<br>- オブジェクトベース分類 | 高分解能の衛星画像の分<br>類に適しているため、詳細<br>な分類図を得られる | 分類のためのパラメー<br>タ設定が複雑                |
| 自動分類<br>- ピクセルベース分類   | 作業者の技術力によらず、<br>比較的均質な成果を得ら<br>れる        | 高分解能の衛星画像<br>の分類には適さない              |
| 手動分類<br>- 目視判読        | 分類精度が高い                                  | 経験にもとづく技術力<br>が必要であり、また作<br>業量が多くなる |

オブジェクトベース分類

[1] 分類図を作成する方法

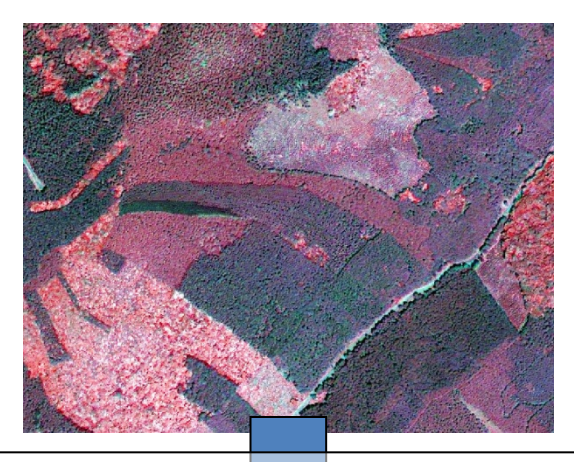

セグメンテーションと呼ばれる処理により、 スペクトル情報や形状情報に基づいたオ ブジェクト(ピクセルの集合)が生成される

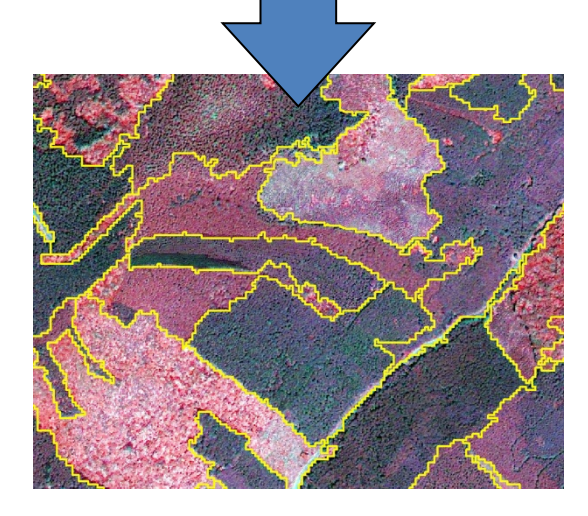

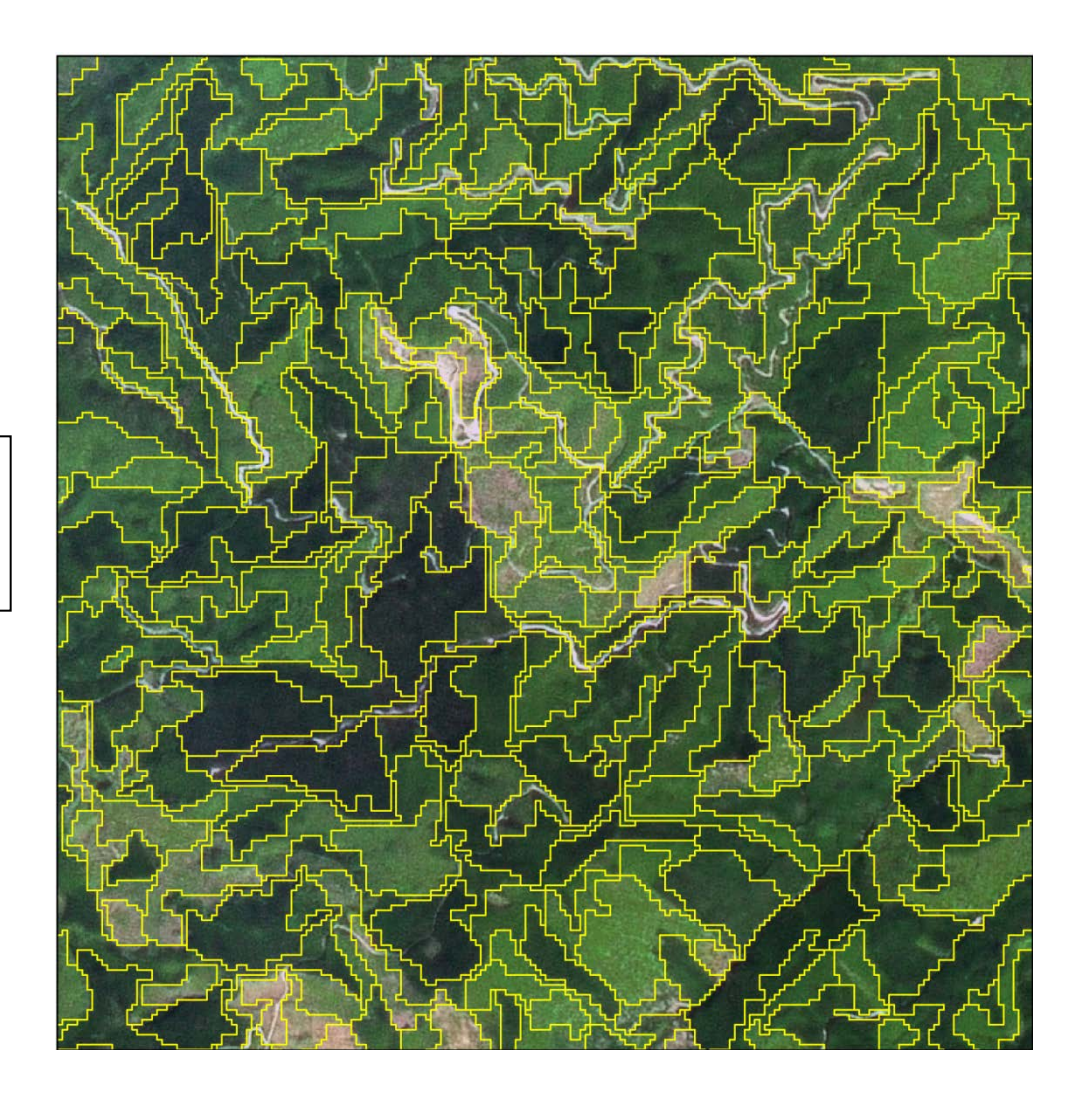

ピクセルベース分類

[1] 分類図を作成する方法

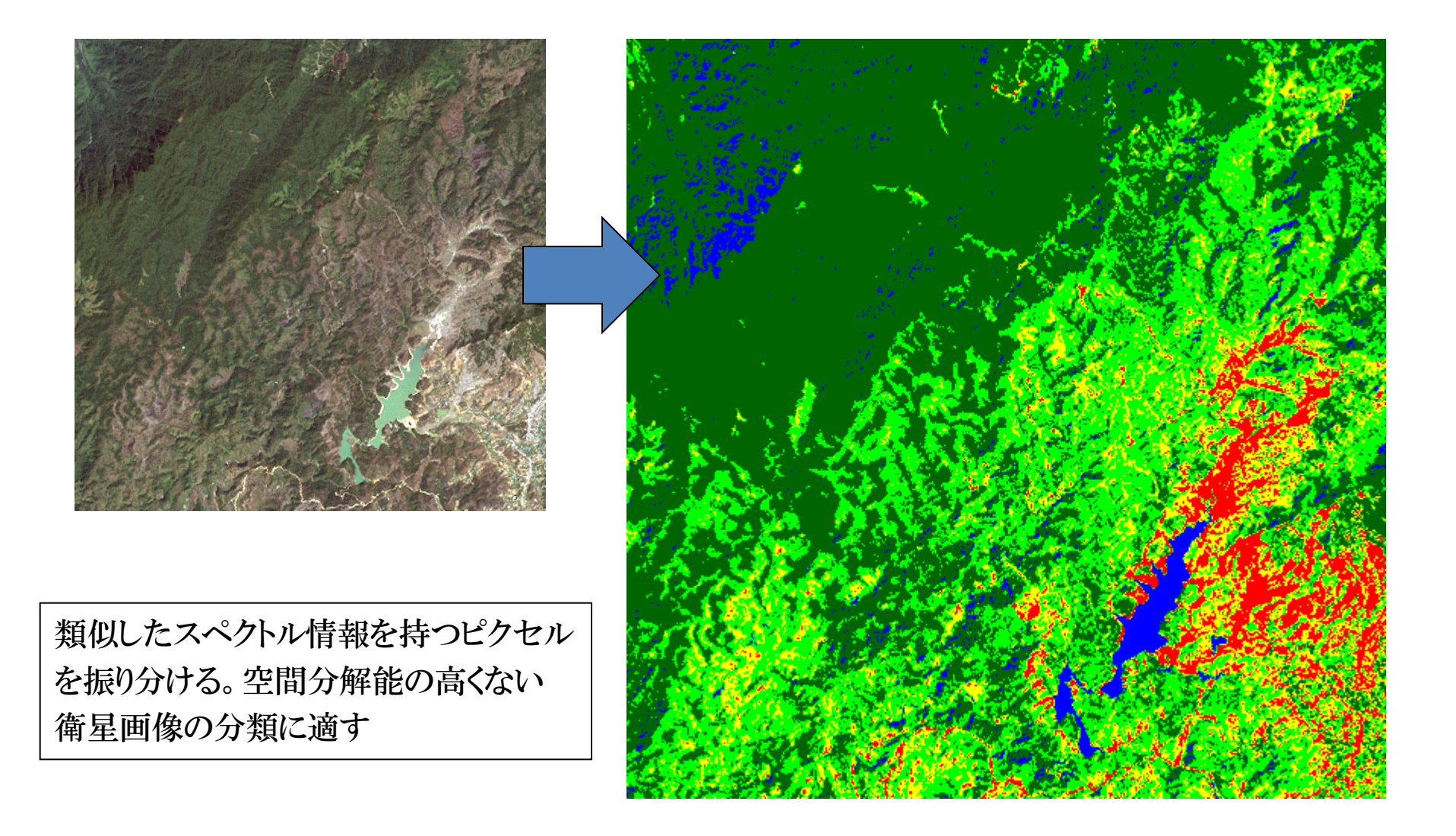

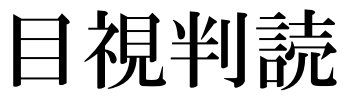

[1] 分類図を作成する方法

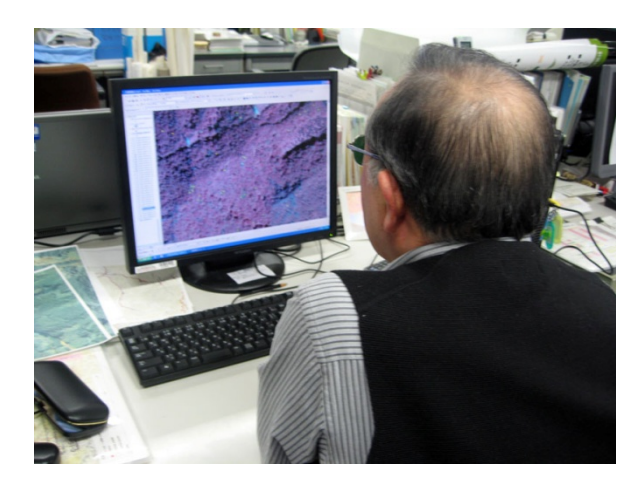

対象物の持つ『色調』『形状』『大きさ』 『きめ』『模様』などを手がかりにした作 業者の判断により分類する

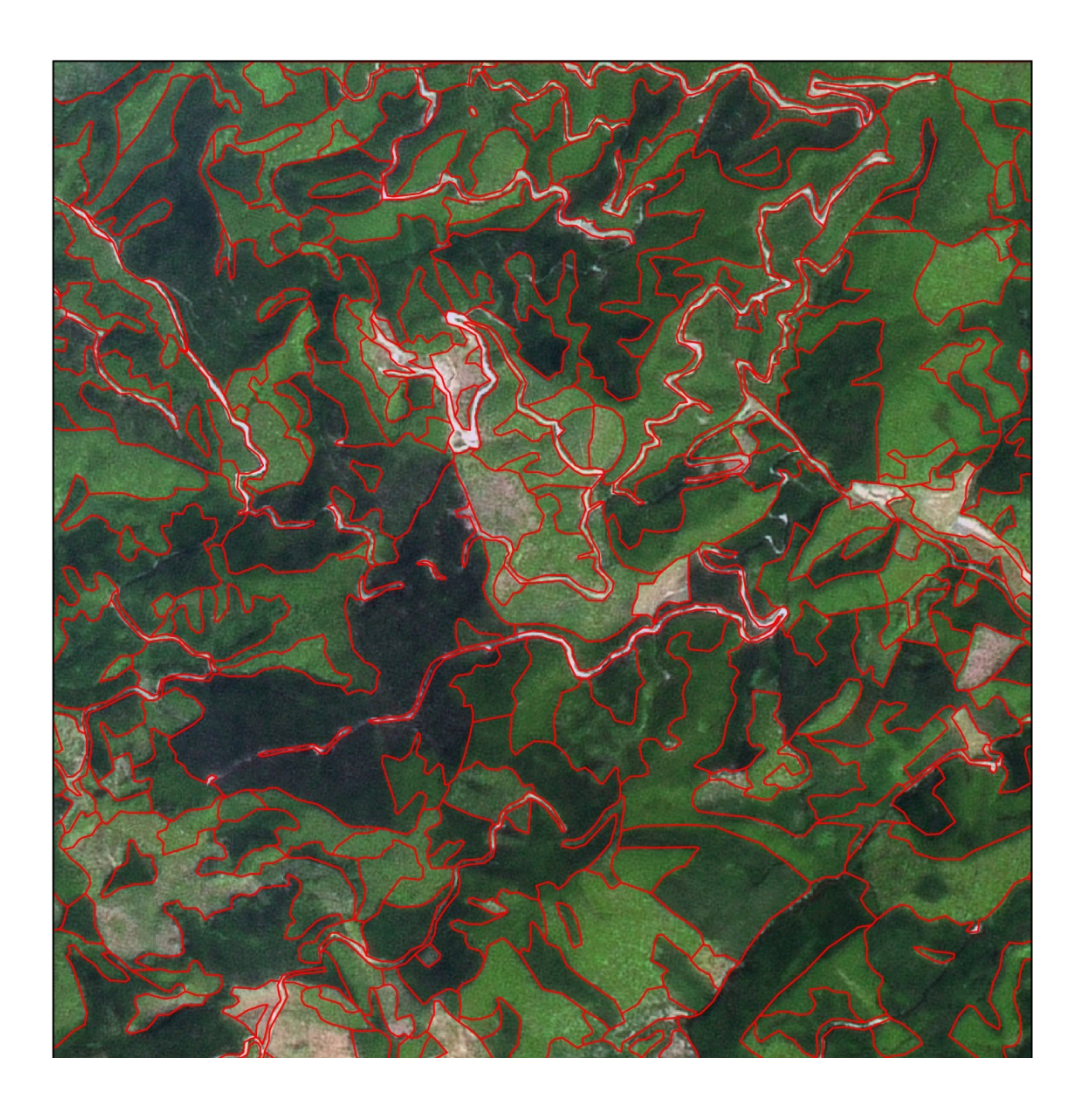

**REDD+** Reducing Emission from Deforestation and Forest Degradation-plus

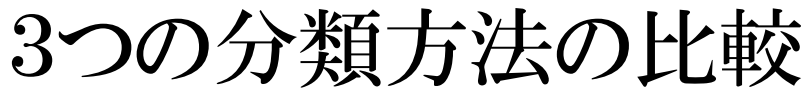

オブジェクトベース分類

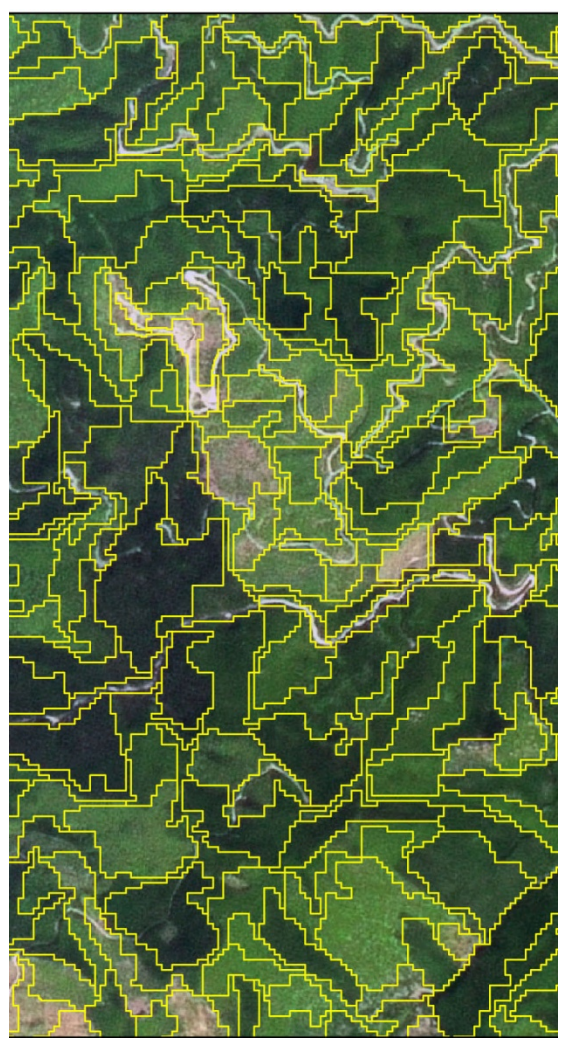

ピクセルベース分類

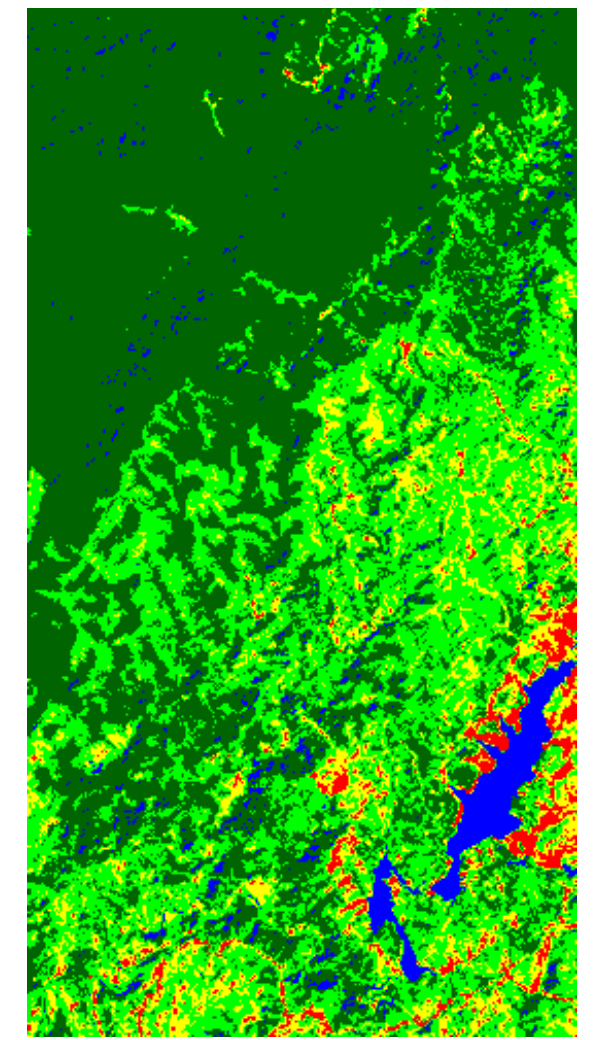

目視判読

[1] 分類図を作成する方法

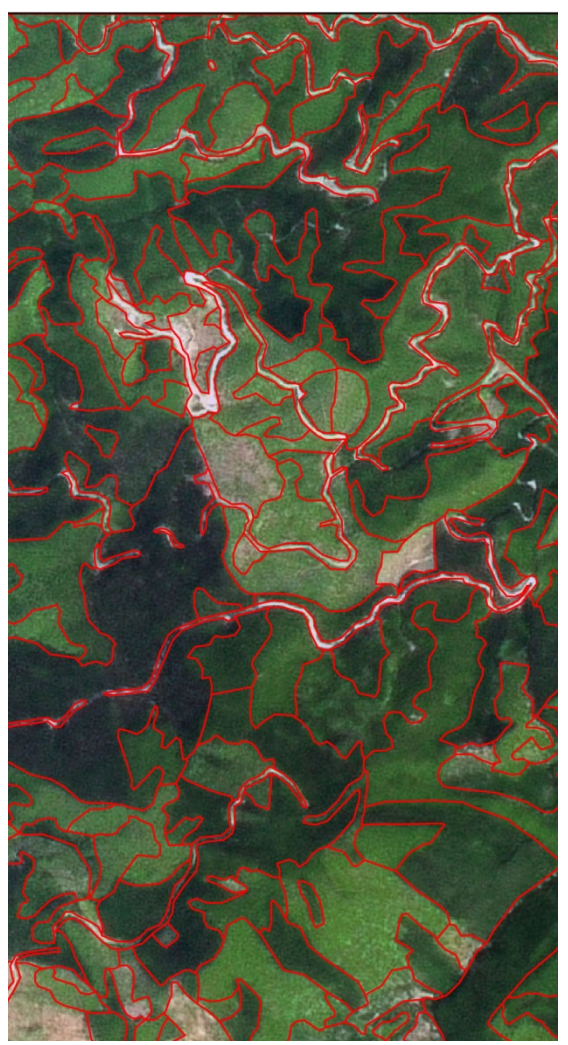

**REDD+** Reducing Emission from Deforestation and Forest Degradation-plus

平成26年度 応用講習a

#### 各手法の短所・長所(課題)

| 自動/<br>チ動                                                                                                    | 抽出方法                                | 分類/検               | 手法                               | 長所                                                                                | 短所                                                                                      |                                  |
|----------------------------------------------------------------------------------------------------|-------------------------------------|--------------------|----------------------------------|-----------------------------------------------------------------------------------|-----------------------------------------------------------------------------------------|----------------------------------|
| 于IJ                                                                                                    |                                     | 出ベース               |                                  |                                                                                   |                                                                                         | 対処                               |
| <ul> <li>自動/<br/>自動</li> <li>(1)<br/>らのイ図う抽</li> <li>(2)<br/>三画値直</li> <li>手動</li> <li>手動</li> <li>共通</li> </ul> | (1)<br>時点ごと<br>の森林タ<br>イプ分類<br>図作成の | オブジェ               | クト                               | <ul> <li>●高分解能画像の分類に<br/>適しているため、詳細<br/>な分類図が得られる</li> <li>●炭素量への変換が容易</li> </ul> | <ul> <li>分類のためのパラメータ<br/>設定が複雑</li> <li>ニ時点のオブジェクトが<br/>完全に一致せず極小<br/>のゴミが発生</li> </ul> | ●ゴミ処理は難<br>しい                    |
|                                                                                                    | □ 二 魚の<br>うえ変化<br>抽出                | ピクセル               |                                  | ●作業者の技術力によら<br>ず、比較的均質な成果<br>が得られる                                                | ●高分解能画像の分類<br>に適さない                                                                     | ●中分解能・低<br>分解能で利用                |
|                                                                                                    | (2)<br>二時点の                         | オフ゛シ゛エク<br>ト/ヒ゜クセル | 差                                | ●もっとも簡単で結果が<br>よい                                                                 | ●土地被覆の変化履歴<br>がわからない                                                                    | <ul> <li>変化箇所に対して分類処理</li> </ul> |
|                                                                                                    | 画像の数<br>値情報を<br>直接利用                |                    | 主成分分<br>析                        | ●伐採や植林が特定の主<br>成分に現れる傾向があ<br>る                                                    | ●植生の李節変化の影<br>響を受ける                                                                     | を施す<br>●同時期の画像<br>を様々な提供<br>元で検索 |
|                                                                                                    |                                     |                    | 共通オブジェ<br>区トを利用<br>した分類結<br>果の比較 | ●土地被覆が明らかにな<br>る<br>●ゴミが発生しない                                                     | ●植生の季節変化の影<br>響を受ける                                                                     | ●同時期の画像<br>を様々な提供<br>元で検索        |
| 手動                                                                                                    | 共通                                  | 目視判読               |                                  | ●分類精度が高い                                                                          | ●判読者の影響を受け<br>る                                                                         | ●判読カードの整<br>備                    |

## オブジェクト分類に対応したソフトウェア

| ソフトウェア                        | 開発社               |                                                |
|-------------------------------|-------------------|------------------------------------------------|
| eCognition                    | Trimble           |                                                |
| Feature Analyst for<br>ArcGIS | Overwatch Systems |                                                |
| ENVI EX 🔰 体験! <               | EXELIS            |                                                |
| Picasso                       | (株)つくばアグリサイエン     | ンス                                             |
| Feature Analyst for<br>ArcGIS | ENVI EX           | Picasso                                        |
| 建物抽出                          |                   | マルチモード<br>関値を3段間に設定し                           |
|                               |                   | て<br>亚<br>クロック<br><br><br><br><br><br><br><br> |

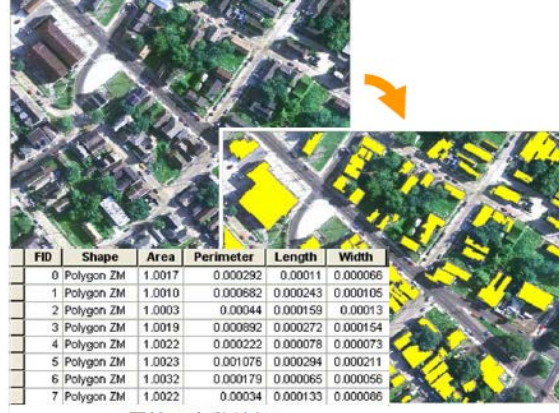

<属性の自動付与>

| IVI EX                                                                                                    |                |                        | 1                      |           |
|----------------------------------------------------------------------------------------------------|----------------|------------------------|------------------------|-----------|
| Edit Display Help                                                                                                    |                |                        |                        |           |
| DO AN MAANSHUSSARAN                                                                                                    |                |                        | oom To                 | 10 10 1   |
| BO STOLED A SHARE AND A SOUL                                                                                                    | 044-0          |                        |                        | A.        |
| *                                                                                                    |                |                        |                        |           |
| - 🕸 🛱 🗶                                                                                                    | Livear 🐱 🕱 🛢   |                        |                        | 2         |
|                                                                                                    |                |                        |                        |           |
|                                                                                                    | CONTRACTOR OF  |                        |                        |           |
|                                                                                                    | 60 6           |                        |                        | anticard  |
|                                                                                                    |                | A DECEMBER OF          | 1000                   | Marie -   |
|                                                                                                    |                |                        |                        |           |
|                                                                                                    | CLASS ID       | AREA                   | LENGTH                 | COMP      |
| 318                                                                                                    | Trees          | 13393944               | 100.00758              | 0.1295430 |
| 319                                                                                                    | Inpervious     | 13.661883              | 22801159               | 0.1830510 |
| A CHARLEN AND A TANK 320                                                                                                    | Trees          | 25203470               | 9.6009340              | 0.1865830 |
| 321                                                                                                    | Trees          | 5,7607930              | 12000826               | 0.2256760 |
| 322                                                                                                    | Trees          | 5.0406940              | 9.6007520              | 0 2638730 |
| A A REAL AND A REAL AND AND A REAL AND A REAL AND A REA | Trees          | 28803960               | 7 2004960              | 0 2659620 |
| 374                                                                                                    | Trees          | 35284857               | 38 403008              | 0.1745360 |
| 71 1 25                                                                                                    | Trees          | 3.9605450              | 9.6007520              | 0.233898  |
| 225                                                                                                    | Trees          | 8.2811400              | 19/201686              | 0.1691070 |
| 327                                                                                                    | Trees          | 23.043172              | 28.802165              | 0.1800620 |
| 228                                                                                                    | Trees          | 11.161536              | 15:601028              | 0.2416370 |
| 200 1 1 1 1 1 1 1 1 1 1 1 1 1 1 1 1 1 1                                                                                                    | Trees          | 69.129516              | 51.603597              | 0.1818050 |
|                                                                                                    | Inpervious     | 15.122092              | 18001102               | 0.2437600 |
| State State State 31                                                                                                    | Trees          | 8.2811400              | 19,201778              | 0.1691060 |
|                                                                                                    | Trees          | 3.9605450              | 9.6007520              | 0 233899  |
| N A & X & X & X & X & X X                                                                                                    | 11.000         |                        |                        |           |
| 317                                                                                                    | Trees          | 25,563519              | 32,402823              | 0.176069  |
| 302<br>303<br>304                                                                                                    | Trees<br>Trees | 25.563519<br>152.30096 | 32.402823<br>64.804643 | 0.176068  |

ESRIジャパンHPより http://www.esrij.com/

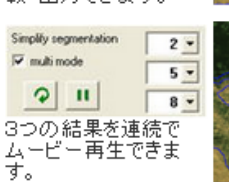

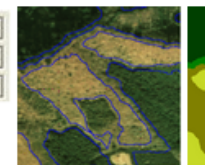

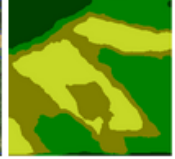

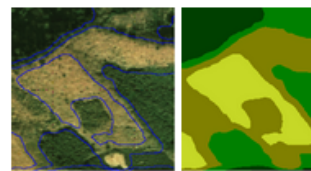

(株) つくばアグリサイエンス HPhttp://www.tsukuba-agriscience.com/

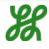

## 区画分類の仕組み

 区画内の画素値から算出した統計量に基づき、区画を分類
 各バンドごと、およびバンド間演算(NDVIなど)の平均、標準偏差、 最大最小など

#### 空中写真 - 目視判読

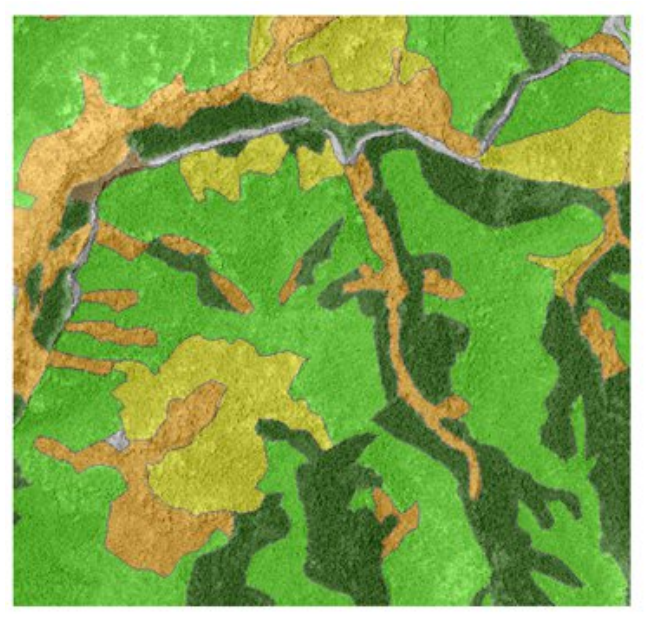

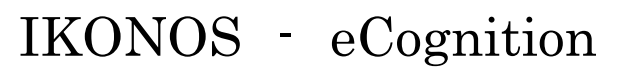

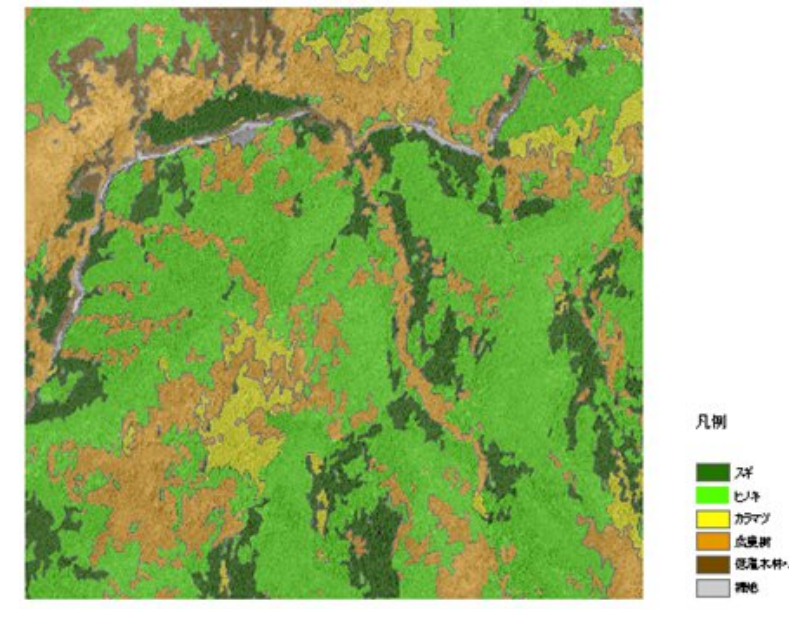

凡例

## ENVIEXの画像分割

#### Segment

明るさや色, テクスチャなどの局所特徴の不連続部分を抽出して対象の輪郭を求め, エッジ検出をするアルゴリズム

Scale Level 20

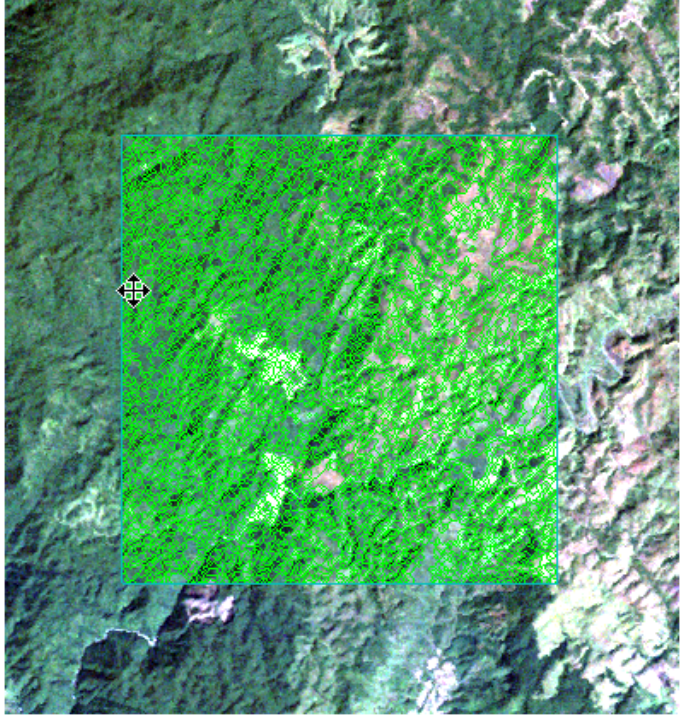

境界を作りたいところに線がある

Scale Level 60

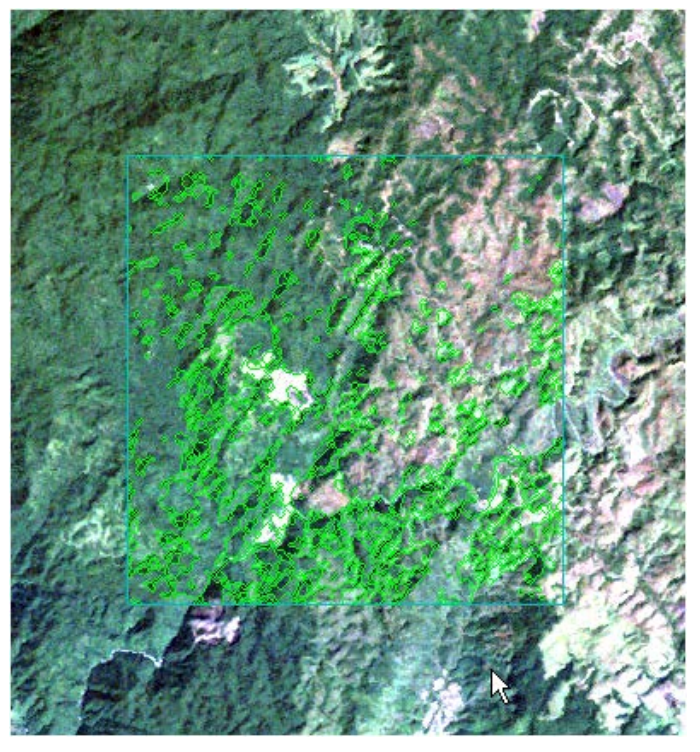

土地利用の境界に線がない箇所が多い

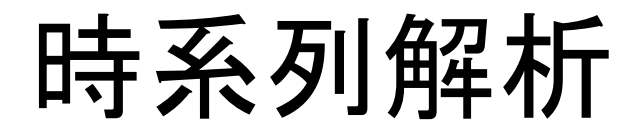

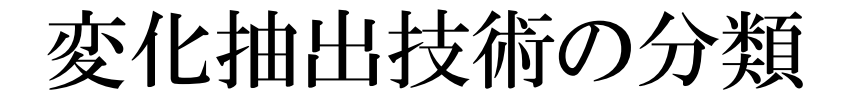

[1] 各時点でそれぞれ森林タイプ分類図を作成して差分をとる方法

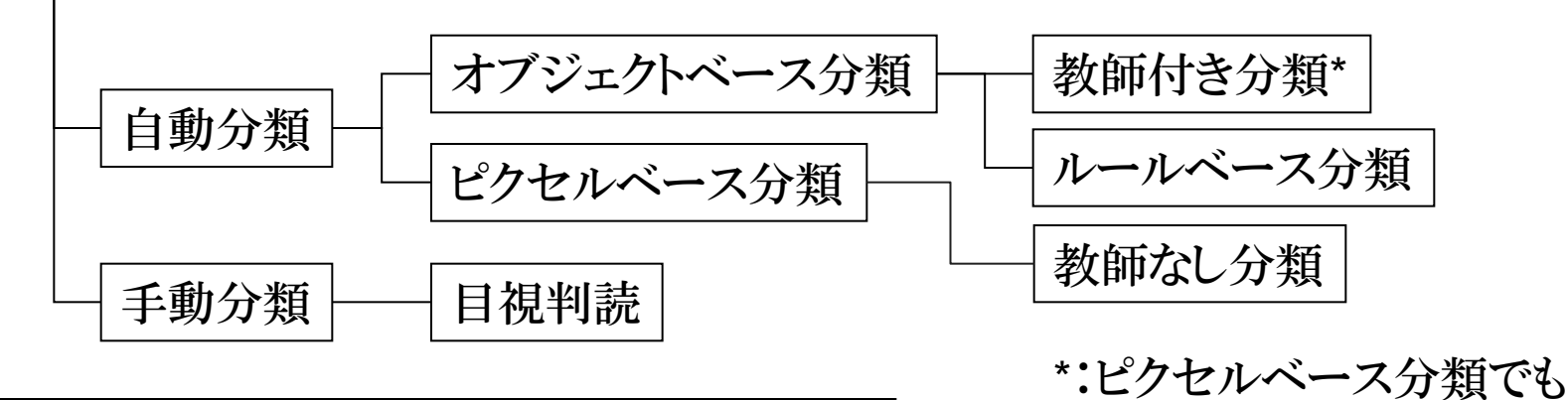

[2] 2時点の画像間の変化を直接検出する方法

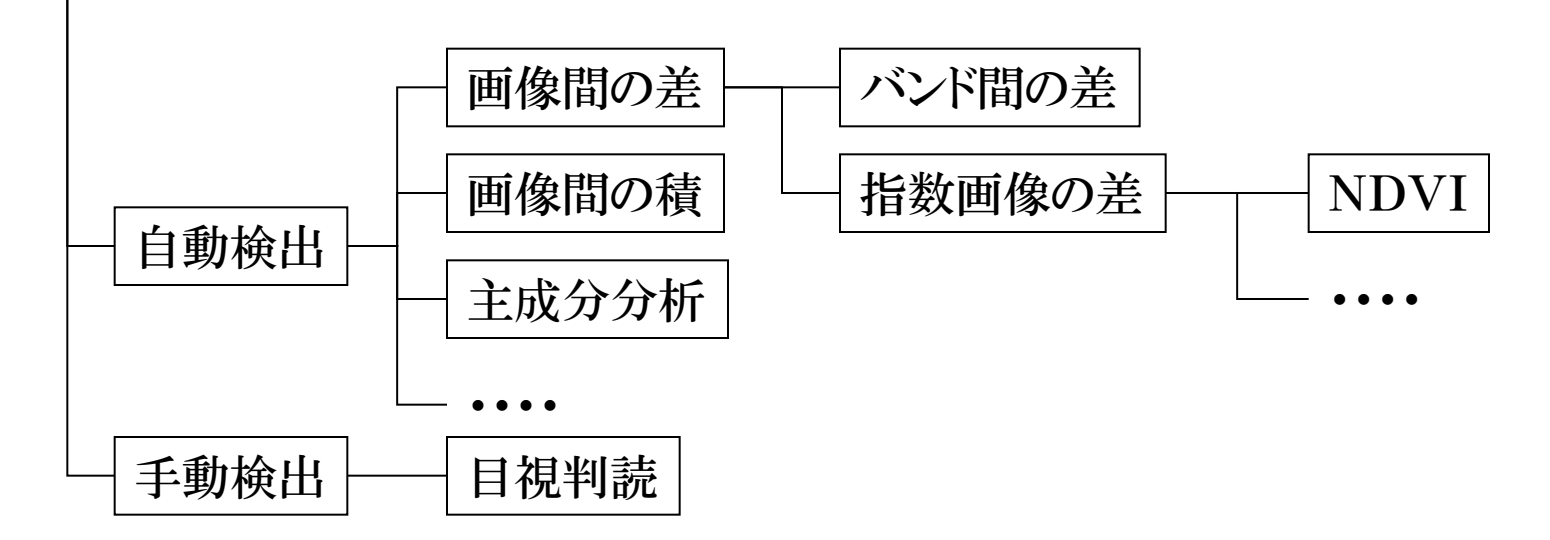

#### リモートセンシングデータを用いた 土地利被覆区分の時系列解析の流れ

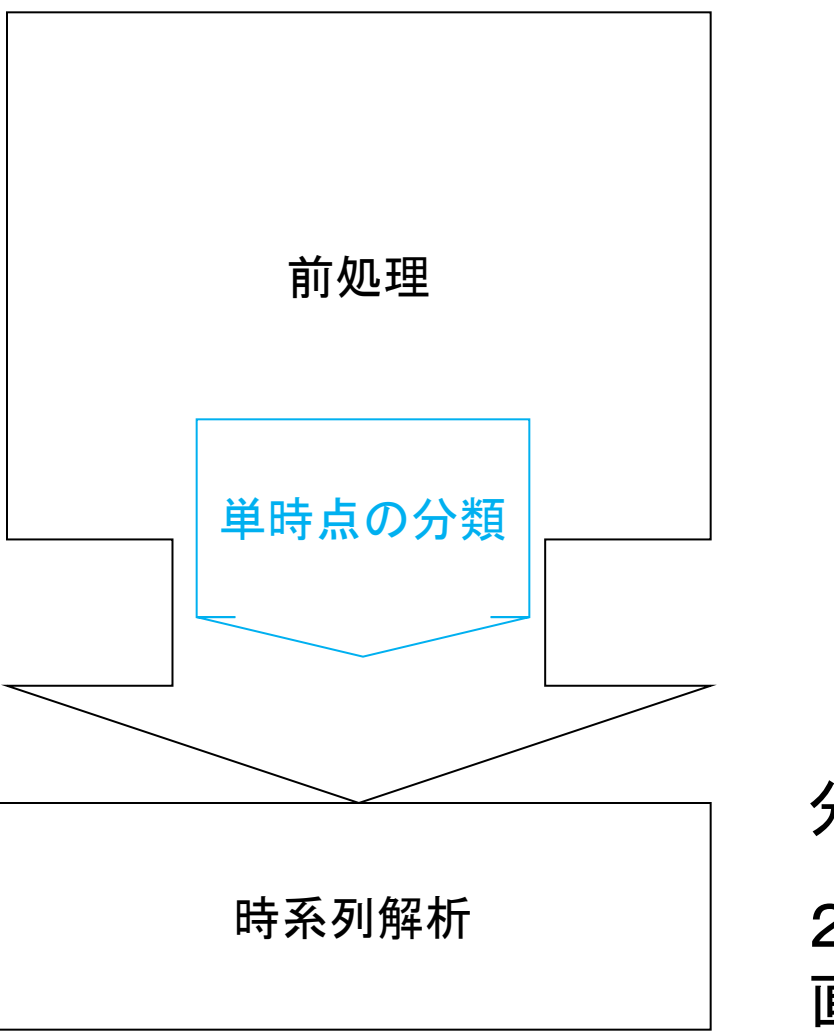

幾何補正
大気補正
地形補正
DN→反射率変換
オブジェクト分類
ピクセル分類
目視判読

分類結果の差によるもの 2時点の画像間の変化を 直接検出する方法

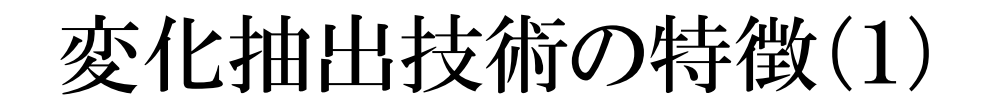

|                                          | 長所                         | 短所                                                 |
|------------------------------------------|----------------------------|----------------------------------------------------|
| [1] 各時点でそれぞれ森<br>林タイプ分類図を作成し<br>て差分をとる方法 | 作成した分類図から炭素量<br>への換算が比較的容易 | 分類結果に誤差が多く,2<br>時点の比較が困難になる                        |
| [2] 2時点の画像間の変<br>化を直接検出する方法              | 変化のある箇所の検出精度は比較的高い         | 炭素量への換算が困難<br>2時点の画像の幾何補正<br>が正確になされていなくて<br>はならない |

### 変化抽出技術の特徴(2)

『各時点でそれぞれ森林タイプ分類図を作成し差分をとる方法』の各分類手法

|                       | 長所                                                                    | 短所                                  |
|-----------------------|-----------------------------------------------------------------------|-------------------------------------|
| 自動分類<br>- オブジェクトベース分類 | 高分解能の衛星画像の分<br>類に適しているため、詳細<br>な分類図を得られる<br>均質な森林タイプごとにまと<br>まりを形成できる | 分類のためのパラメータ<br>設定が複雑                |
| 自動分類<br>- ピクセルベース分類   | 作業者の技術力によらず、<br>比較的均質な成果を得ら<br>れる                                     | 高分解能の衛星画像の分<br>類には適さない<br>ノイズが含まれる  |
| 手動分類<br>- 目視判読        | 分類精度が高い<br>                                                           | 経験にもとづく技術力が必<br>要であり、また作業量が多<br>くなる |

[2] 変化を検出する方法

### 変化抽出技術の特徴(3)

▶『2時点の画像間の変化を直接検出する方法』には様々な手法がある。
▶代表的な手法としては『バンド間の差』『NDVI画像の差』『主成分分析』など。
▶一般的に、分類図を作成して差分をとる方法より高い精度で変化を抽出できる。

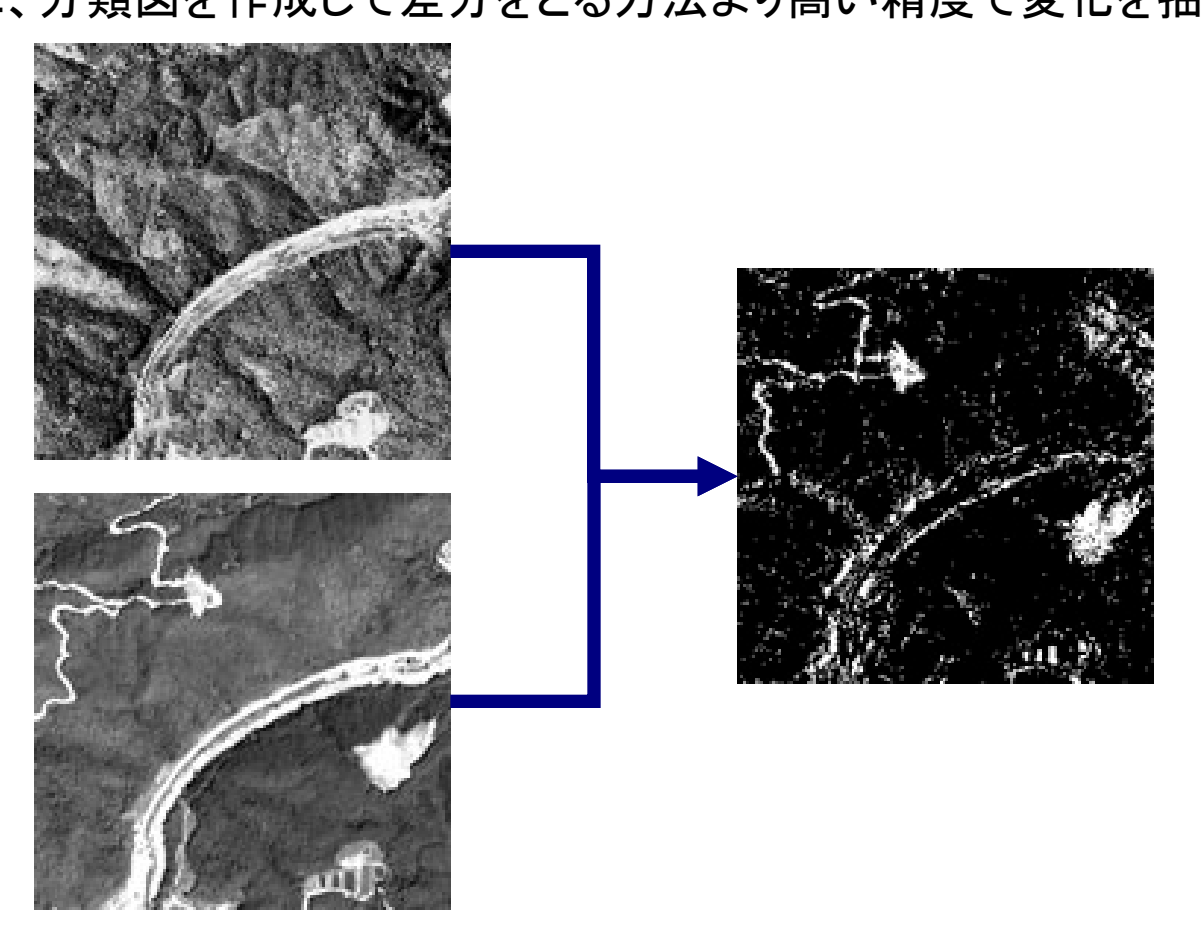

### バンド間の差分による検出 [2] 変化を検出する方法

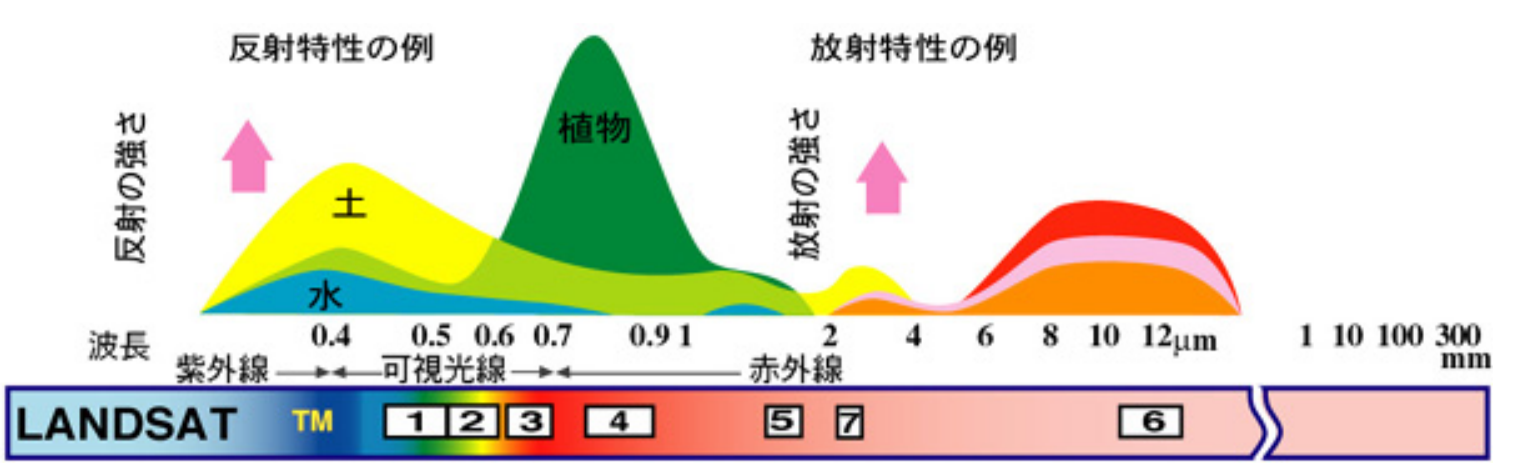

RESTECホームページより http://www.restec.or.jp/

▶各バンドは地表面の様々な特徴をとらえている。
▶森林の変化検出にはLANDSATバンド7(短波 長赤外線)がよく用いられる。
▶一般的に、植林による変化より伐採による変化

のほうが検出しやすい。

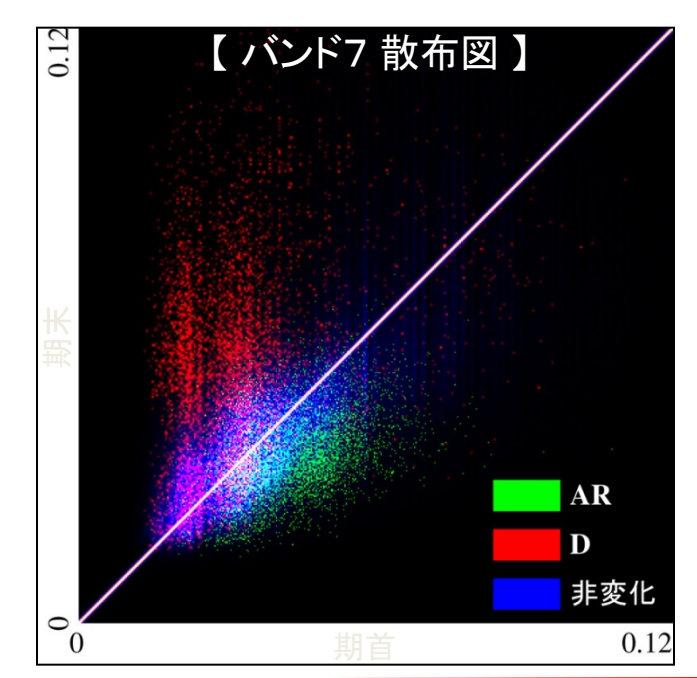

#### バンド間の差分による検出 [2] 変化を検出する方法

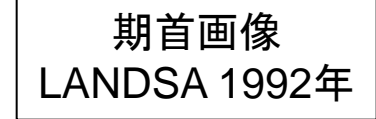

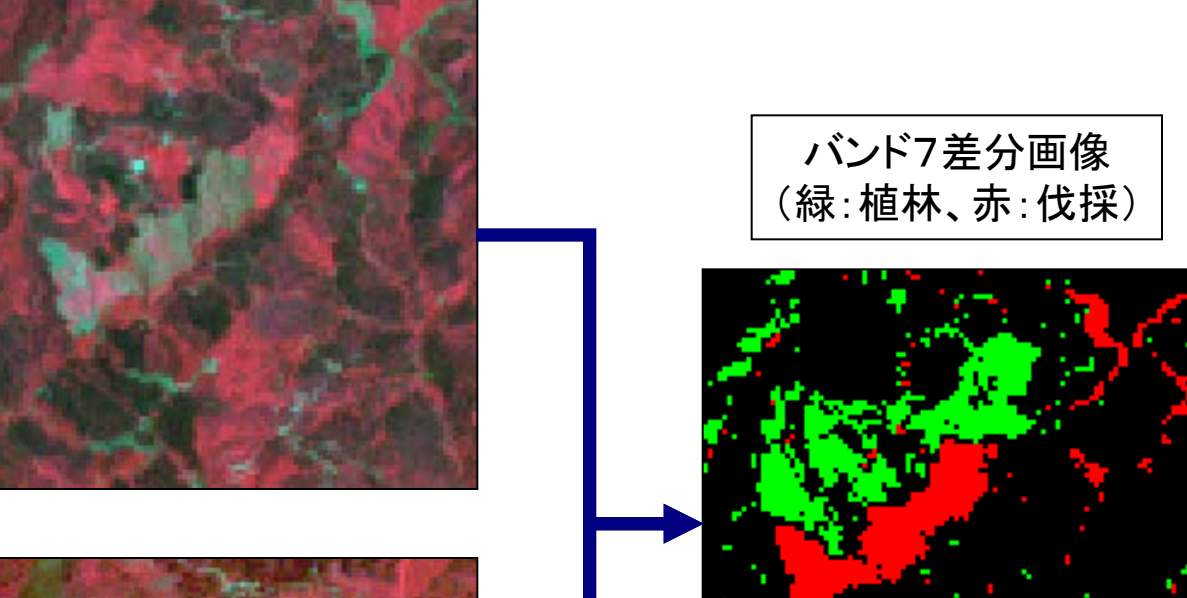

#### 期末画像 LANDSA 2002年

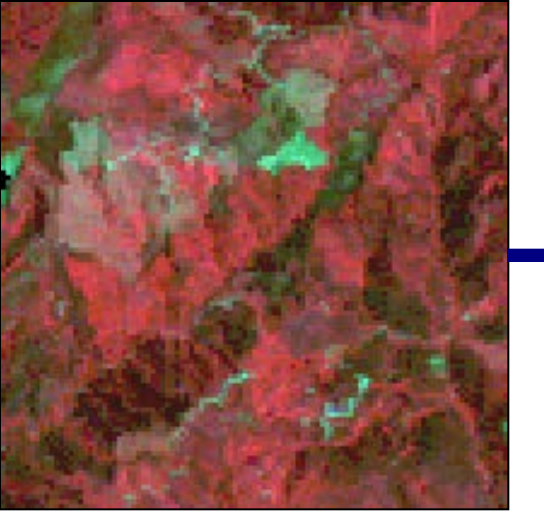

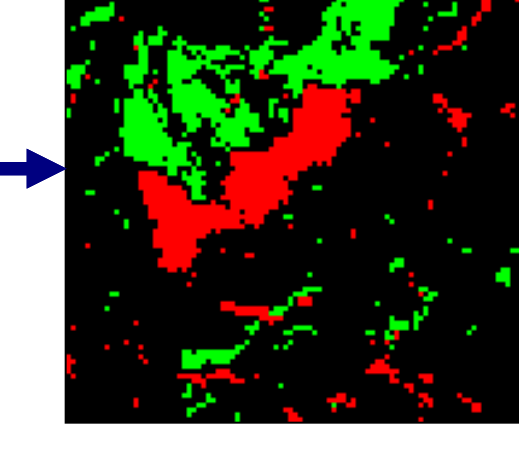

[2] 変化を検出する方法

### NDVI画像の差分による検出

#### NDVI:正規化植生指標

$$NDVI = \frac{[NIR] - [R]}{[NIR] + [R]}$$
  
( NIR: 近赤外バンド  
( R: 赤バンド

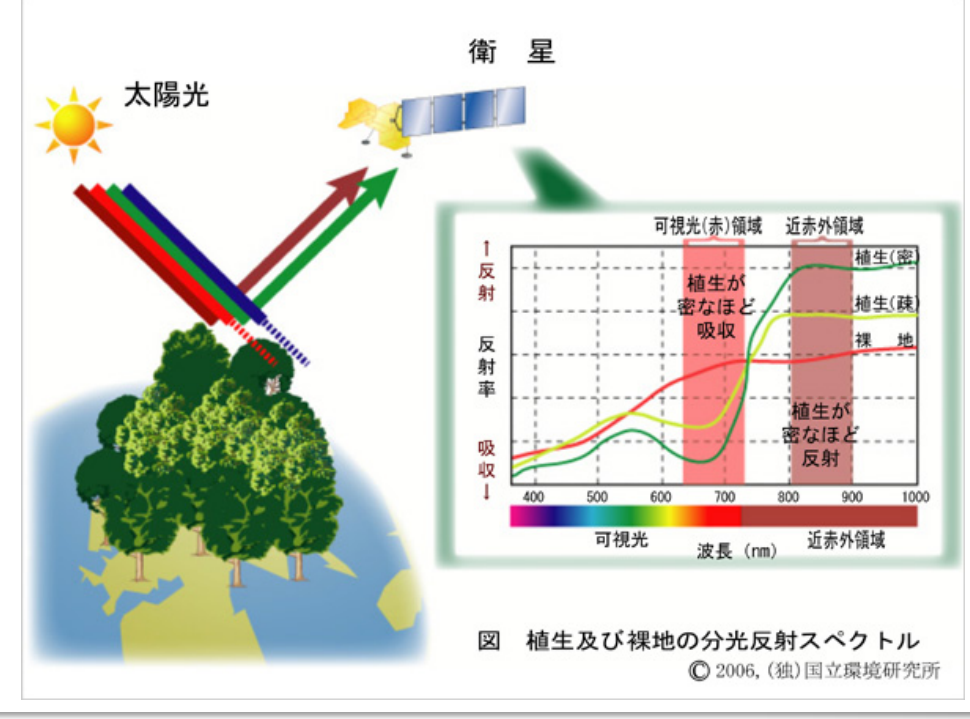

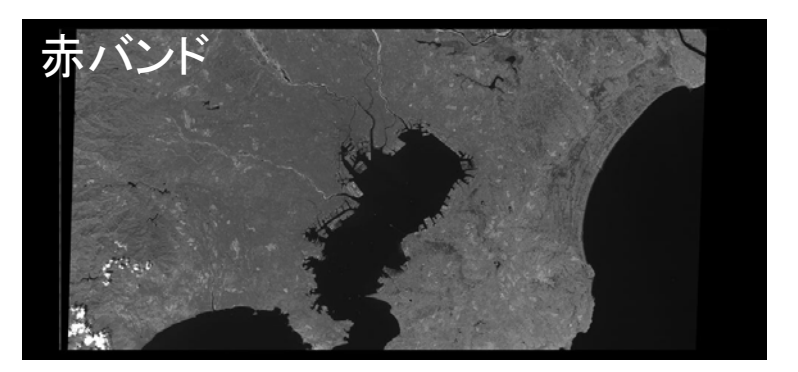

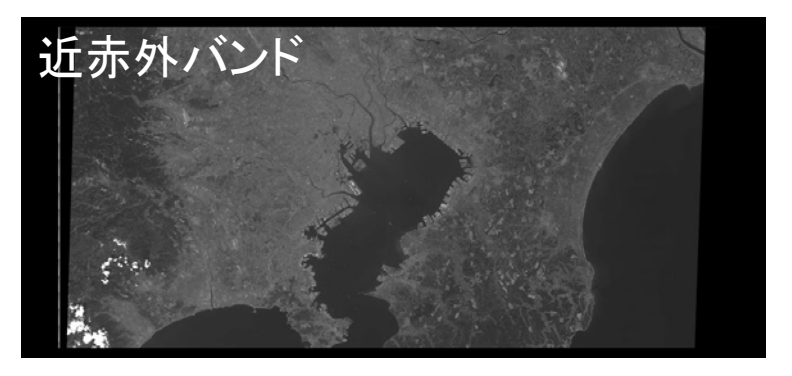

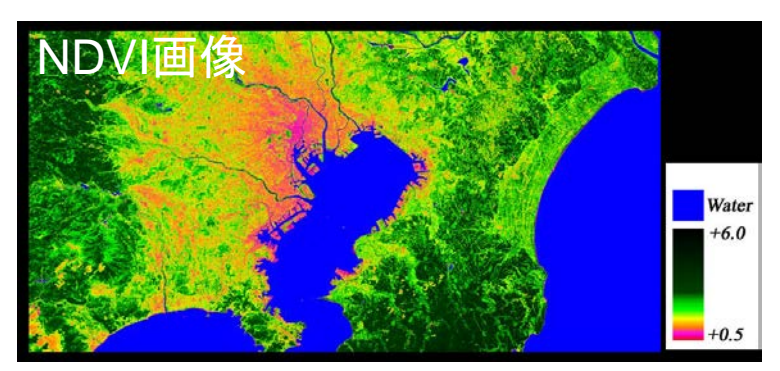

## グランドトゥルース (T08)

#### Carnet de l'inventaire

- 抽出方法
  - 表T08-1
- 参照クラスごとのサン プル数
  - 説明変数の10倍
- 野帳

| N° d'identification de la parcelle                                                   |                                         |               |                            |                                    |                                                                  | Date |               |          |       |            |                         | Nom du groupe |        |                        |      |       |        |       |  |
|--------------------------------------------------------------------------------------|-----------------------------------------|---------------|----------------------------|------------------------------------|------------------------------------------------------------------|------|---------------|----------|-------|------------|-------------------------|---------------|--------|------------------------|------|-------|--------|-------|--|
| se                                                                                   |                                         | Duit          |                            |                                    |                                                                  |      |               |          |       |            |                         |               |        |                        |      |       |        |       |  |
| s de bas                                                                             | Personnes effectuant                    | l'inve        | ntaire)                    |                                    |                                                                  |      | (Verte        | x)       |       |            |                         |               | (DHP   | ')                     |      |       |        |       |  |
| ation                                                                                | l'inventaire                            | (Hauteur d    | e l'arb                    | ore)                               |                                                                  |      |               | (Transpo | ondeu | ur)        |                         |               |        | (Autres)               |      |       |        |       |  |
| Inform                                                                               | Coordonnées du Parking                  | Lat           | N                          |                                    | 0                                                                |      | ,             |          | "     | Long       | Е                       |               | o      |                        | ,    |       | •      | "     |  |
|                                                                                      | Heure de dépa                           | ırt           |                            |                                    | :                                                                |      |               |          | Heu   | re d'arriv | ée                      |               |        |                        |      | :     |        |       |  |
|                                                                                      |                                         |               |                            |                                    |                                                                  |      |               |          |       |            | χs                      | ystème de     | s co   | ordonnées              | géog | raphi | ques : | WGS84 |  |
| rcelle                                                                               | Coordonnées du centre de<br>la parcelle | Lat           | N                          |                                    | 0                                                                |      | ,             |          | "     | Lomg       | Е                       |               | 0      |                        | ,    |       | •      | "     |  |
| Info pa                                                                              | Direction du talus                      |               | Noter l<br>avec 8<br>plat. | la direction de<br>directions et ' | la basse partie du talus<br>'Non" pour un terrain Angle du talus |      |               |          |       |            |                         | Degré ( nom   | bre en | itier)                 |      |       |        |       |  |
| Photo                                                                                | ⑦Paysage                                | @Zenith ③Nord |                            |                                    |                                                                  | @Est | Est ©Sud ©Oue |          |       | @Oues      | st ØVue<br>d'ensemble 2 |               |        | ©Vue d'ensemble<br>2 2 |      |       |        |       |  |
|                                                                                      |                                         |               |                            |                                    |                                                                  |      |               |          |       |            |                         |               |        |                        |      |       |        |       |  |
| Sous-bois Dense / Moyen / Rare Erosion du sol Oui / Non Insectes et maladies Oui / N |                                         |               |                            |                                    |                                                                  |      |               |          |       | Non        |                         |               |        |                        |      |       |        |       |  |
| Remarque                                                                             |                                         |               |                            |                                    |                                                                  |      |               |          |       |            |                         |               |        |                        |      |       |        |       |  |
|                                                                                      |                                         |               |                            |                                    |                                                                  |      | C             | roquis   |       |            |                         |               |        |                        |      |       |        |       |  |
|                                                                                      |                                         |               |                            |                                    |                                                                  |      |               |          |       |            |                         |               |        |                        |      |       |        |       |  |
|                                                                                      |                                         |               |                            |                                    |                                                                  |      |               |          |       |            |                         |               |        |                        |      |       |        |       |  |
|                                                                                      |                                         |               |                            |                                    |                                                                  |      |               |          |       |            |                         |               |        |                        |      |       |        |       |  |
|                                                                                      |                                         |               |                            |                                    |                                                                  |      |               |          |       |            |                         |               |        |                        |      |       |        |       |  |
|                                                                                      |                                         |               |                            |                                    |                                                                  |      |               |          |       |            |                         |               |        |                        |      |       |        |       |  |
|                                                                                      |                                         |               |                            |                                    |                                                                  |      |               |          |       |            |                         |               |        |                        |      |       |        |       |  |
|                                                                                      |                                         |               |                            |                                    |                                                                  |      |               |          |       |            |                         |               |        |                        |      |       |        |       |  |
|                                                                                      |                                         |               |                            |                                    |                                                                  |      |               |          |       |            |                         |               |        |                        |      |       |        |       |  |
|                                                                                      |                                         |               |                            |                                    |                                                                  |      |               |          |       |            |                         |               |        |                        |      |       |        |       |  |
|                                                                                      |                                         |               |                            |                                    |                                                                  |      |               |          |       |            |                         |               |        |                        |      |       |        |       |  |
|                                                                                      |                                         |               |                            |                                    |                                                                  |      |               |          |       |            |                         |               |        |                        |      |       |        |       |  |

REDD+CookBookより

### Step6:Accuracy assessment 精度評価

- 衛星画像データに関する考慮事項について
- ✓衛星画像データの質、特徴(空間情報、スペクトラル情報、撮影周期、雨季、乾季のようなフェノロジー的な要素・・・)
- ✓衛星画像入手時には、センサーの処理レベルに応じて地理的な位置精度や画質のチェック
- ✓異なるセンサー間でのデータの取扱い
- ✓幾何補正(地理的な歪みの取除き)、大気補正等
- ✓主題図作成の基準(土地分類カテゴリーや最小作図単位など)
- ✓画像判読の手順(分類アルゴリズム、目視判読基準など)
- ✓地図作成後の処理(後処理・・・ベクタ/ラスタ変換、O値の取扱いなど)
- ✓精度評価のためのレファレンスデータの入手(教師データ、検証データなど)
- ✓地図作成時には、主題図作成の統一的かつ透明性のある基準に従って専門家に よる適切な判読、モニタリングが為されるべき
  - → 判読キーなどの文書化が必須(統一性、透明性)
  - → トレーニングデータの取得方法、検査方法の手順化(統一性、透明性)
  - → 雲や雲陰などのNo dataの取扱い、処理方法も手順化する必要有り。

## 精度評価の計算方法 (T10)

### • 判別効率表と精度の指標

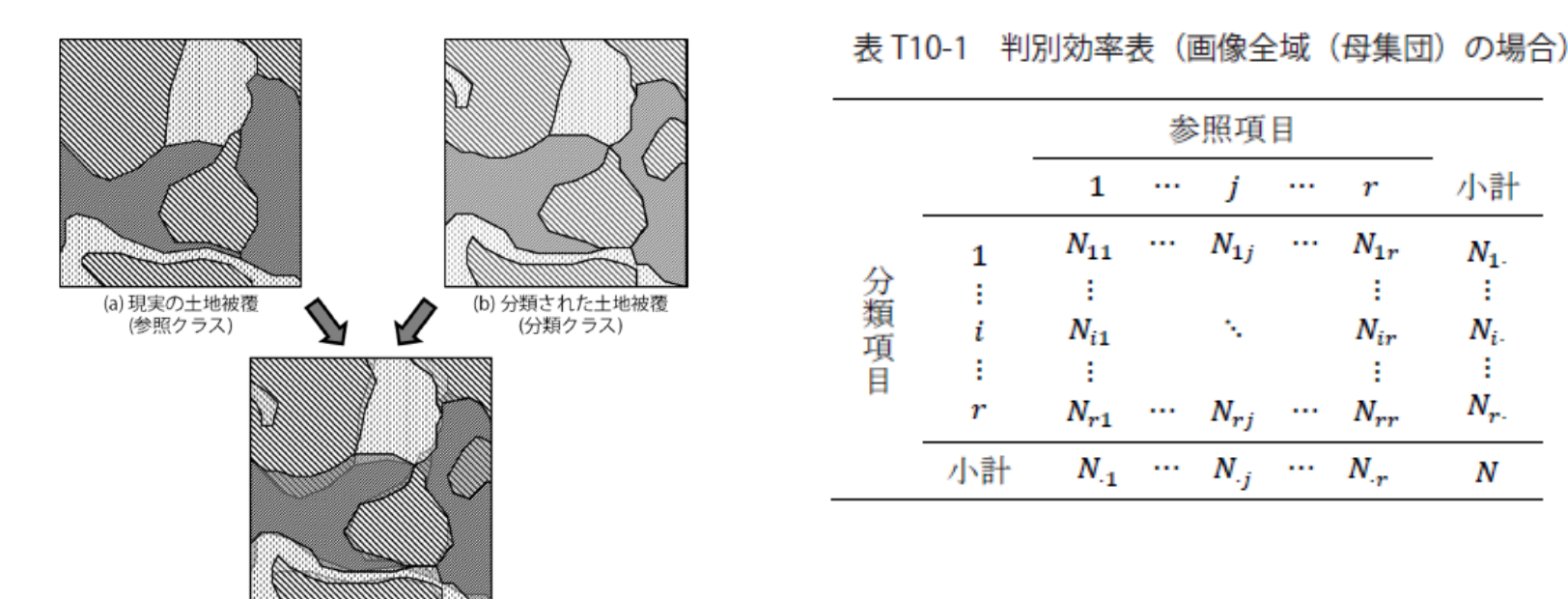

図 T10-1 現実の世界と衛星画像から分類された地図の土地被覆 実際には (a) は知りえず (b) しか得られないので、サンプル (グランドトゥルー ス)を地図上で抽出して (a) と (b) を比較し、地図の精度とバイアスを推定し なければならない。

(c) 重ねると一致しない

REDD+CookBookより

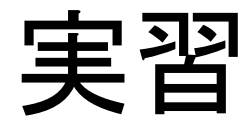

## 実習の材料

- 対象地:ベトナム中部
  - 乾季·雨季
    - ベトナム中部の場合、9-12月雨季。乾季は2-6月
  - 森林政策
    - 造林計画(通称500万ha造林プロジェクト)による人工林の増加がある
      - 1980年代後半から東南アジアーの造林面積
      - FAOのカントリーレポート
      - 造林の主要樹種
        - *Eucalyptus camaldulensis* Dehn.
        - Acacia mangium Wild.
  - 対象国の森林
    - groundtruth¥Redd研修\_判読用
  - 統計データの不確かさ
    - FAOのFRA、CIFORのレポートなどと比較

### オブジェクト分類 ENVIEX 基本操作マニュアル
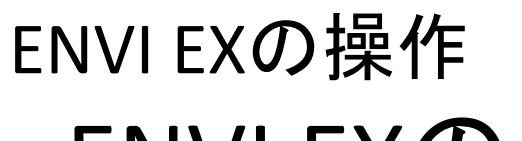

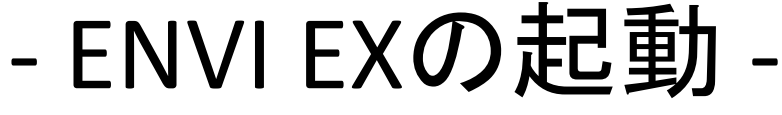

- デスクトップのENVI EXアイコンをクリック
- メインダイアログが起動します

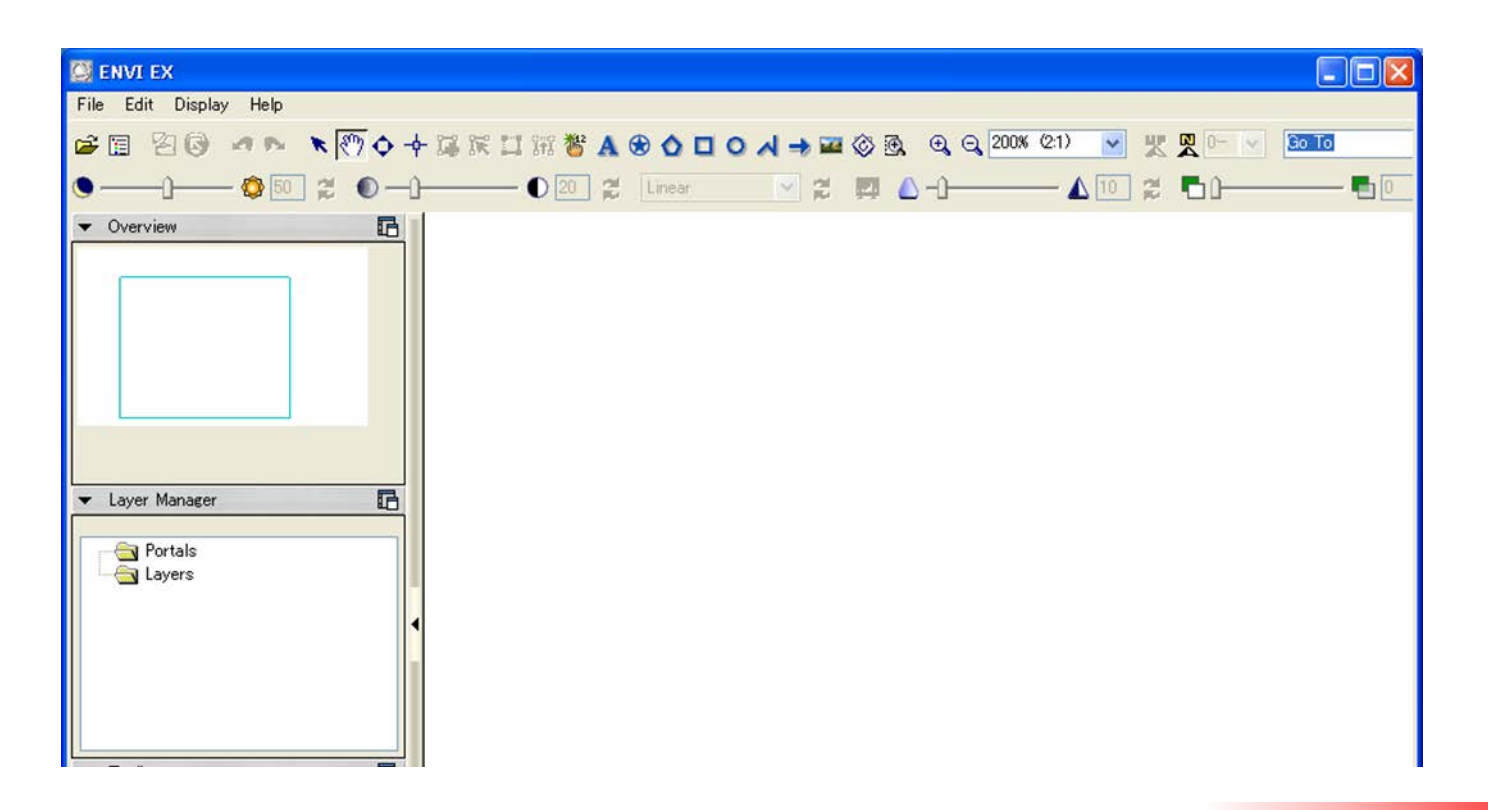

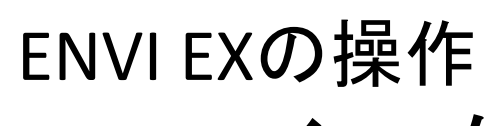

- ファイルを開く -
- Data Managerを起動します

| ENVI EX                           |
|-----------------------------------|
| Edit Display Help                 |
| 🛋 🔁 🚱 👒 🛌 🗮 🕎 💠 🕂 🧮 📰 🎬 🗛 😒 🟠 🗖 🤇 |
| 🕲 — 🖗 💿 🚆 🔘 — 🕕 💭 20 🚆 Linear     |
| ▼ Overview 🗈                      |
|                                   |
|                                   |
|                                   |
|                                   |
|                                   |
|                                   |
| ▼ Layer Manager 💼                 |
| Portals                           |
| Layers                            |
|                                   |

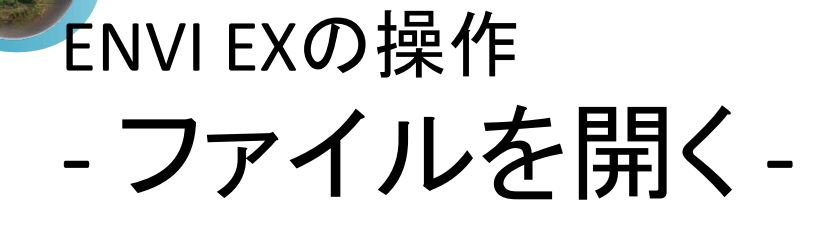

#### 1. Data Manager ダイアログの ファイルマークをクリック

| 🔯 Data Manager 📃 🗆 🗙                 |
|--------------------------------------|
|                                      |
|                                      |
|                                      |
|                                      |
|                                      |
|                                      |
|                                      |
|                                      |
| <ul> <li>File Information</li> </ul> |
| <ul> <li>Band Selection</li> </ul>   |
| Load Data                            |
| Tip: Working with the Data Manager   |
|                                      |

2. Open ダイアログが表示されます。以 下のディレクトリからファイルを選択します。 C:¥REDD¥data¥SampleImageフォルダ内 SampleC 1996 2010

3. ファイルを選択すると, Data Manager ダイアログにファイル名, バンドの一覧 が表示されます。また, ENVI EXメイン ウィドウに画像が表示されます。

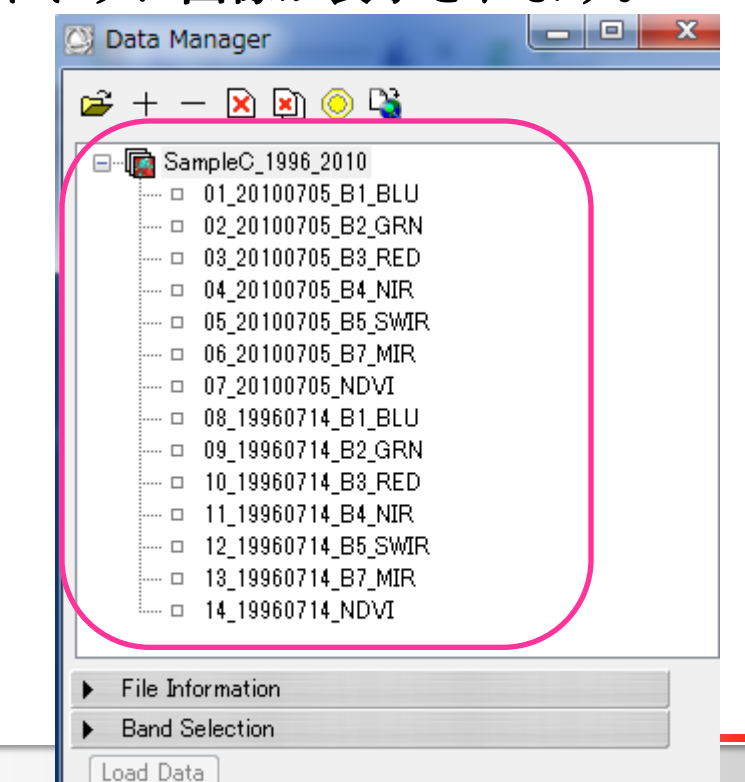

# ENVIEXの操作 - ファイルを開く-

3. ファイルを選択すると, Data Managerダイアログにファイル名, バ ンドが表示されます。また, ENVI EXメ インウィドウに画像が表示されます。

# 2. Open ダイアログが表示されます。以下のディレクトリからファイルを選択します。 C:¥REDD¥data¥SampleImage フォルダ内 SampleC 1996 2010

サンプル画像の情報 Landsat TM 2010年7月5日 1996年7月14日

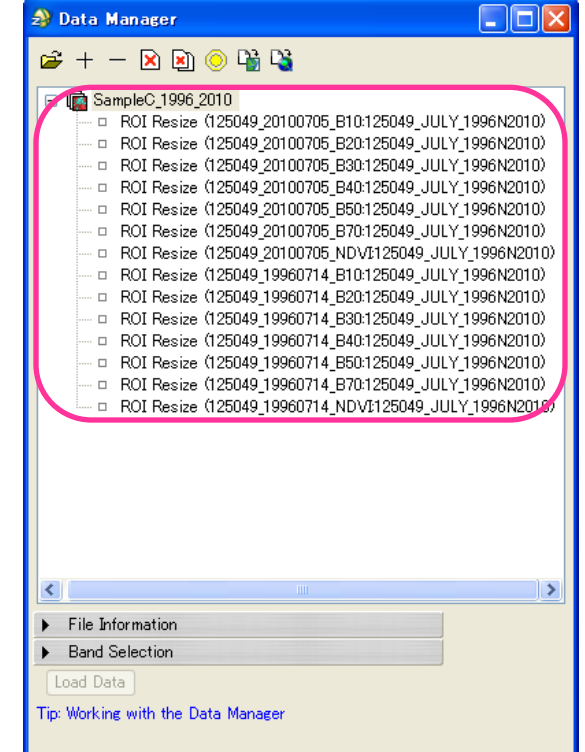

# カラー合成および判読

# ENVI EXの操作 - 単画像表示(白黒)-レイヤの選択

| 😋 Data Ma                          | anager              |                |
|------------------------------------|---------------------|----------------|
| 🗳 + -                              | - 🖹 🖹 🌖 🗳           |                |
| 🖃 🔯 Sa                             | mpleC_1996_2010     |                |
| D                                  | 01_20100705_B1_BLU  |                |
| 0                                  | 02_20100705_B2_GRN  |                |
| 0                                  | 03 20100705 B3 RED  |                |
|                                    | 04_20100705_B4 M    | Land Crevente  |
| ····· D                            | 05_20100705_B5_     | Load Grayscale |
| ····· D                            | 06_20100705_B7_MIR  |                |
| 0                                  | 07_20100705_NDVI    |                |
| ····· D                            | 08_19960714_B1_BLU  |                |
| ····· D                            | 09_19960714_B2_GRN  |                |
| ····· D                            | 10_19960714_B3_RED  |                |
| ····· D                            | 11_19960714_B4_NIR  |                |
| 0                                  | 12_19960714_B5_SWIR |                |
| 0                                  | 13_19960714_B7_MIR  |                |
| ····· D                            | 14_19960714_NDVI    |                |
| File Information                   |                     |                |
| ▶ Band Selection                   |                     |                |
| Load Data                          |                     |                |
| Tip: Working with the Data Manager |                     |                |

#### 単画像の表示

Data Managerダイアログ内のレイヤの上 で **右クリック**して"Load Grayscale"をク リック

#### サンプルデータのバンド構成は下表のとおり

|   | バンド(2010年)     |    | バンド(1996年)                |
|---|----------------|----|---------------------------|
| 1 | 2010 B1(青)     | 8  | 1996 B1(青)                |
| 2 | 2010 B2(緑)     | 9  | 1996 B2(緑)                |
| 3 | 2010 B3(赤)     | 10 | 1996 B3( <mark>赤</mark> ) |
| 4 | 2010 B4(近赤外)   | 11 | 1996 B4(近赤外)              |
| 5 | 2010 B5(短波長赤外) | 12 | 1996 B5(短波長赤外)            |
| 6 | 2010 B7(中間赤外)  | 13 | 1996 B7(中間赤外)             |
| 7 | 2010 NDVI      | 14 | 1996 NDVI                 |

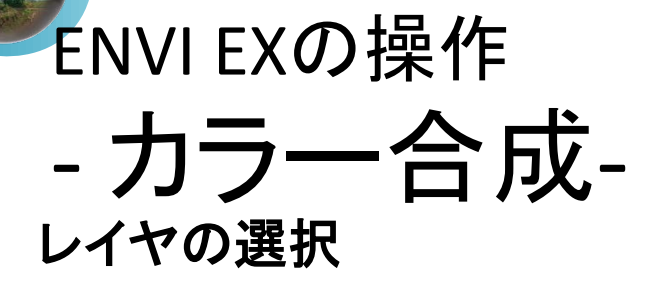

| 🖸 Data Manager                         |   |
|----------------------------------------|---|
| 😅 + - 🛛 🖹 📀 🗳                          |   |
| □ 🔂 SampleC 1996 2010                  | 1 |
| - 01 20100705 B1 BLU                   |   |
| - 02_20100705_B2_GBN                   |   |
| - 03_20100705_B3_RED                   |   |
| 04_20100705_B4_NIR                     |   |
| 3 □ 05_20100705_B5_SWIR                |   |
| 06_20100705_B7_MIR                     |   |
| 07_20100705_NDVI                       |   |
| 08_19960714_B1_BLU                     |   |
| 09_19960714_B2_GRN                     | 1 |
| - 0 10_19960/14_B3_RED                 | L |
| - 10 10000714_B4_NIK                   | • |
| - 12_19960714_B5_SWIR                  | 2 |
| - 14 10000714 B/_MIR                   |   |
| ····· 🖬 14_19900714_NDV1               | 3 |
| File Information                       | 4 |
| ▼ Band Selection                       |   |
| 03_20100705_B3_RED [SampleC_1996_20]   | 5 |
| 2 02_20100705_B2_GRN [SampleC_1996_20] | 6 |
| 01_20100705_B1_BLU [SampleC_1996_20]   |   |
| Load Data                              | 7 |

#### カラー合成の表示

2010年と1996年の画像をカラーで表示

1. Data Manager ダイアログのBand Selectionの右

- 向き▲をクリックし、下向きに
- 2. 赤色ボタンをクリック
- 3. リストから割り当てる2010年のレイヤを選択
- 4. 緑、青色に割り当てるレイヤも同様に指定
- 5. Load Dataボタンを押す
- 6.1996年の画像も表示

サンプルデータのバンド構成は下表のとおり

|   | バンド                              |    | バンド                               |
|---|----------------------------------|----|-----------------------------------|
| 1 | 2010 B1 BLU <mark>(青領域)</mark>   | 8  | 1996 B1BLU <u>(青領域)</u>           |
| 2 | 2010 B2 GRN <mark>(緑領域)</mark>   | 9  | 1996 B2 GRN <mark>(緑領域)</mark>    |
| 3 | 2010 B3 RED <mark>(赤領域)</mark>   | 10 | 1996 RED <mark>(赤領域)</mark>       |
| 4 | 2010 B4 NIR <mark>(近赤外領域)</mark> | 11 | 1996 B4 NIR <mark>(近赤外領域)</mark>  |
| 5 | 2010 B5 SWIR <u>(短波長赤外)</u>      | 12 | 1996 B5 SWIR <mark>(短波長赤外)</mark> |
| 6 | 2010 B7 MIR <u>(中間赤外)</u>        | 13 | 1996 B7 MIR <mark>(中間赤外)</mark>   |
| 7 | 2010 NDVI                        | 14 | 1996 NDVI                         |

Т

4

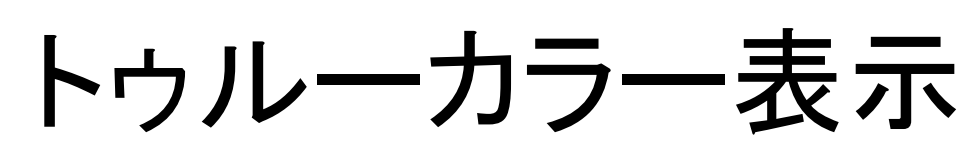

### 1996年7月14日

#### 2010年7月5日

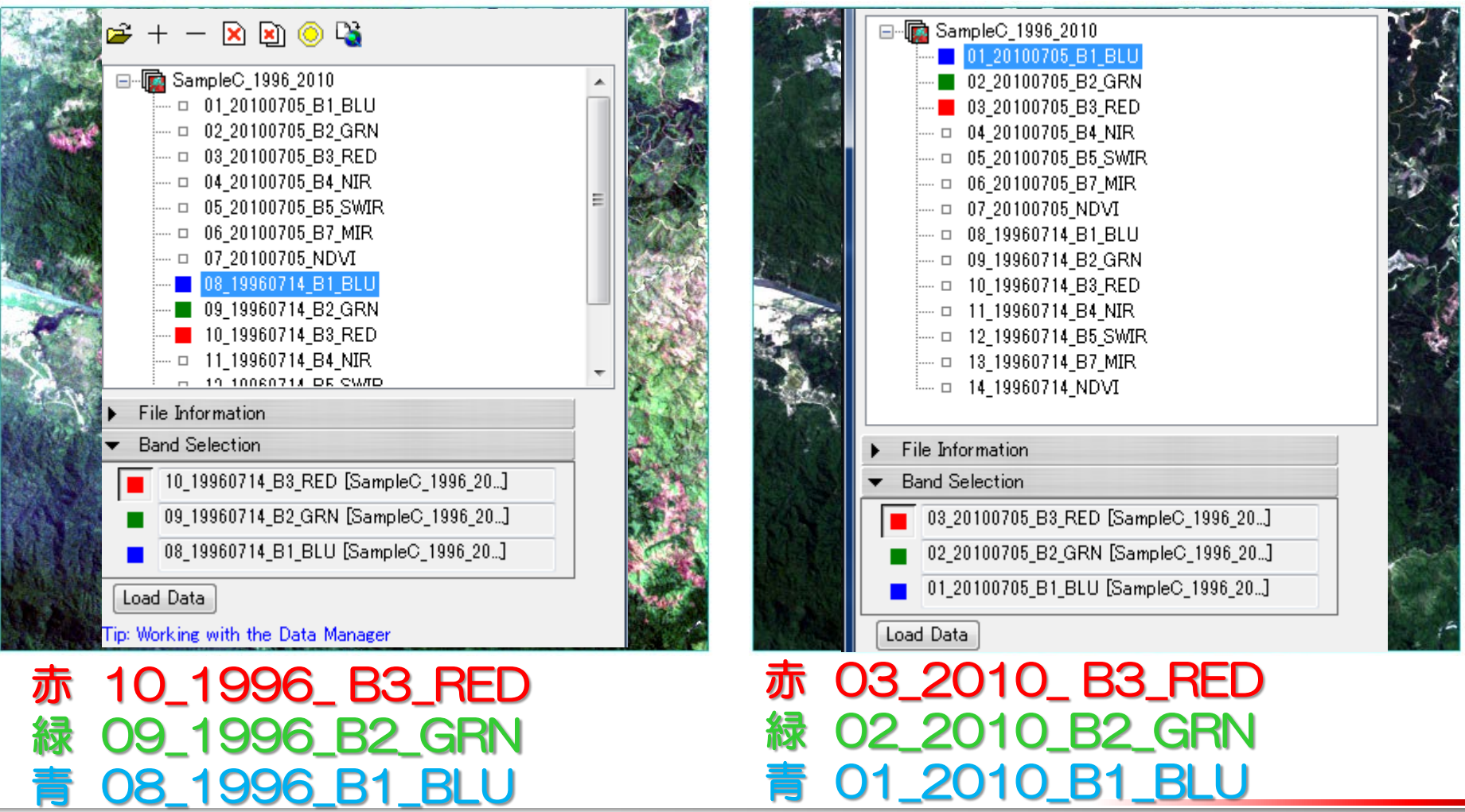

トゥルーカラー表示

### 1996年7月14日

#### 2010年7月5日

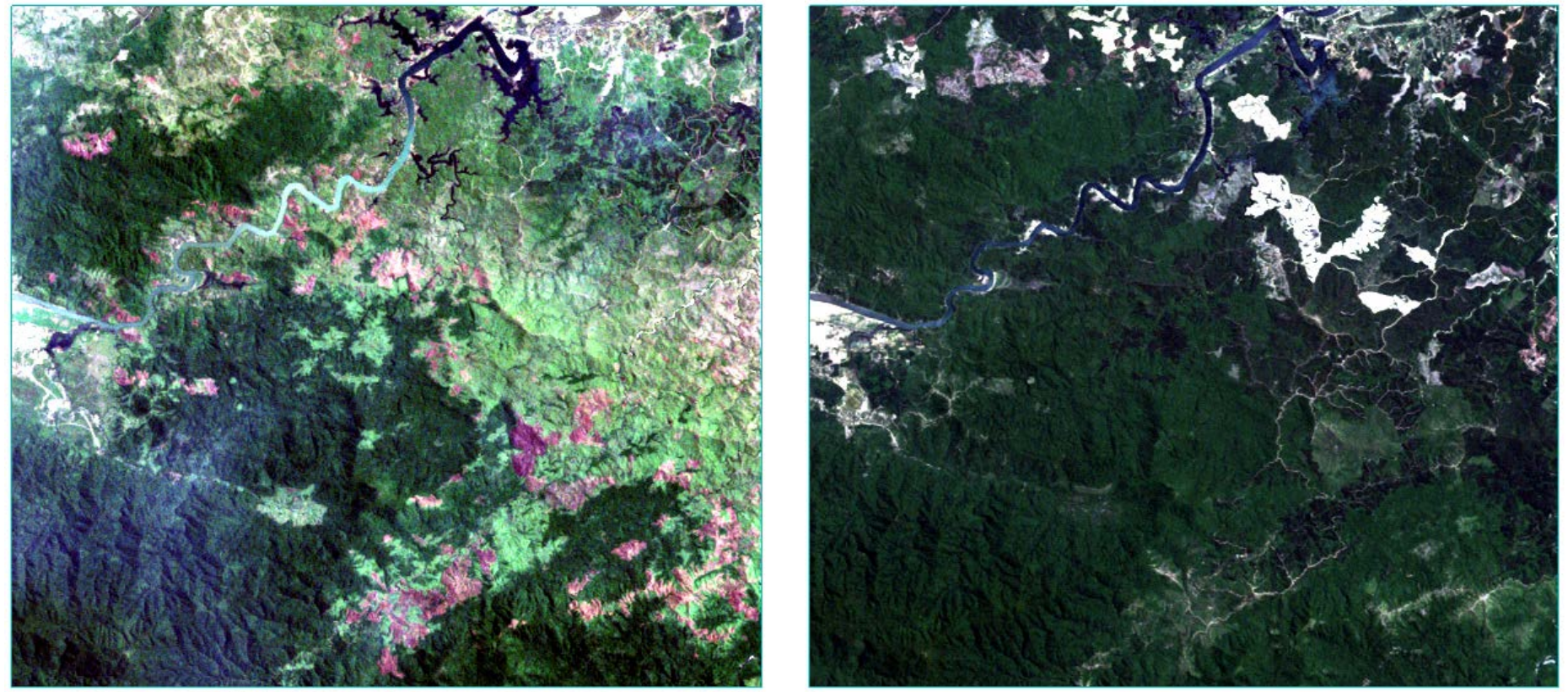

14年でどのような変化があったと推測されますか?

**REDD+** Reducing Emission from Deforestation and Forest Degradation-plus

平成26年度 応用講習a

# 別のレイヤの表示方法 ① 非表示

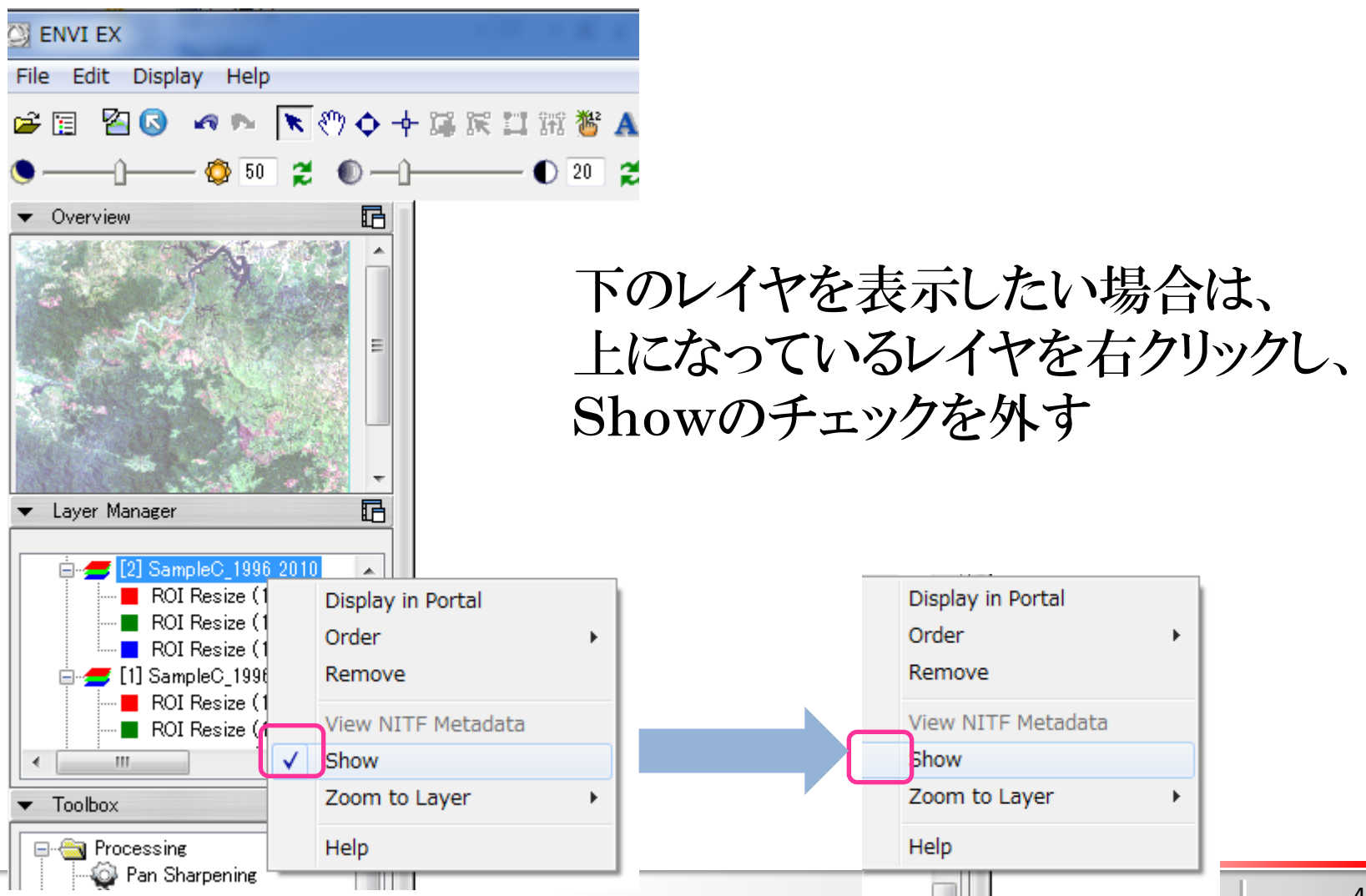

X

**REDD+** Reducing Emission from Deforestation and Forest Degradation-plus

平成26年度 応用講習a

# 別のレイヤの表示方法 ② レイヤの移動

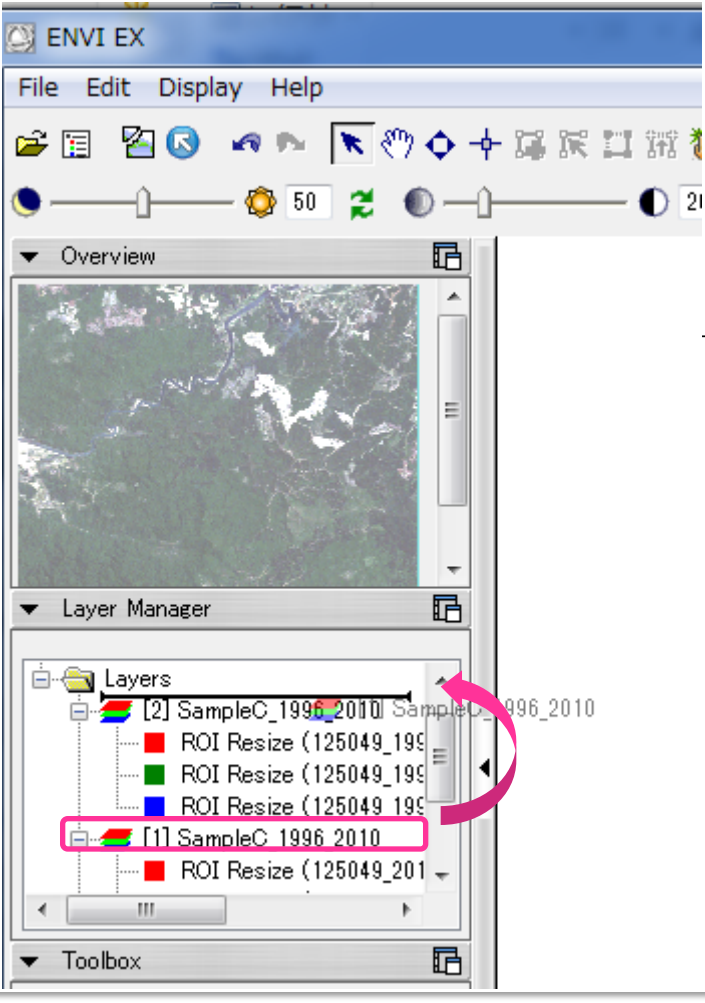

### 下のレイヤを最前面に持ってきたい場合

### レイヤを左ドラッグして、一番上に移動

# トレーニングエリアと重ね合わせ

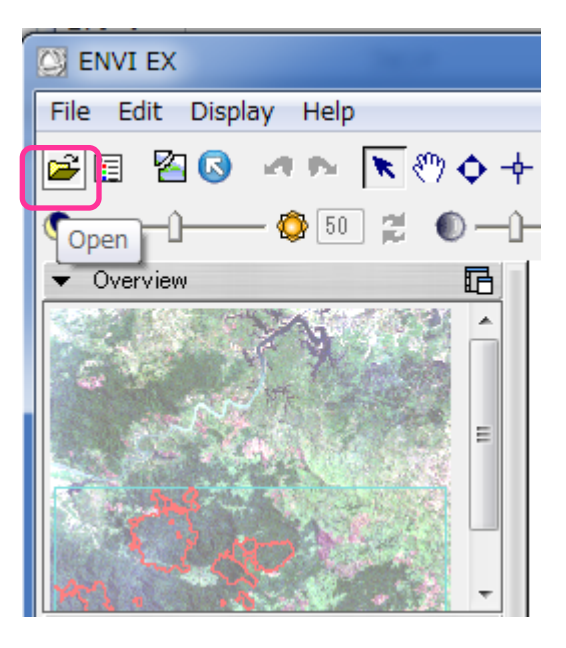

- ベクタファイルを開く 1. Openボタンをクリック
- 2. 1996年のカラー合成したレイヤを最前 面に表示させる
- C:¥REDD¥data¥トレーニングデータ フォルダ内 <u>Training 1996 NaturalForest.shp</u>を 選択
- 4. 開くボタンをクリック
- 5. Plantation, bareland, waterも同じ要 領で表示する

# 現地の写真

• C:¥REDD¥data¥Redd研修\_判読用写真

### - 人工林と天然林

## フォールスカラー表示 1996年7月14日 2010年7月5日

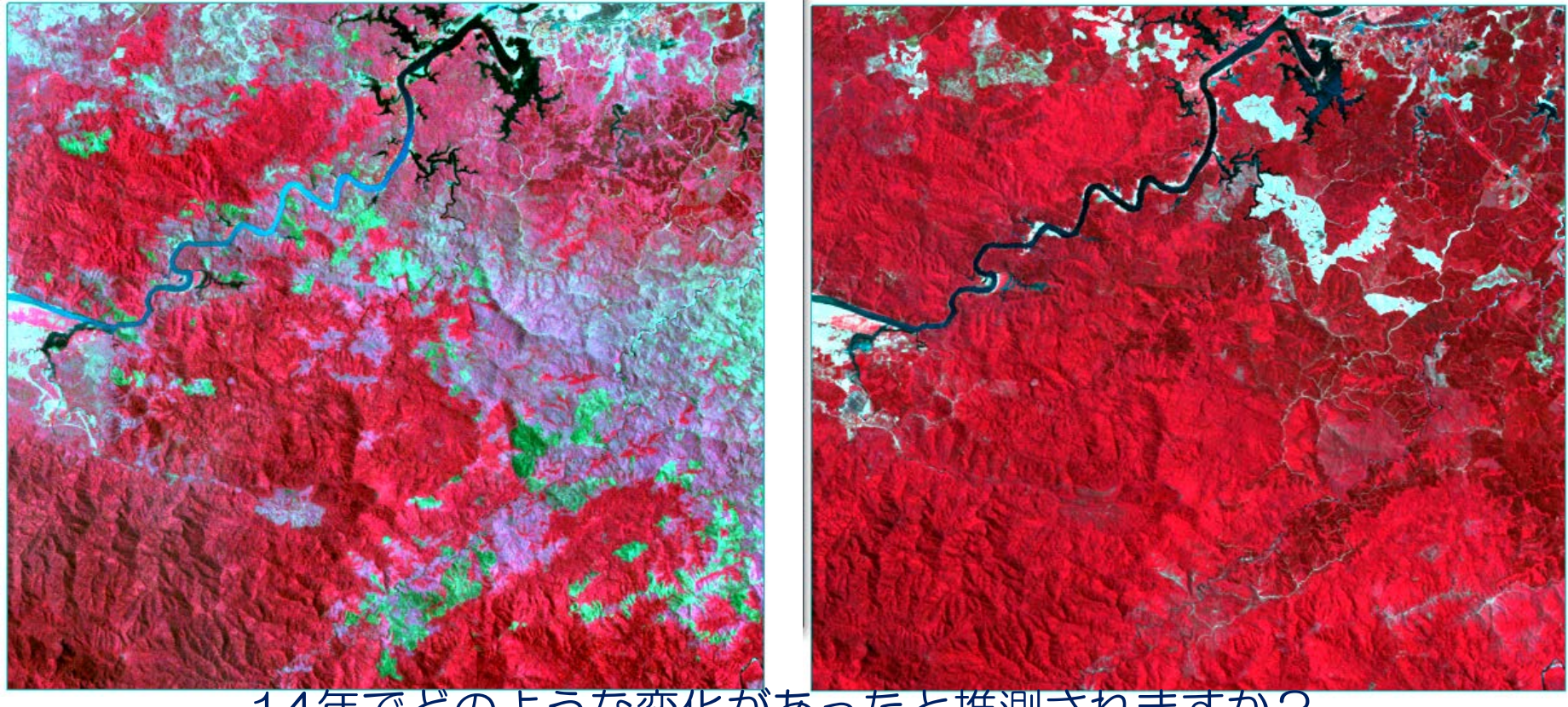

14年でどのような変化があったと推測されますか? 赤 11\_1996\_B4\_NIR 赤 04\_2010\_B4\_NIR 緑 10\_1996\_B3\_RED 緑 03\_2010\_B3\_RED 青 09\_1996\_B2\_GRN 青 02\_2010\_B2\_GRN

### **NDVI** Gray scale 表示

### 1996年7月14日

#### 2010年7月5日

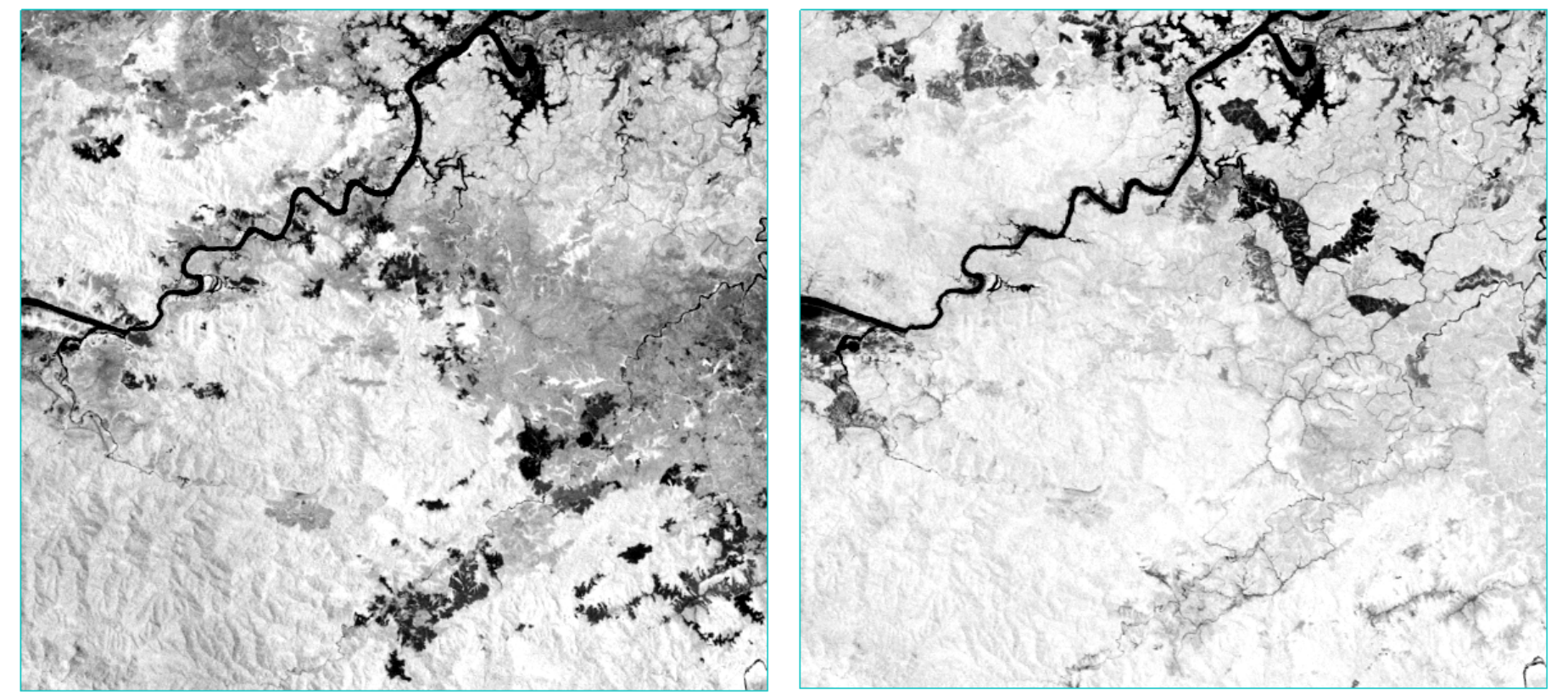

14年でどのような変化があったと推測されますか?

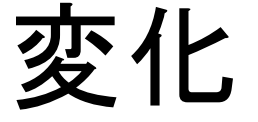

カラー合成 赤:2010band7 緑:1996band7 青:2010band7

ピンクの箇所 はどう変化?

黄緑の緑の箇 所はどう変化?

緑の箇所はど う変化?

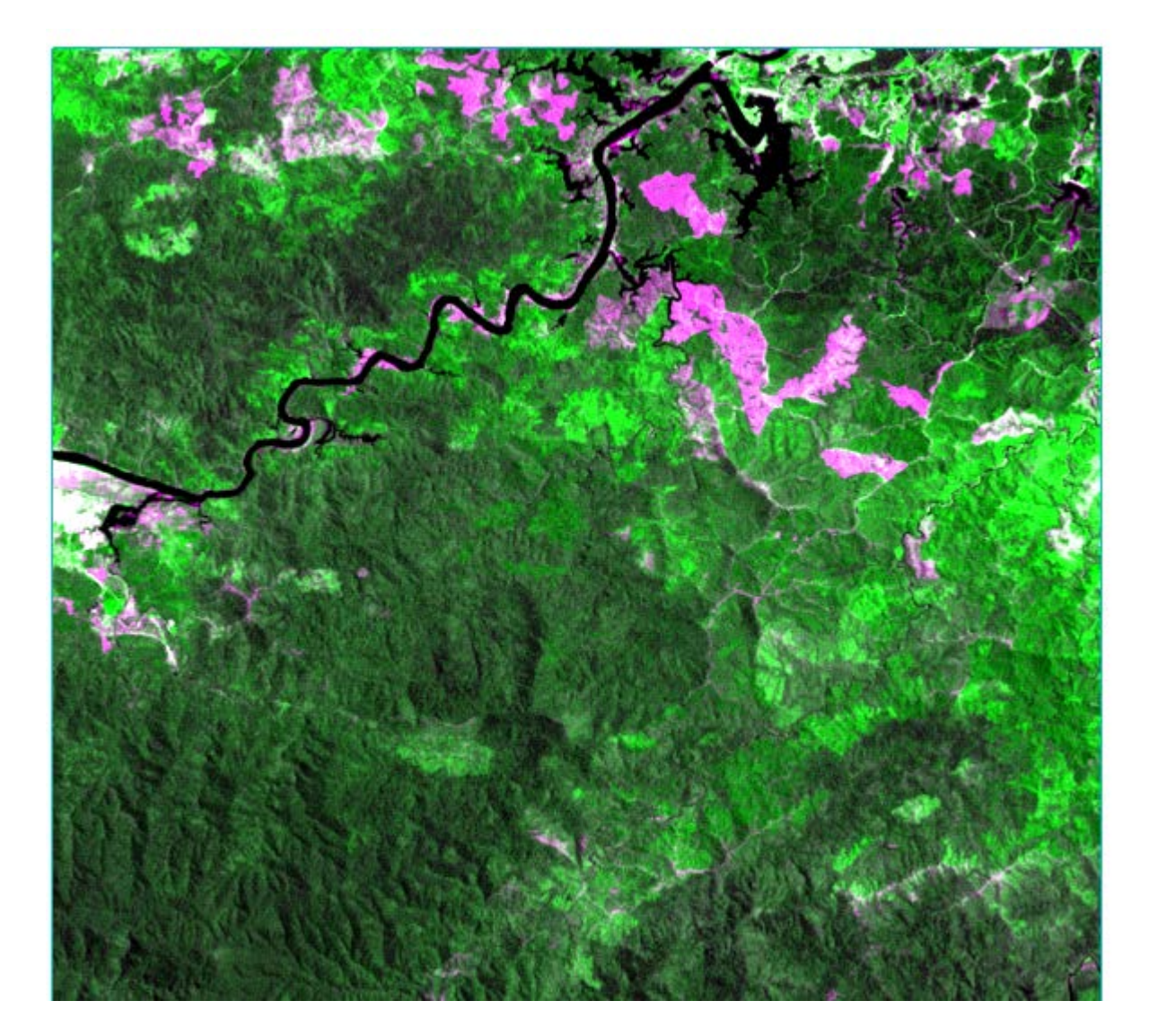

# オブジェクト分類

# ENVIEXの画像分割の仕組み

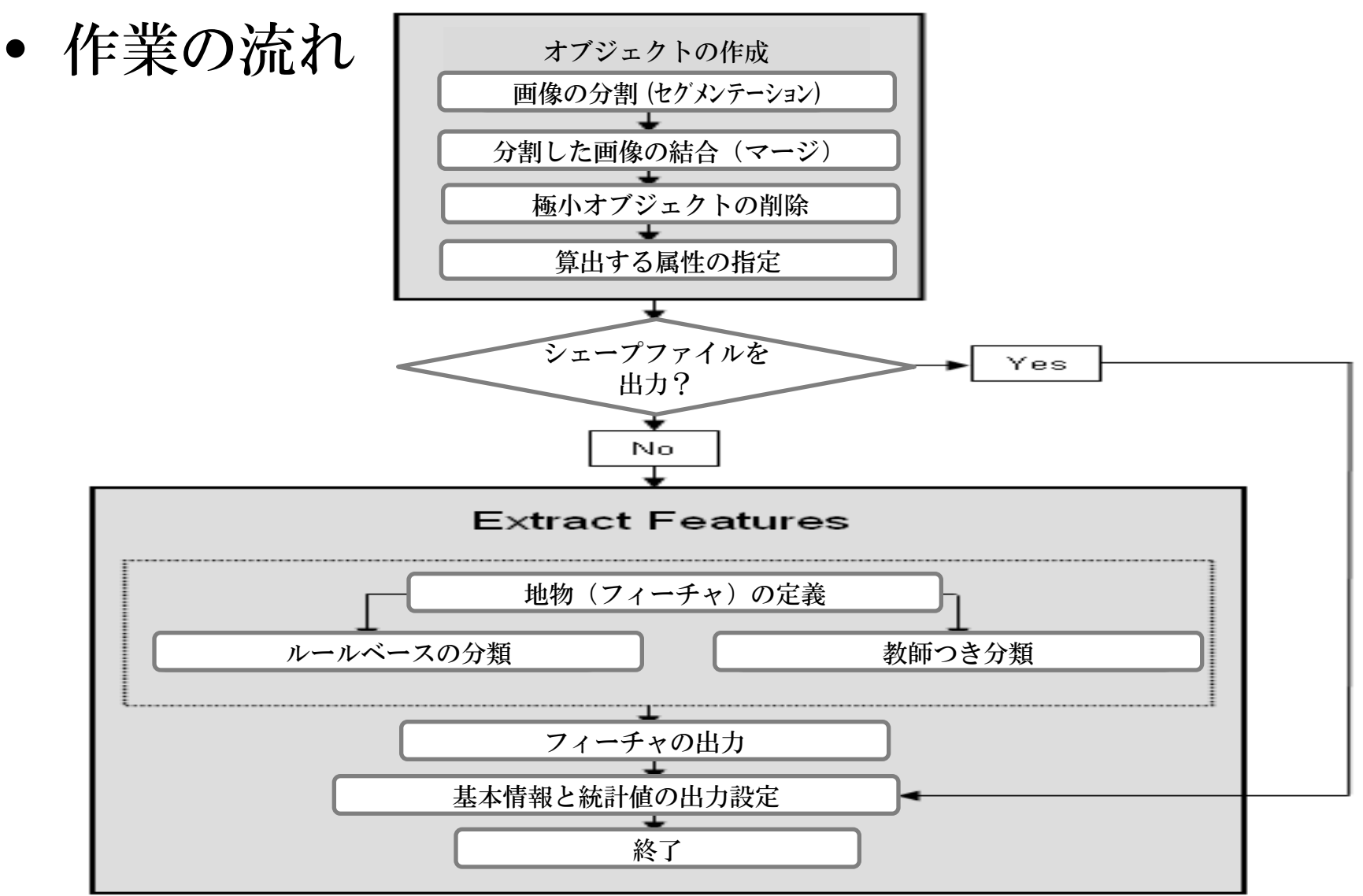

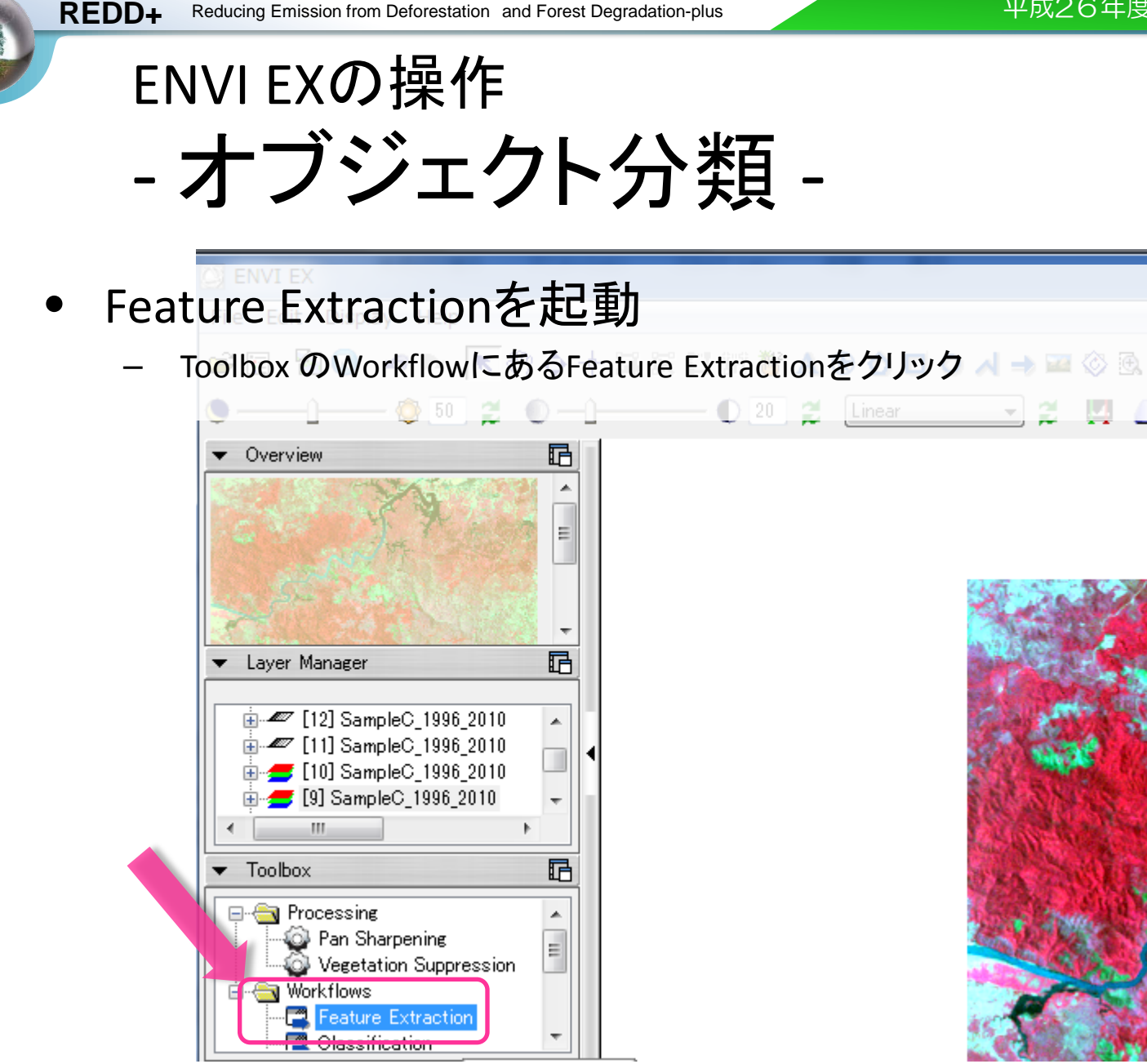

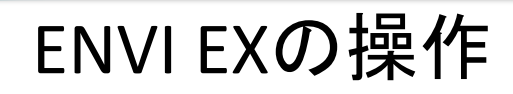

- オブジェクト分類 -- Select Fx Input Filesダイアログが立ち上がります
  - •ファイル名を確認し、OKボタンをクリック

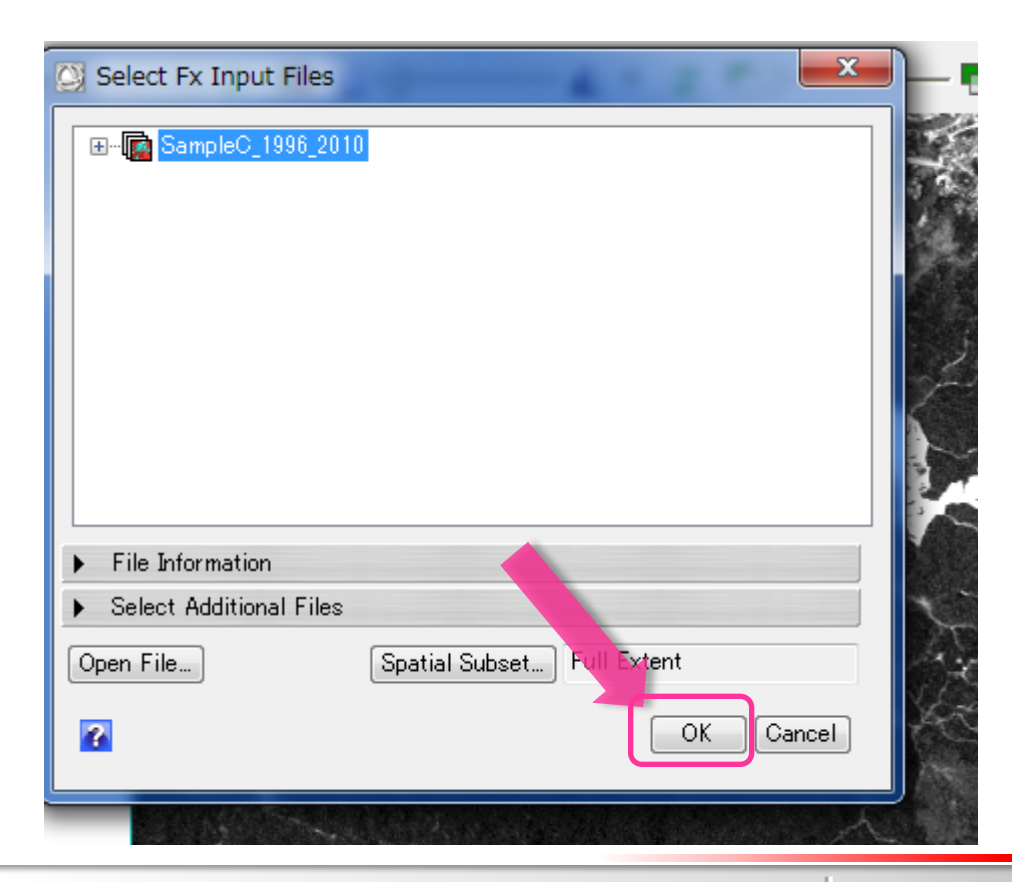

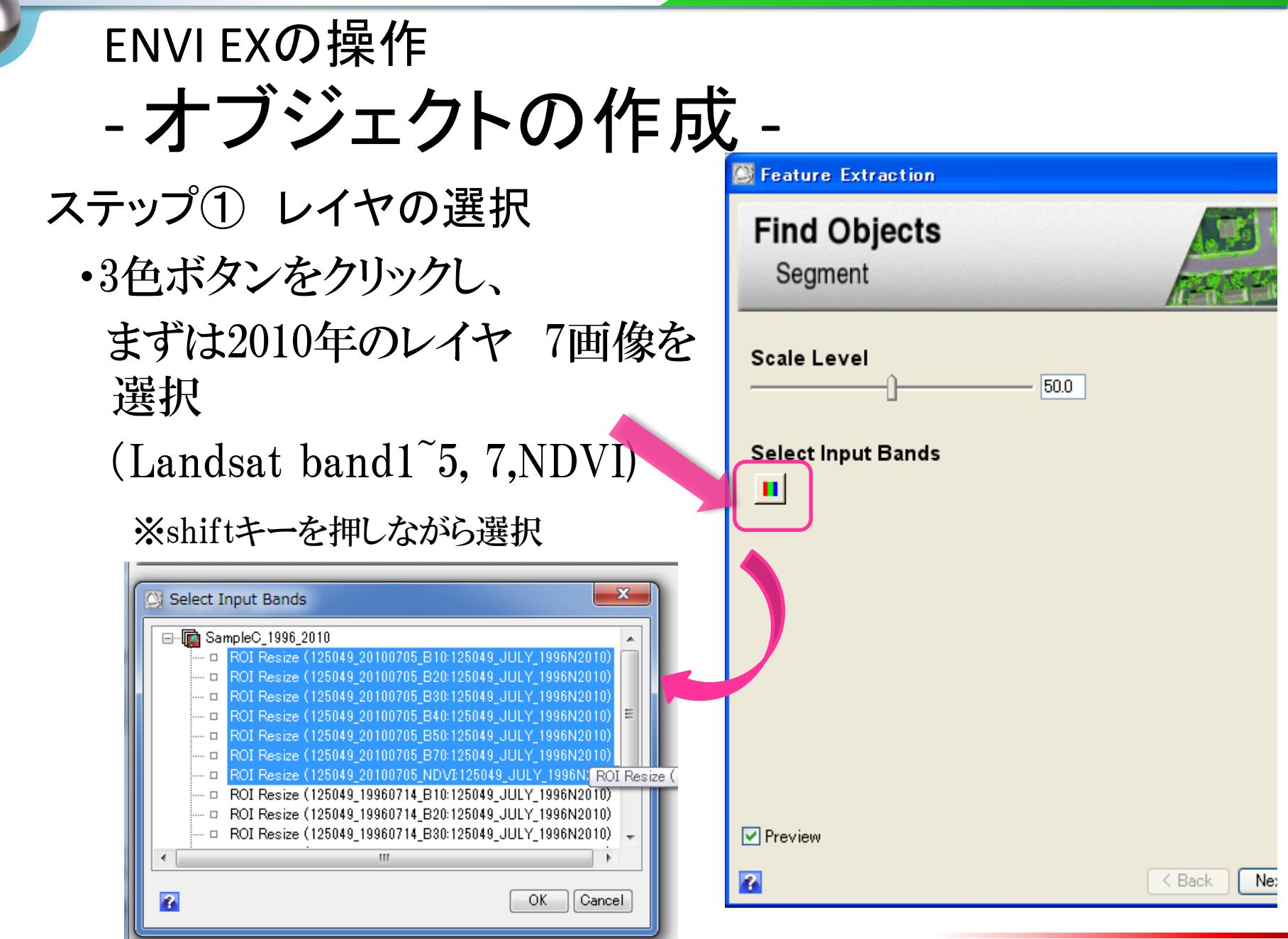

# 画像の表示

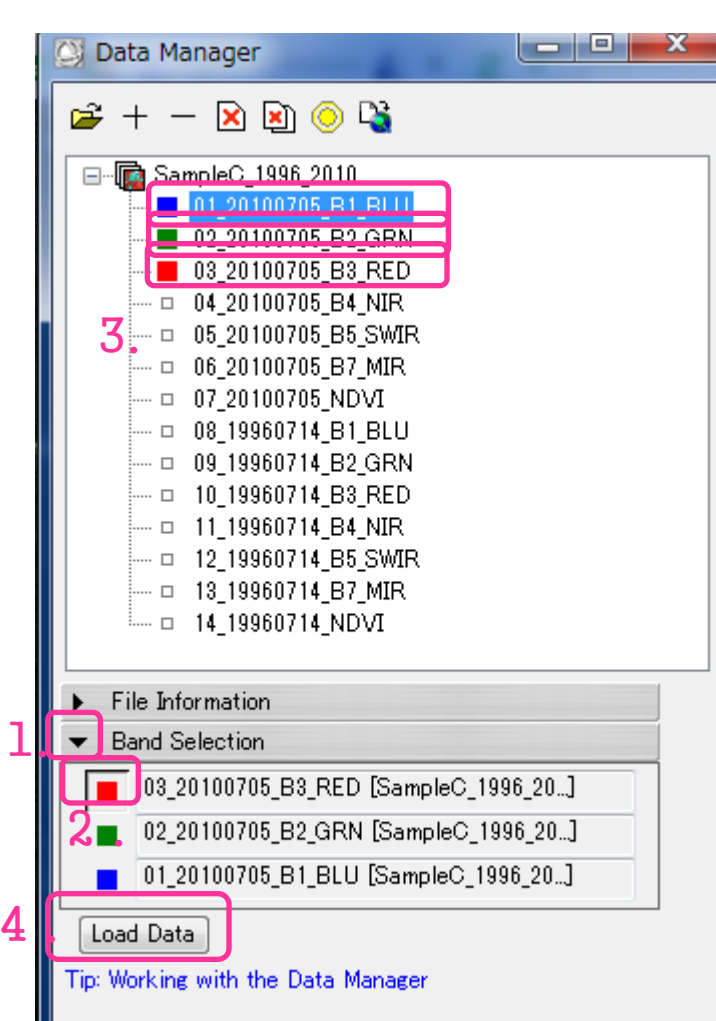

カラー合成の表示
1. Data Manager ダイアログのBand Selectionの右向き▲をクリックし、下向きに
2. 赤色ボタンをクリック
3. リストから割り当てる2010年のレイヤを選択
4. 緑、青色に割り当てるレイヤも同様に指定
5. Load Dataボタンを押す

**REDD+** Reducing Emission from Deforestation and Forest Degradation-plus

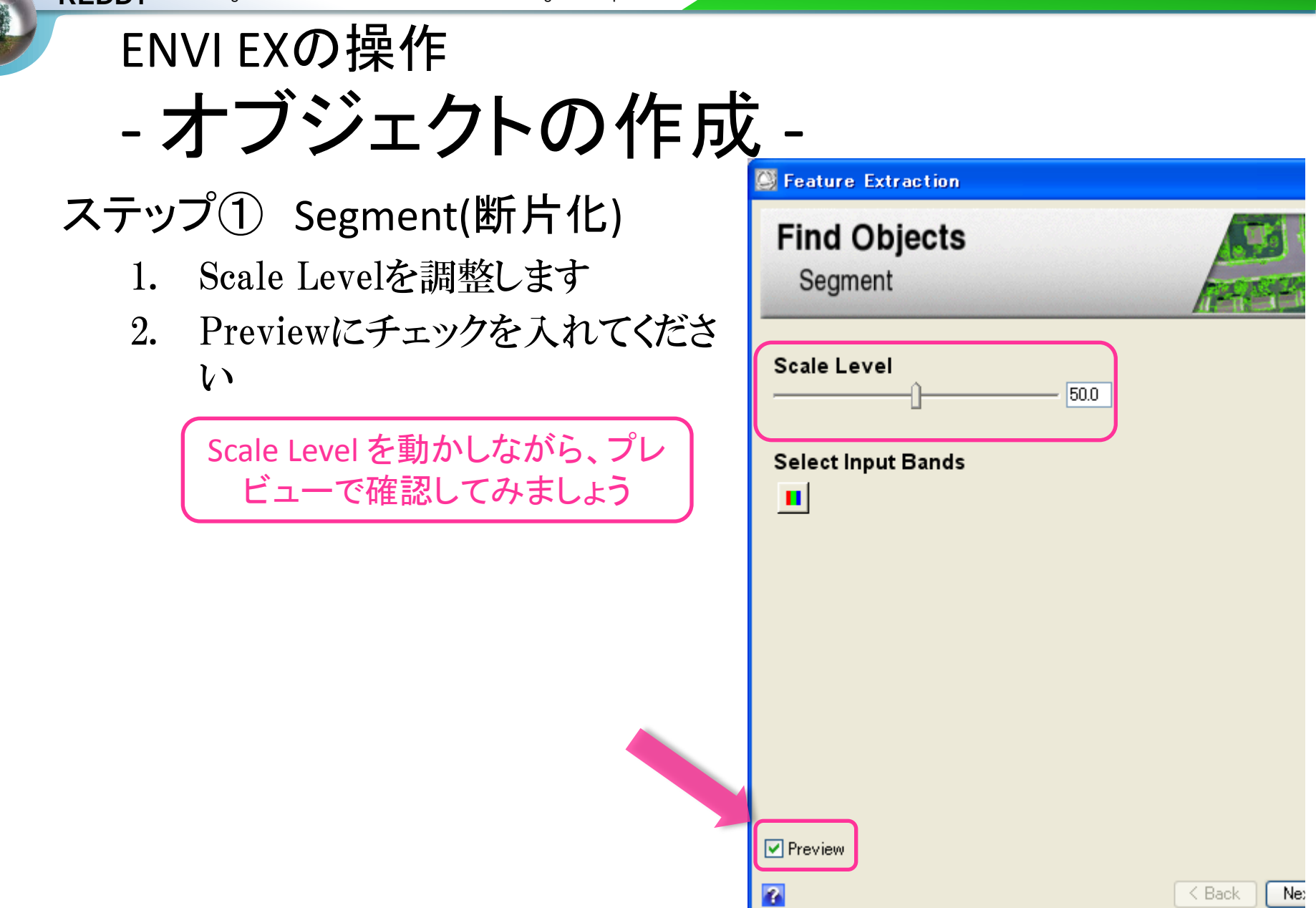

### ENVI EXの操作 Segmentation

#### Scale Level 0

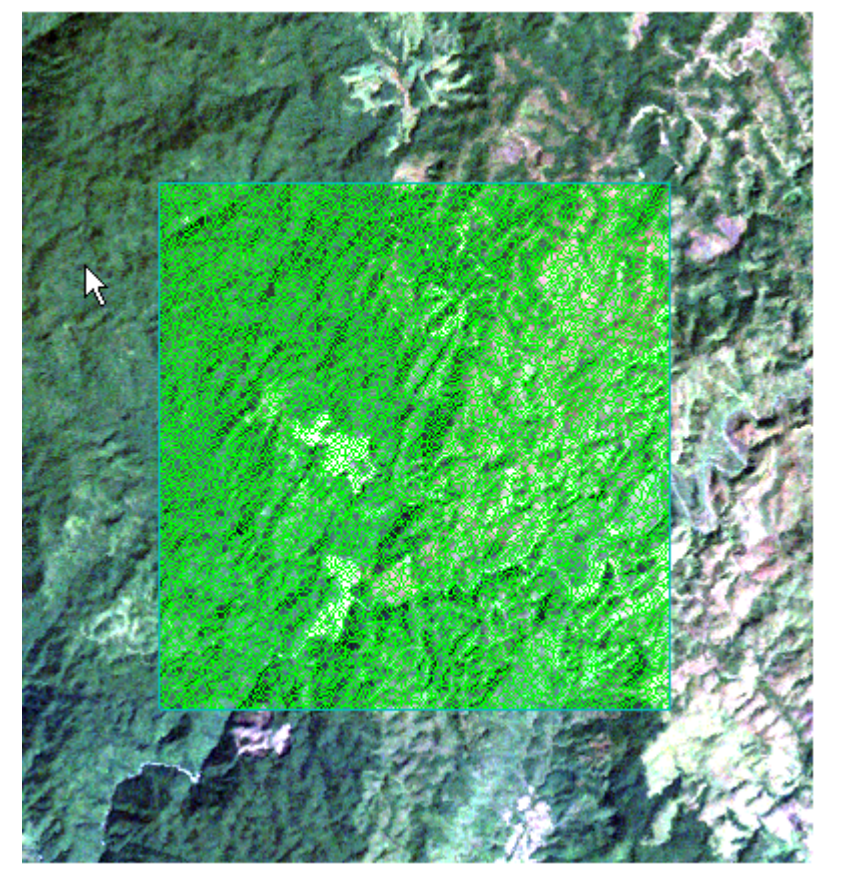

土地被覆タイプの境界を作りたいとこ ろにセグメントの線はあるが,かなり 細かい

Scale Level 20

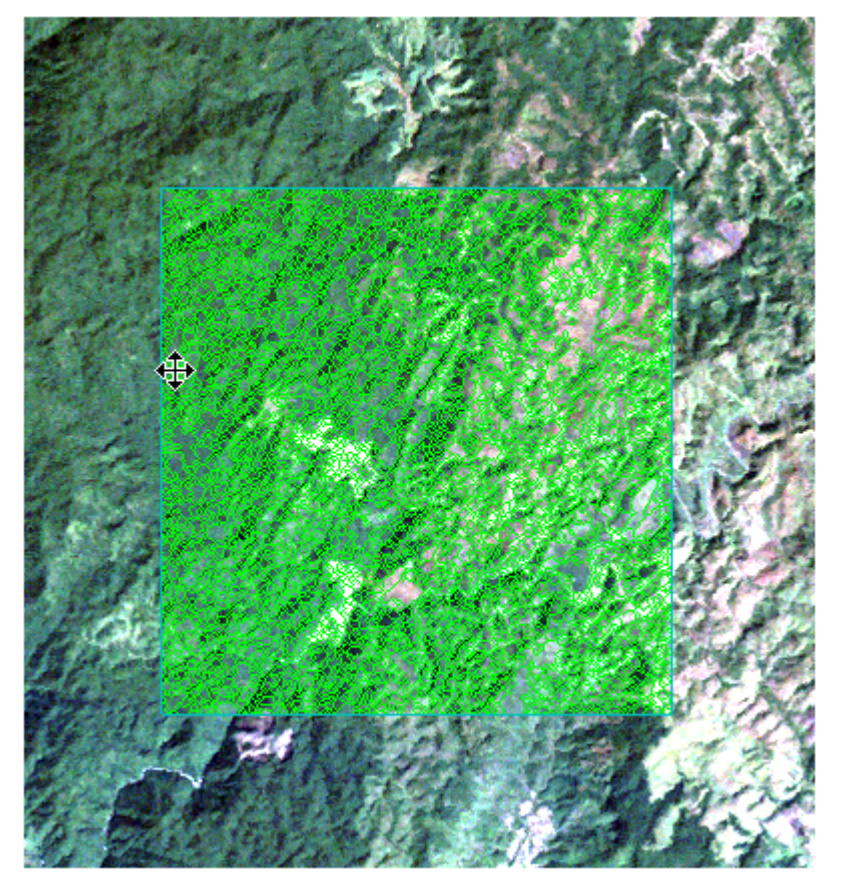

境界を作りたいところに線がある

### ENVI EXの操作 Segmentation

#### Scale Level 60

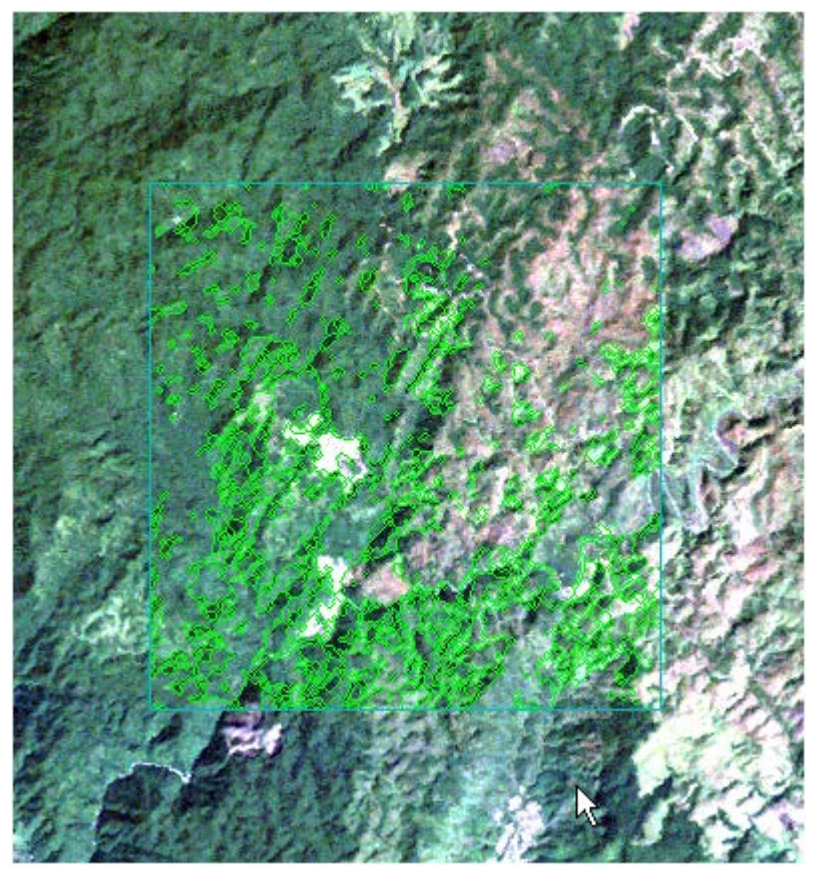

土地利用の境界に線がない箇所が多い

Scale Level 90

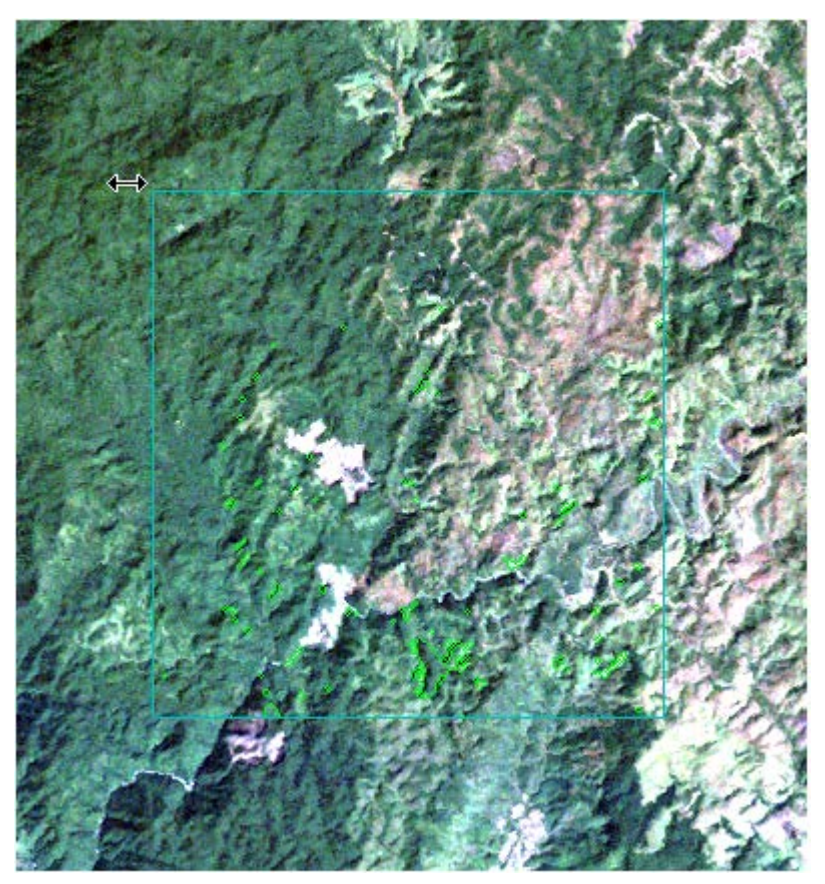

明らかにセグメントが少ない

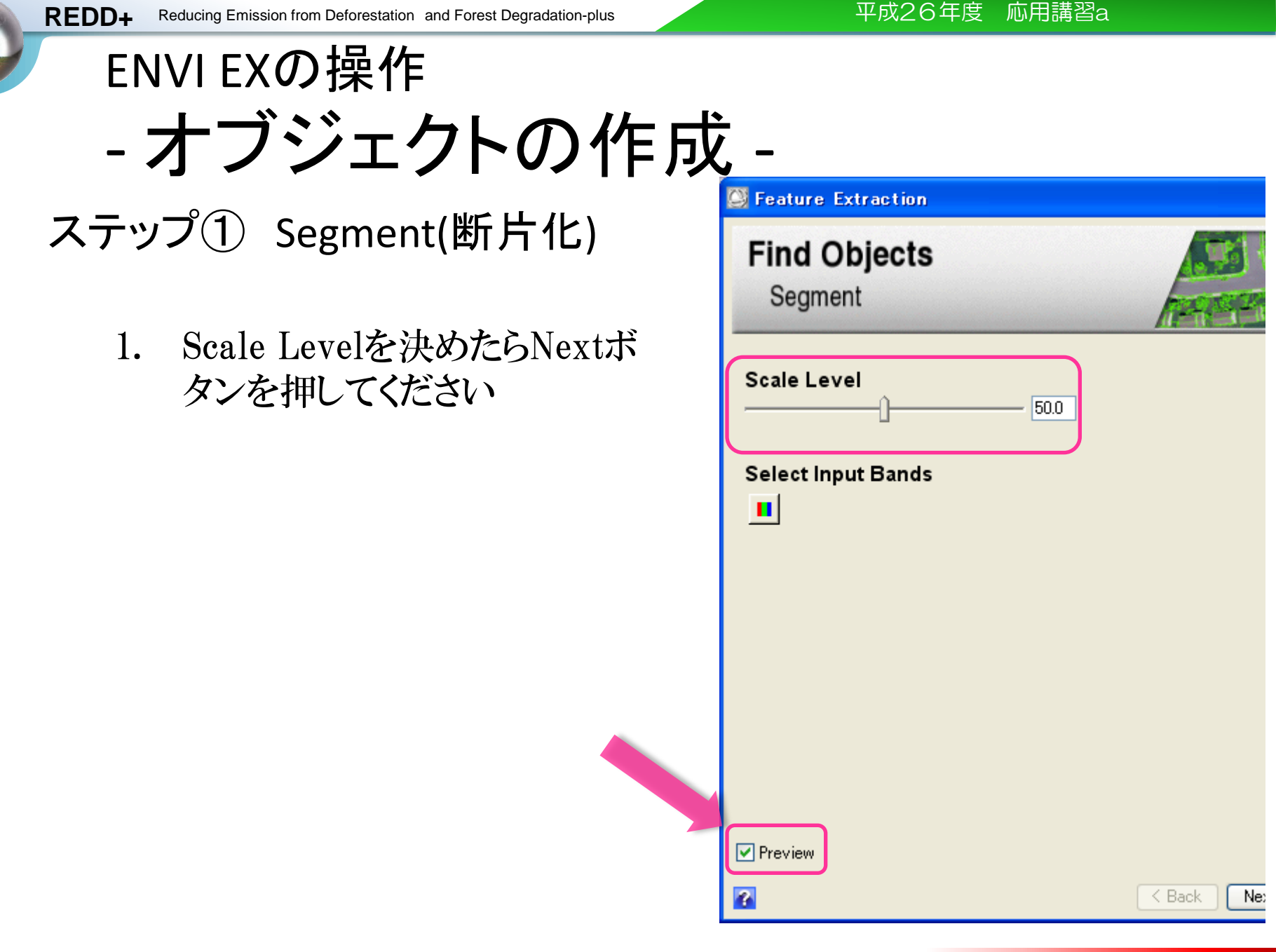

### ENVI EXの操作

- オブジェクトの作成 -

- ステップ②Merge(結合)
1. Previewにチェックを入れてください
2. Merge Levelを調整してください

| 会 Feature Extraction  |            |
|-----------------------|------------|
| Find Objects<br>Merge |            |
| Merge Level           |            |
|                       |            |
|                       |            |
|                       |            |
|                       |            |
| Preview               |            |
| 2                     | < Back Nex |

### ENVI EXの操作 Merge

Merge Level 95

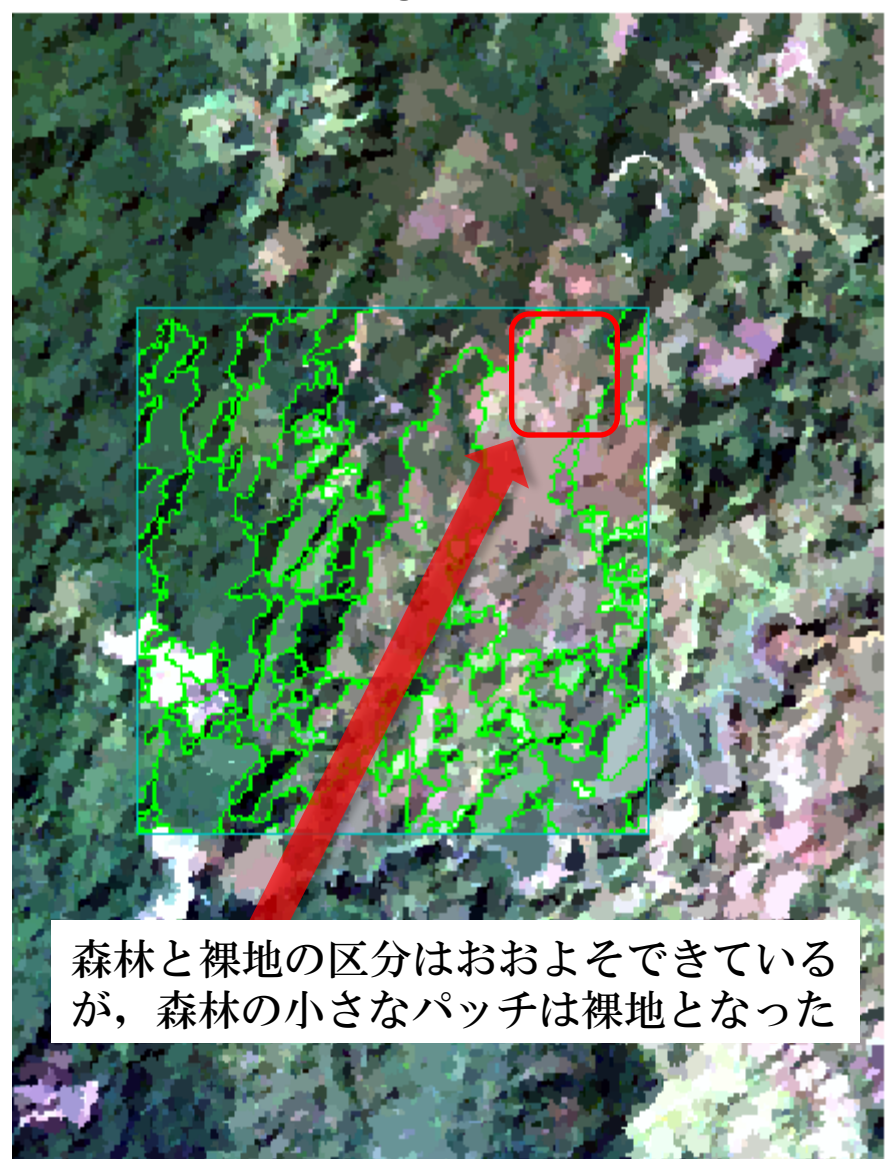

Scale Level 85

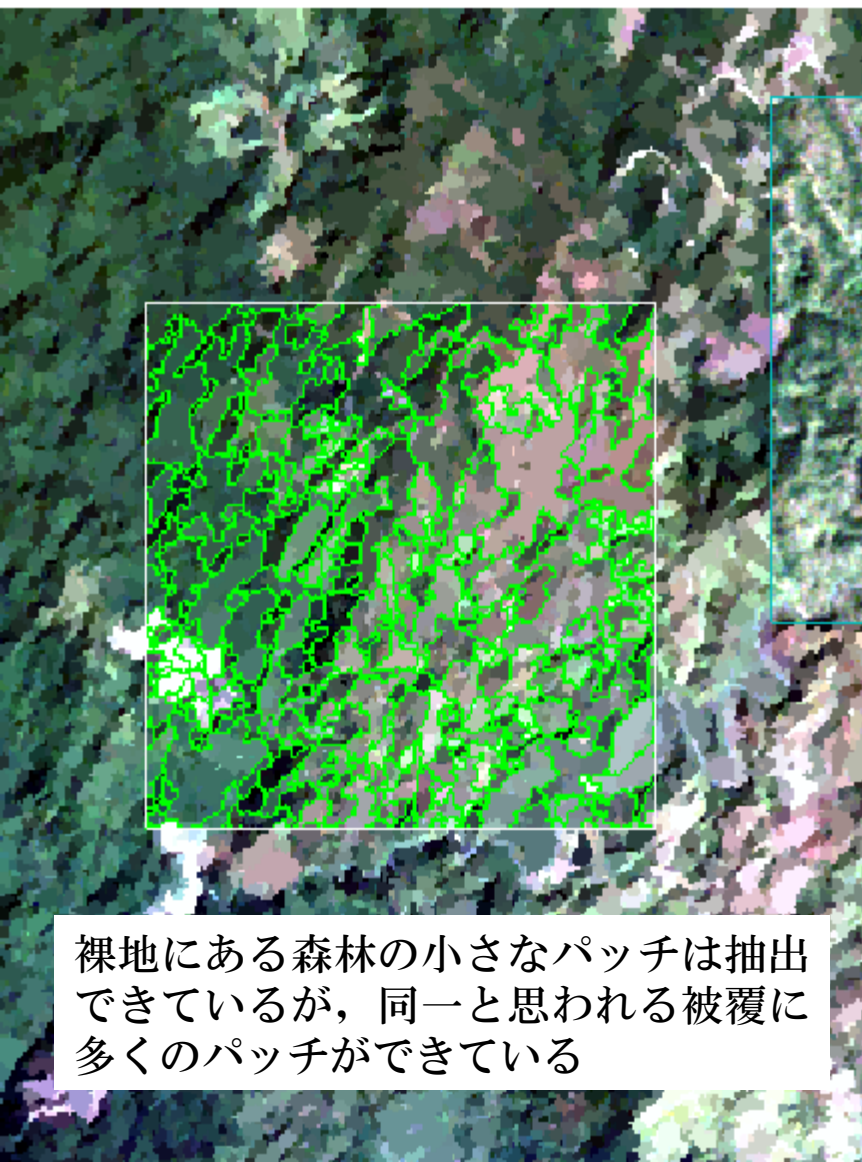

### ENVI EXの操作

- オブジェクトの作成 -

- ステップ②Merge(結合)
  - 1. Merge Levelを決めたらNextボタン を押してください

| 会 Feature Extraction  |        |
|-----------------------|--------|
| Find Objects<br>Merge |        |
| Merge Level           |        |
|                       |        |
|                       |        |
|                       |        |
|                       |        |
|                       |        |
| ✓ Preview             |        |
|                       | K Back |

# ENVIEXの画像分割の仕組み

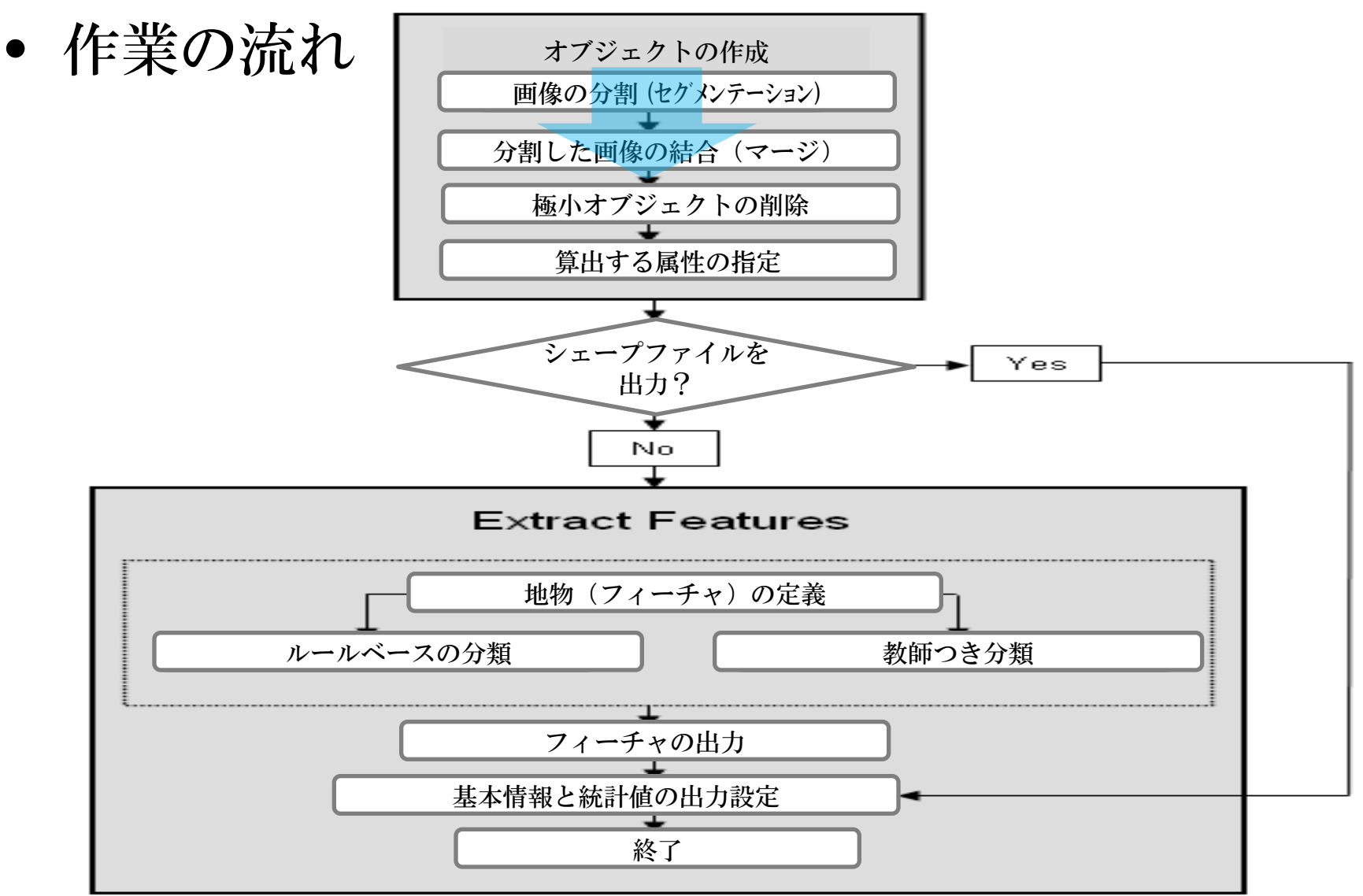

### ENVI EXの操作

- オブジェクトの作成 -

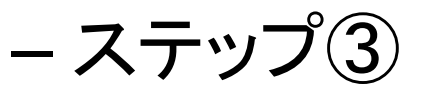

# Threshold 閾値の設定

- No Tresholding(default)をチェック
- ある数値範囲のオブジェクトを抽出する際には、この閾値化ツールを利用すると便利
  - Thresholding(advaned) Thresholds の数値を, 画像を見ながら調整
  - Thresholdsの数値を決めたら、Nextボ タンをクリック

Feature Extraction

#### Find Objects

Refine

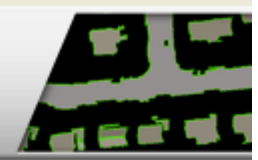

No Thresholding (default)

O Thresholding (advanced)

?

Next >

< Back

### ENVI EXの操作

## - ステップ①Compute Attribute

- Attributes
  - Spatial, Spectral, Textureにチェック
- Advanced
  - Color Space, Band Ratio 今回はなし

| - | Feature Extraction                                                          |                                            |
|---|-----------------------------------------------------------------------------|--------------------------------------------|
|   | Find Objects<br>Compute Attributes                                          | Find Objects<br>Compute Attributes         |
|   | Attributes Advanced          ✓ Spatial         ✓ Spectral         ✓ Texture | Attributes Advanced Color Space Band Ratio |

# ENVIEXの画像分割の仕組み

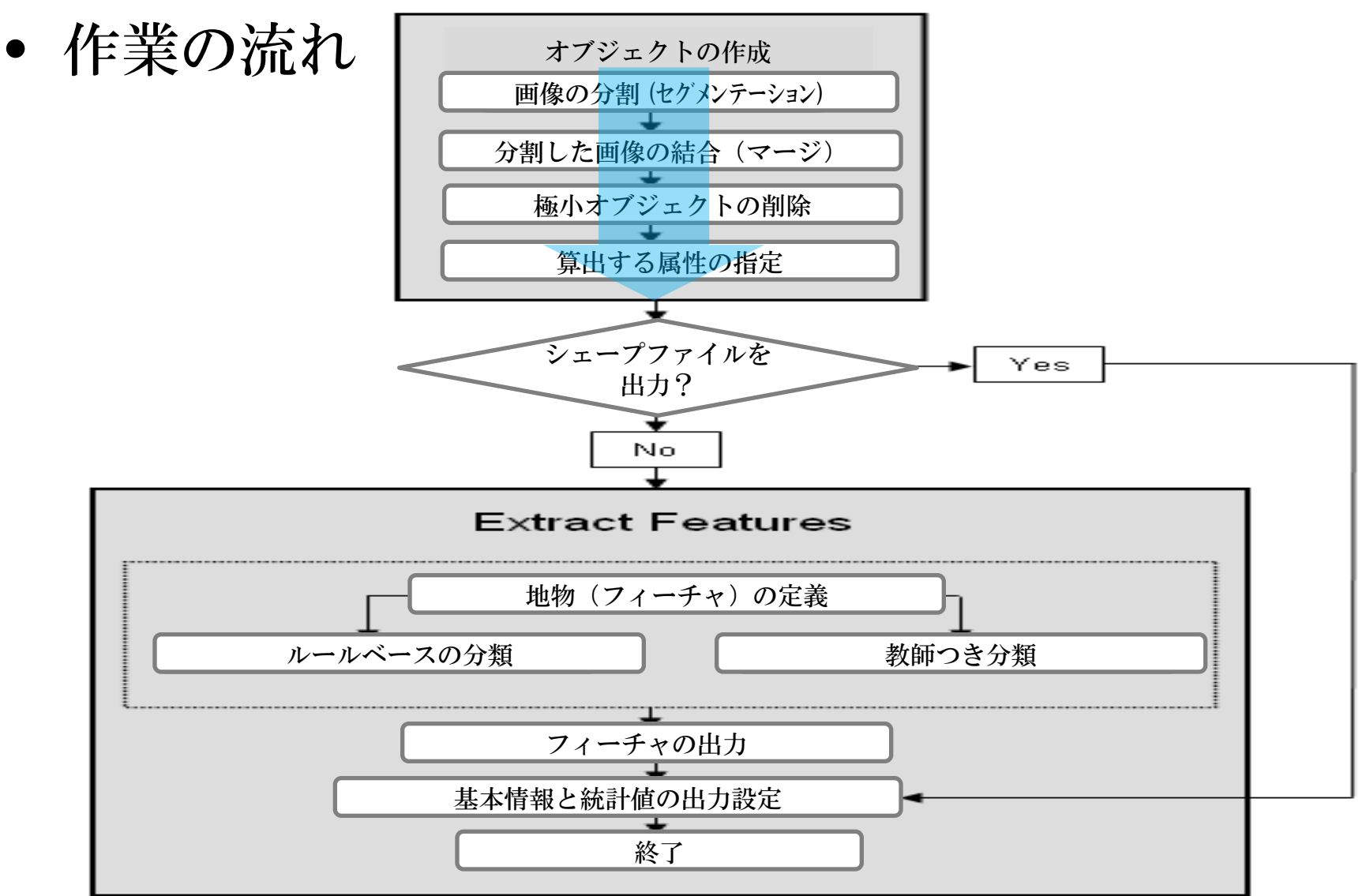

### ENVIEXの操作

- フィーチャの抽出-
- ステップ②分類
  - Choose by Selection Examplesをクリック

| 会 Feature Extraction                   |          |
|----------------------------------------|----------|
| Extract Features<br>Classify or Export | ELE BOOM |
| Ochoose by Selecting Examples          |          |
| ○ Choose by Creating Rules             |          |
| ○ Export Vectors                       |          |
|                                        |          |
|                                        |          |
|                                        |          |
|                                        |          |
|                                        |          |
|                                        |          |
|                                        |          |

ENVI EXの操作

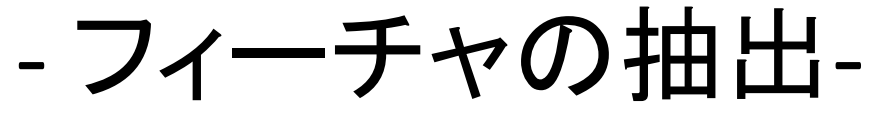

- ステップ③教師付データの選択
  - 作成されたオブジェクトがどの土地利用に該当 するかを判読してカテゴリに分けます。また、名 前を付けます。

| 会 Feature Extraction                                         |  |  |  |  |
|--------------------------------------------------------------|--|--|--|--|
| Extract Features<br>Supervised Classification                |  |  |  |  |
| Features Attributes Algorithm Features Feature_1 (0 objects) |  |  |  |  |
|                                                              |  |  |  |  |
| Show Boundaries                                              |  |  |  |  |

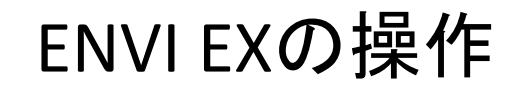

### - フィーチャの抽出-- ステップ③教師付データの選択

- 各フィーチャに名前を付ける場合は、Feature properties アイ コン→A
- フィーチャを追加する場合は、Add featureアイコンをクリック
   →R

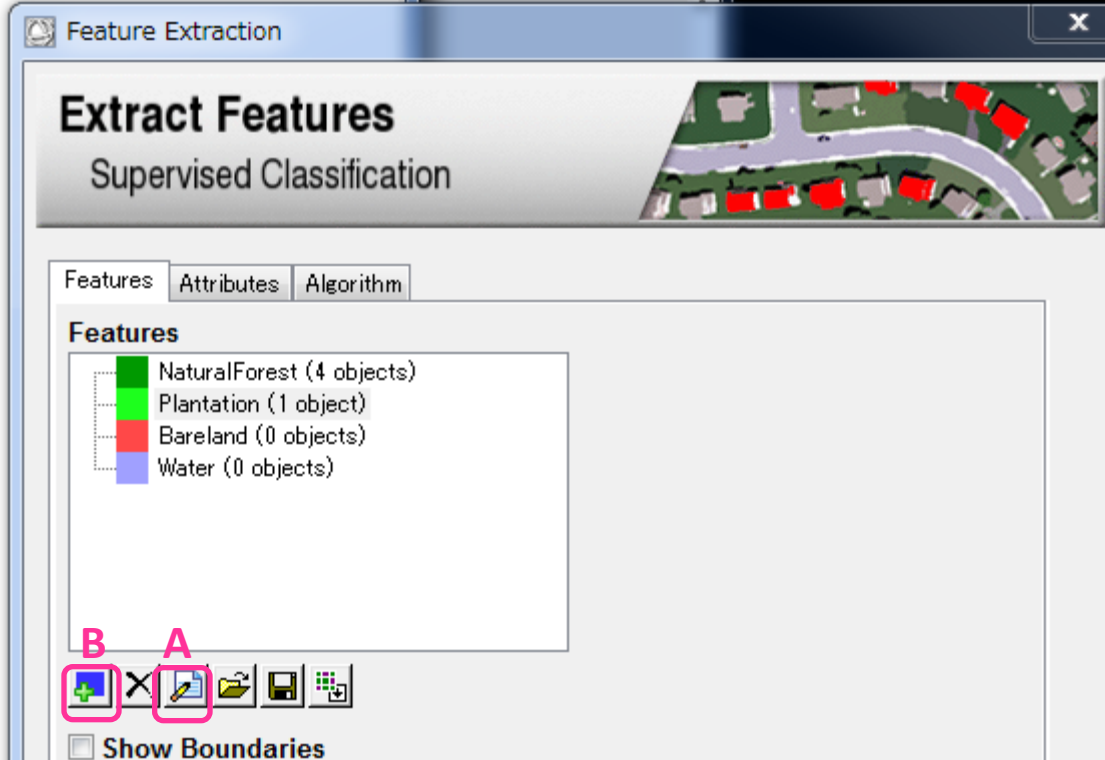
### ENVI EXの操作

### -フィーチャの抽出--ステップ③教師付データの選択

• 各土地被覆タイプを選択した状態で、ENVI EX 画面をクリックしていくと教師データが追加されます

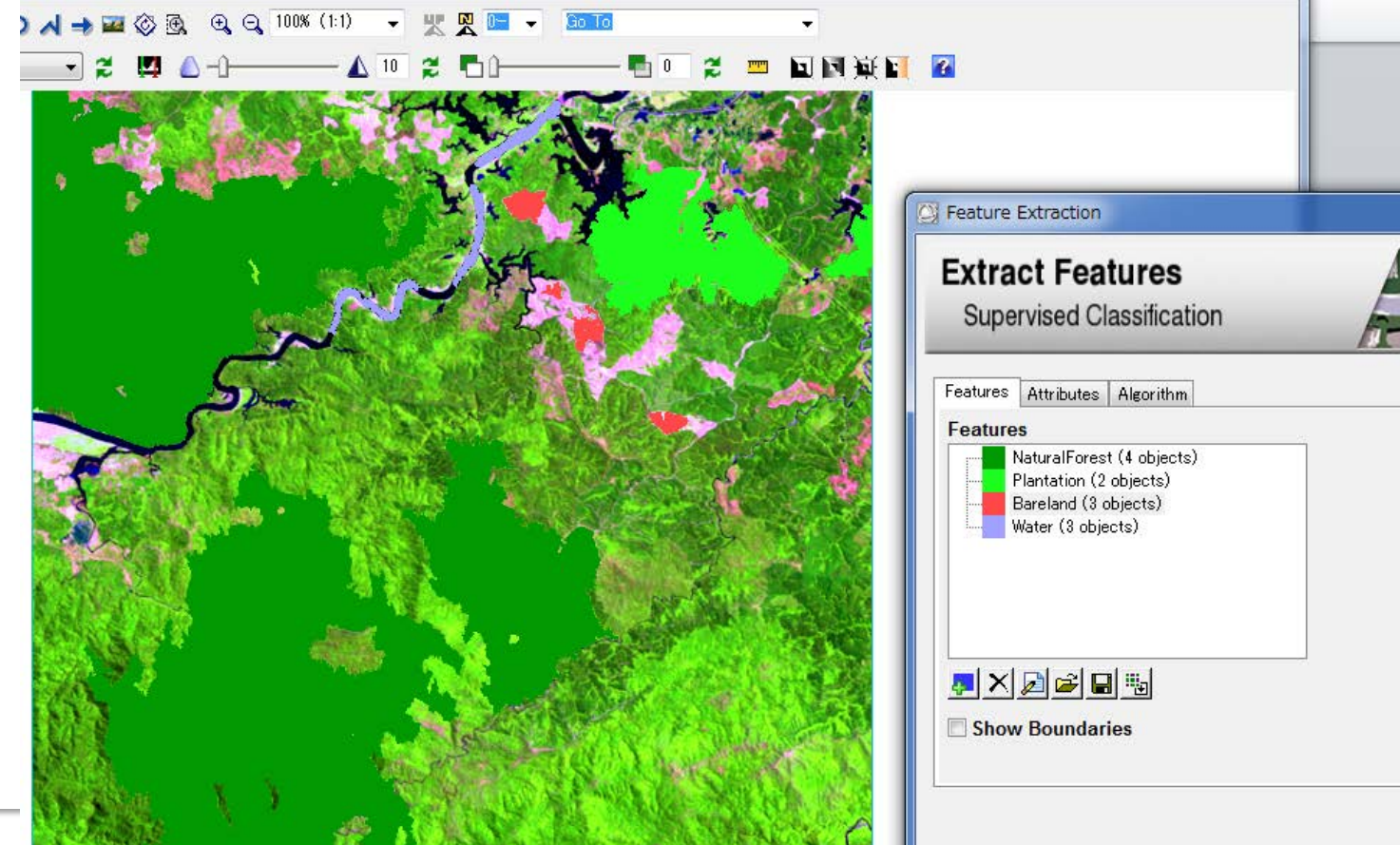

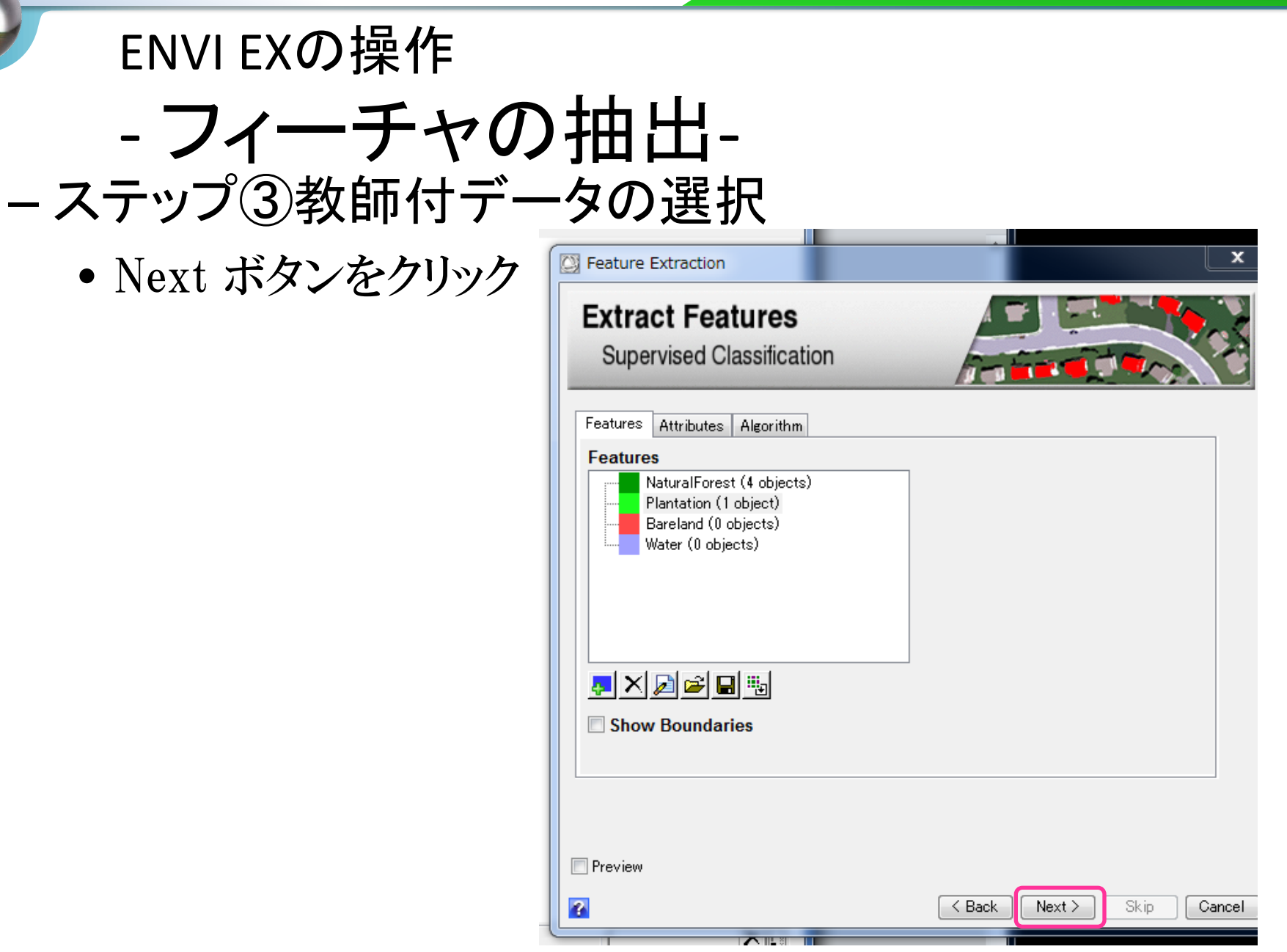

## ENVIEXの画像分割の仕組み

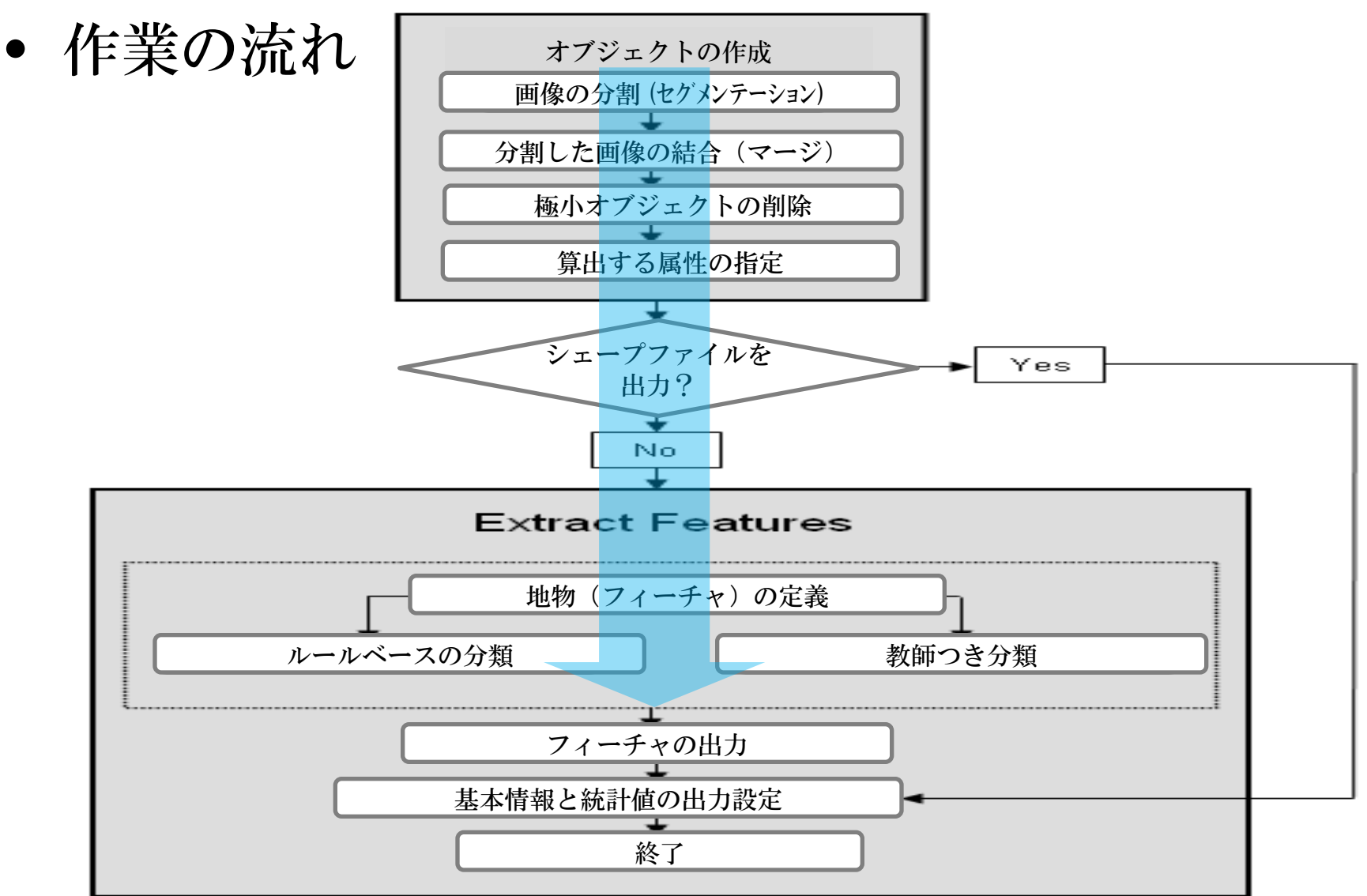

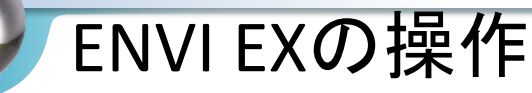

### - フィーチャの抽出-ベクターデータの出力

- 1. Export Features to a Single Layerをクリック
- 2. Smoothingのチェックを<u>外す</u>

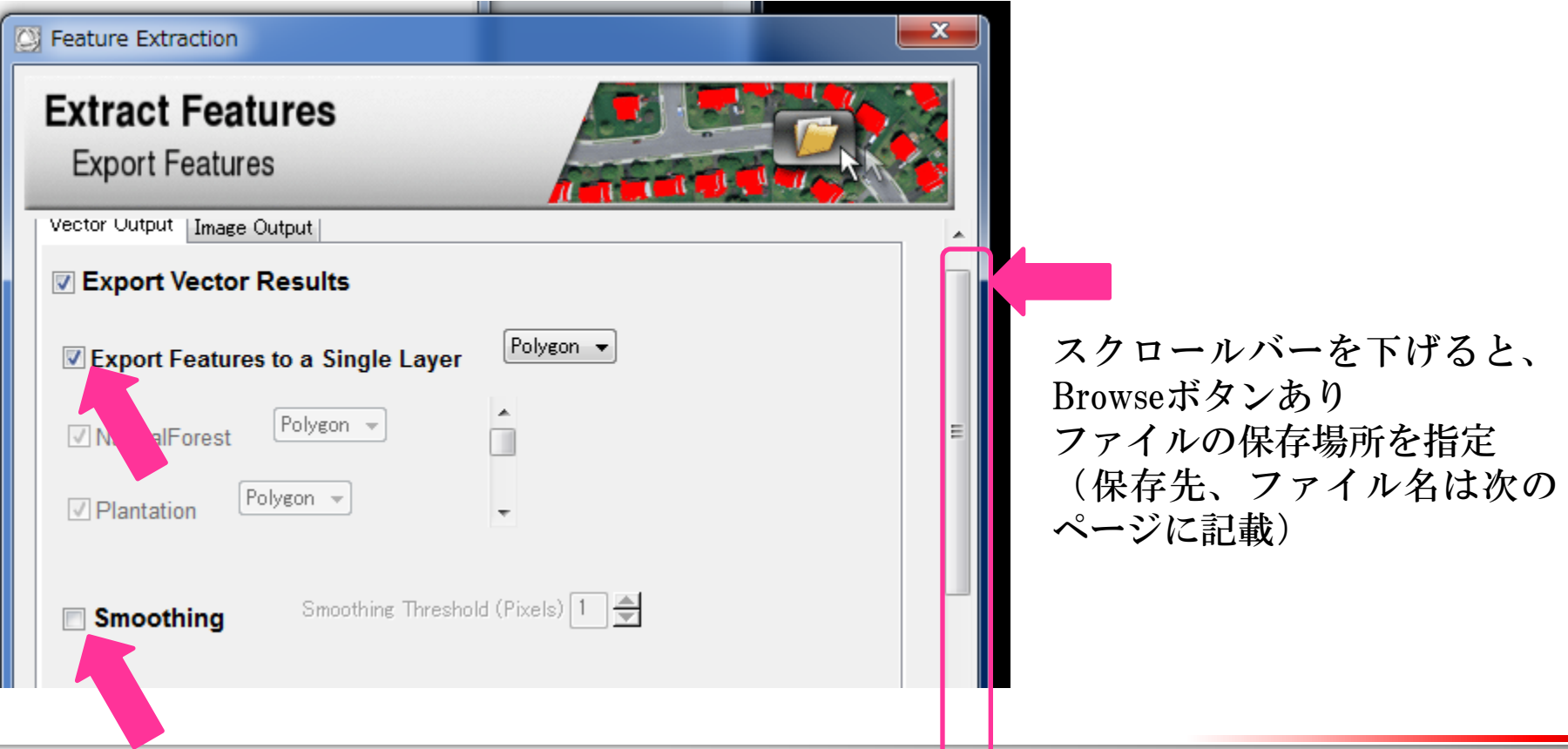

#### ENVIEXの操作

- フィーチャの抽出-- ベクターデータの出力

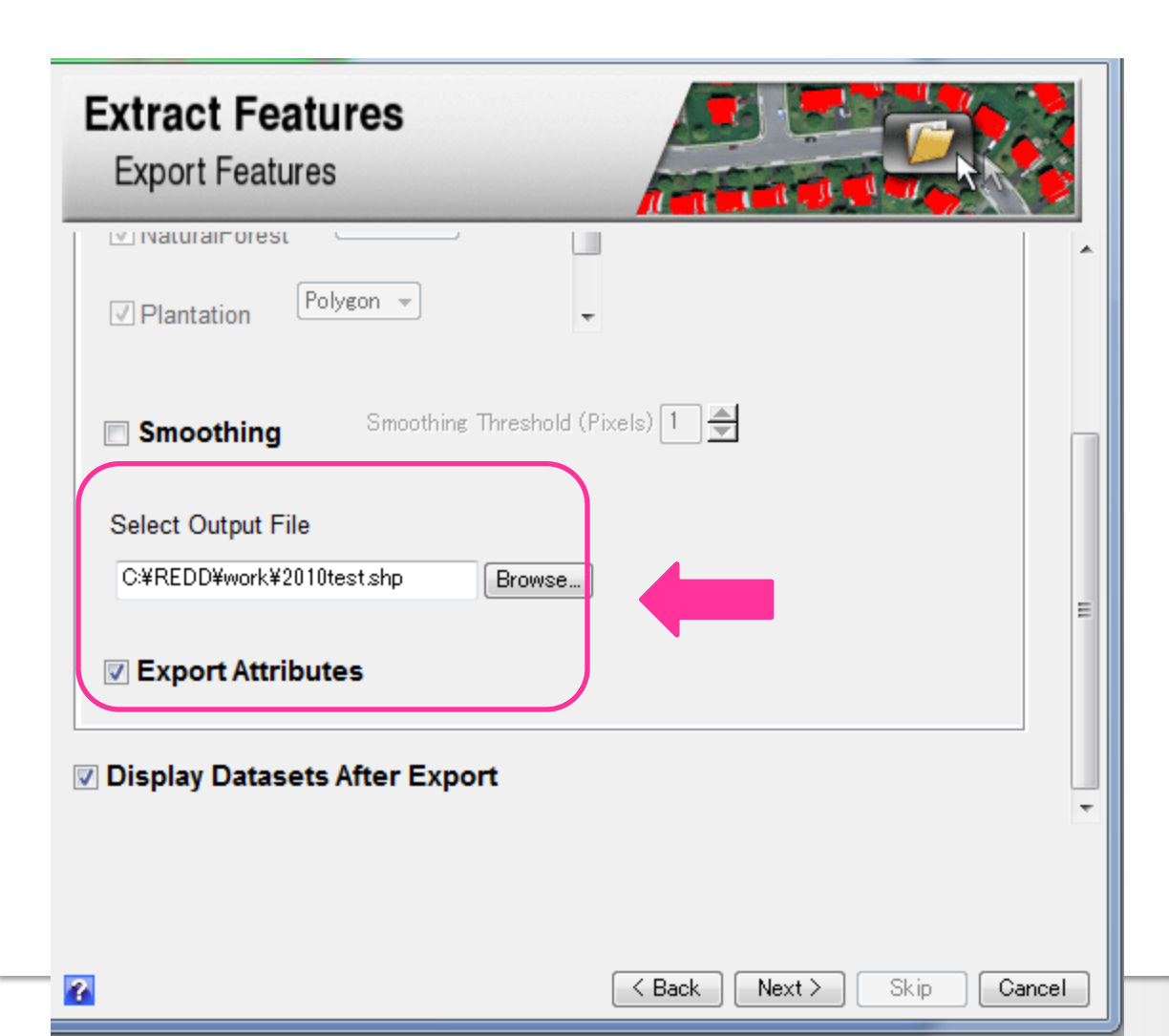

•Select Output FileのBrowseボ タンをクリックし、ファイルを 保存する場所を指定します。

保存先:C:¥REDD¥work ファイル名:2010.shp

•Export Attributesにチェック を入れると、Attributesのデー タ表が作成されます

# ENVIEXの操作

| - フフス 画作           | 家の出力 |
|--------------------|------|
| Feature Extraction |      |
| Extract Eastures   |      |

| Extract Features<br>Export Features                                              |                           |   |
|----------------------------------------------------------------------------------|---------------------------|---|
| Vector Output Image Output                                                       |                           | • |
| Select Output Class File<br>C:¥REDD¥work¥2010test2_class Browse                  |                           | ш |
| Export Rule Results Select Output Rule File CHIsersHurutaHappDataHocalHTe Browse |                           |   |
|                                                                                  |                           | Ŧ |
| 2                                                                                | < Back Next > Skip Cancel |   |

- 1. Image Output タブをク リック
- Export Class Resluts に
   チェック
- Select Output Class Fileの Browseボタンをクリック し、ファイルの保存先と ファイル名を決める

保存先:C:¥REDD¥work ファイル名:2010\_image

4. Nextボタンをクック

※Export Rule Resultsはチェック を外す

| ENVI EX | )操作     |
|---------|---------|
| - フィー   | -チャの抽出- |

#### 会 Feature Extraction

#### Extract Features

Report and Statistics

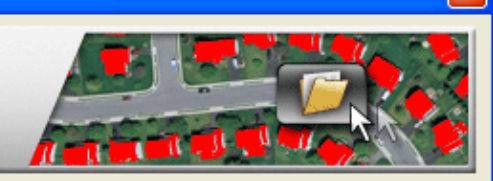

>

Cancel

Report Statistics

File Name: p124r52\_19901230\_cut.img

Segment Scale Level: 25.0 Merge Level: 95.0 Refine: No Thresholding

Attributes Computed: Spatial

Classification: Supervised (K Nearest Neighbor)

Export Options: Vector Output File: C:¥Documents and Settings¥USER¥Local Settings¥Temp¥vectors.shp Feature Info: Bamboo Type: Polygon

< Back

Finish

Skip

Save Text Report

- Reportを保存

- 基本情報
- Statistics
- 1. Save Text Reportボタンをク リックし、txtファイルを保存

保存先:C:¥REDD¥work ファイル名:2010\_report

 Finishボタンをクリック
 Are you sure… というメッ セージが表示されたら、OK ボタンをクリック

2

## ENVIEXの画像分割の仕組み

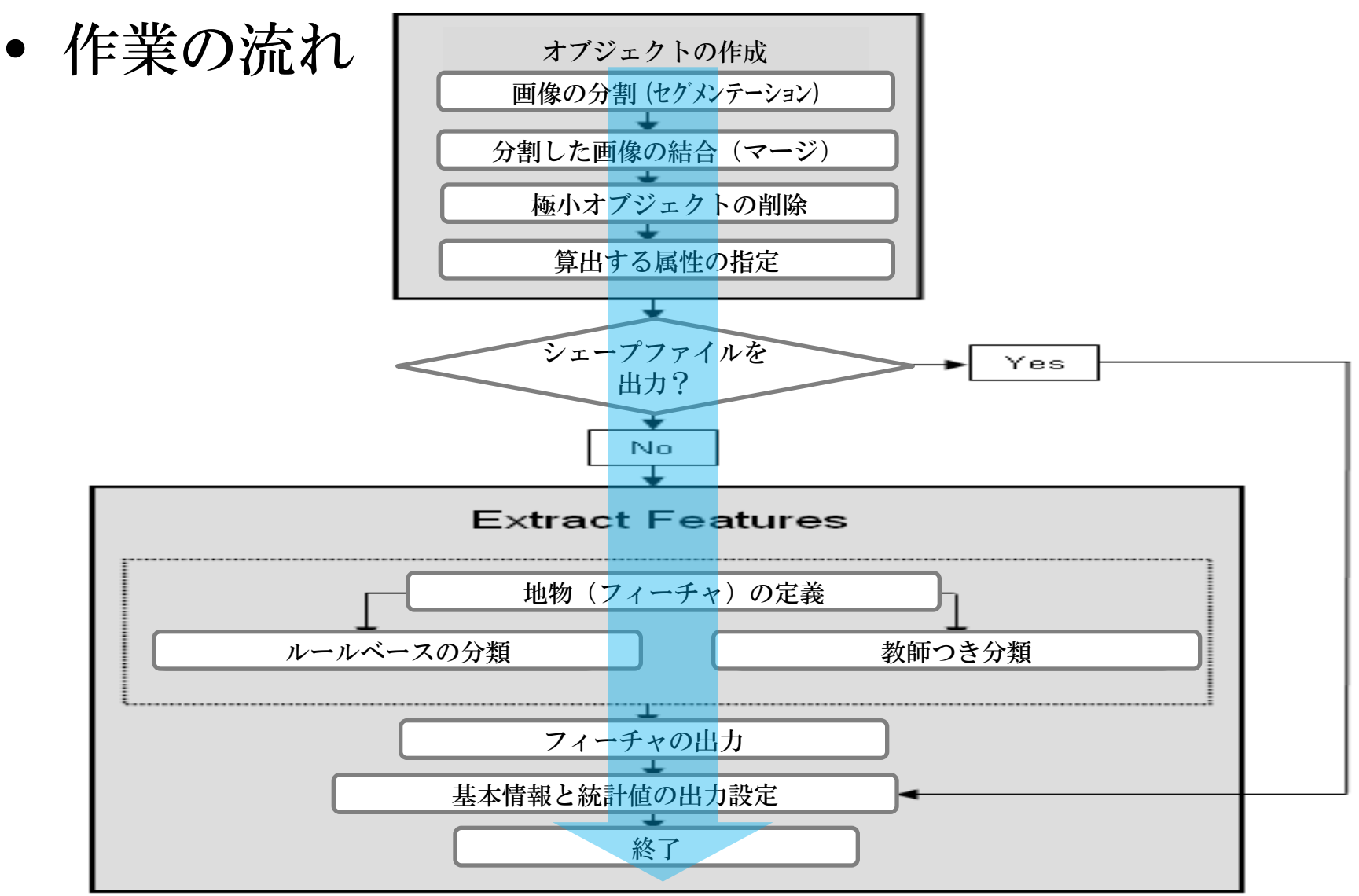

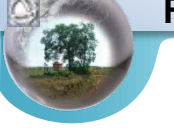

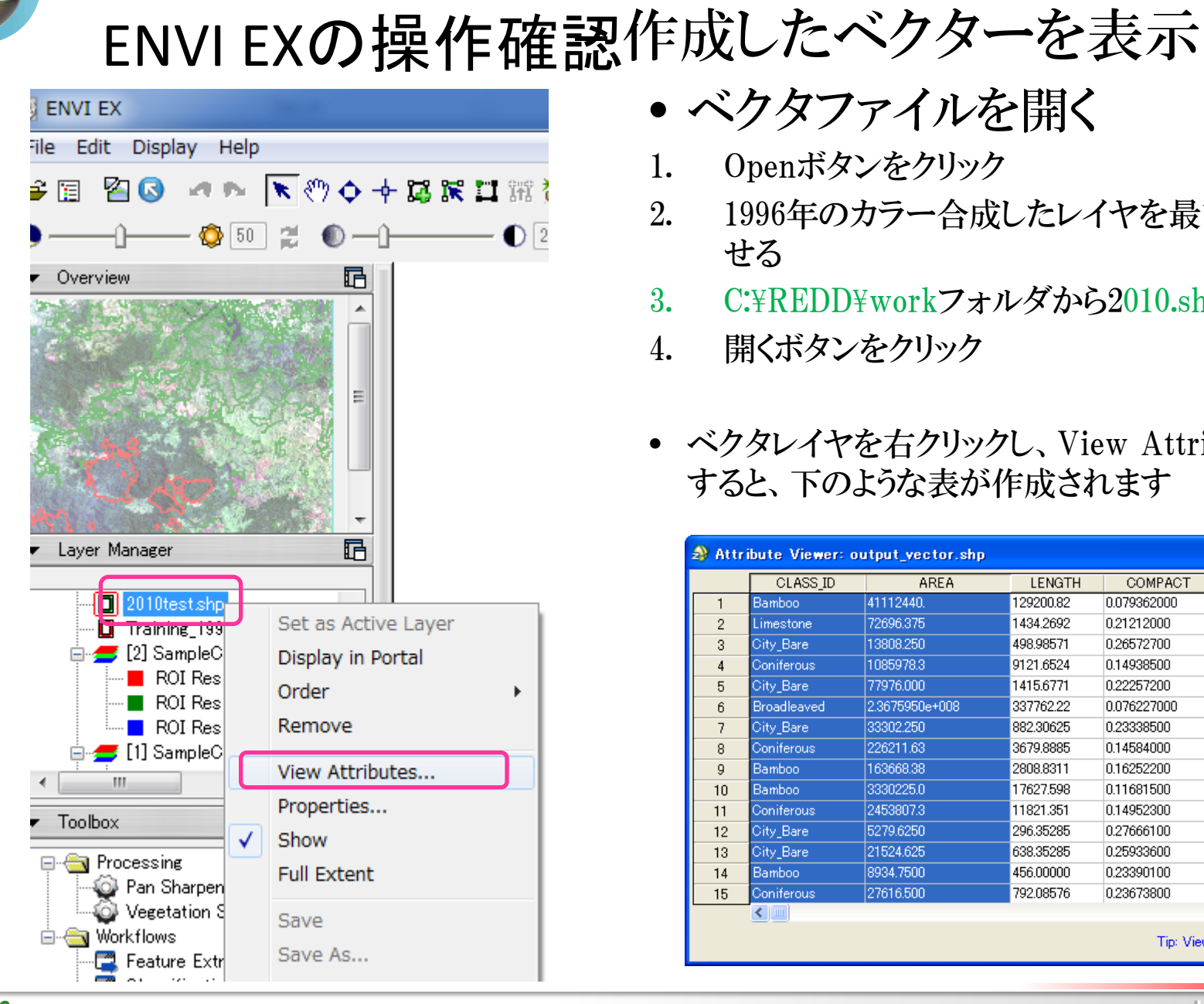

- ベクタファイルを開く
- Openボタンをクリック 1.
- 2. 1996年のカラー合成したレイヤを最前面に表示さ せる
- C:¥REDD¥workフォルダから2010.shpを選択 3.
- 4. 開くボタンをクリック
- ベクタレイヤを右クリックし、View Attributesを選択 すると、下のような表が作成されます

| ಿ Attr | ibute Viewer: o | utput_vector.shp |           |             |               |       |
|--------|-----------------|------------------|-----------|-------------|---------------|-------|
|        | CLASS_ID        | AREA             | LENGTH    | COMPACT     | CONVEXITY     |       |
| 1      | Bamboo          | 41112440.        | 129200.82 | 0.079362000 | 4.1656530     | 0.7 🔨 |
| 2      | Limestone       | 72696.375        | 1434.2692 | 0.21212000  | 1.0954030     | 0.7 📃 |
| 3      | City_Bare       | 13808.250        | 498.98571 | 0.26572700  | 1.0000000     | 1.0   |
| 4      | Coniferous      | 1085978.3        | 9121.6524 | 0.14938500  | 1.8285770     | 0.6   |
| 5      | City_Bare       | 77976.000        | 1415.6771 | 0.22257200  | 1.1218510     | 0.7   |
| 6      | Broadleaved     | 2.3675950e+008   | 337762.22 | 0.076227000 | 4.5567090     | 0.7   |
| 7      | City_Bare       | 33302.250        | 882.30625 | 0.23338500  | 1.0829340     | 0.7   |
| 8      | Coniferous      | 226211.63        | 3679.8885 | 0.14584000  | 1.4606900     | 0.6   |
| 9      | Bamboo          | 163668.38        | 2808.8311 | 0.16252200  | 1.2948590     | 0.6   |
| 10     | Bamboo          | 3330225.0        | 17627.598 | 0.11681500  | 1.9000110     | 0.6   |
| 11     | Coniferous      | 2453807.3        | 11821.351 | 0.14952300  | 1.5102880     | 0.7   |
| 12     | City_Bare       | 5279.6250        | 296.35285 | 0.27666100  | 1.0000000     | 1.0   |
| 13     | City_Bare       | 21524.625        | 638.35285 | 0.25933600  | 1.0551930     | 0.9   |
| 14     | Bamboo          | 8934.7500        | 456.00000 | 0.23390100  | 1.0579840     | 0.8   |
| 15     | Coniferous      | 27616.500        | 792.08576 | 0.23673800  | 1.0776860     | 0.9 🔽 |
|        |                 |                  |           |             |               | >     |
|        |                 |                  |           | Tip: Viewi  | ng Attributes | Close |

X

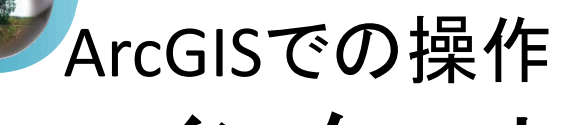

- インターセクト

- 作成したベクターデータをArcGISのインター セクト機能でデータを分割および情報の統 合する
- 面積の計算
- 集計

※GISソフトの体験(別講習)で実施。

## 精度評価

- Error Matrixの作成
  - 最新画像
    - 現地調査による検証
  - 過去画像
    - 画像の手動判読

- » システマティック
- » 層化

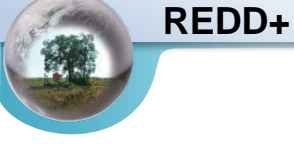

9

## - Error Matrixの作成 分類結果の精度検証 (2010年の分類結果を使用)

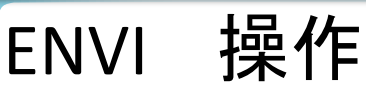

# - Error Matrixの作成

#### - ENVI上で操作(ENVI EXでなく)

• デスクトップにあるENVI 4.8のアイコンをクリック

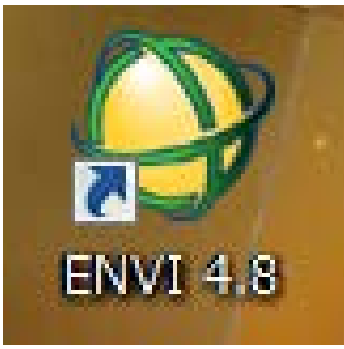

メインメニューバーが起動

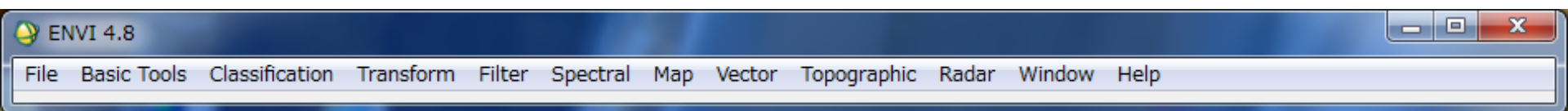

- Error Matrixの作成
  - ラスター分類画像を開く
    - 1. メインメニューバーのFileをクリック
    - 2. Open Image Fileをクリック
    - 3. 先ほど作成した分類画像を選択(C:\#REDD\#work\#2010\_image)
    - Available Band Listが表示されるので、分類画像を選択し、 Load Band ボタンをクリック

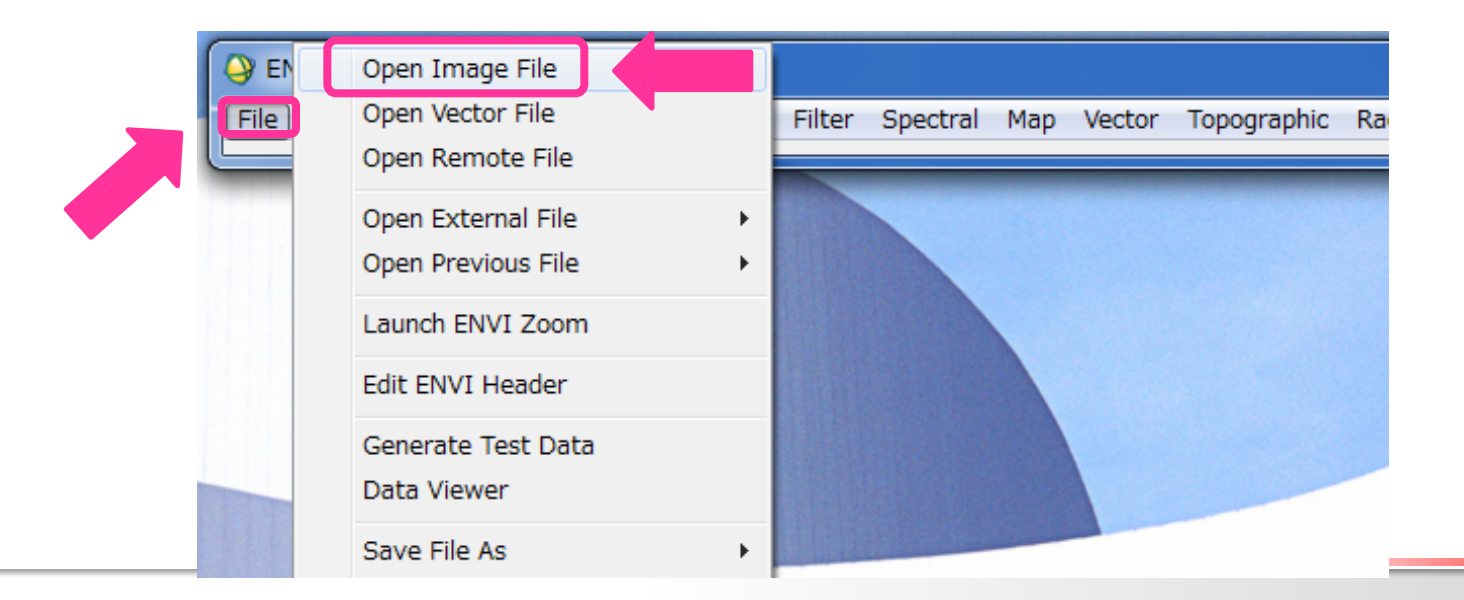

87

#### ENVI 操作

- Error Matrixの作成
  - 検証用のベクターファイルを開く
    - 1. メインメニューバーのFileをクリック
    - 2. Open Vector Fileをクリック
    - 3. ファイルの種類をshapefileに変更
    - 4. C:\#REDD\#data\#検証用データ\#Groundtruth\_2010 フォルダ内の4つのフ ァイルを選択し、"開く"ボタンを押す
    - 5. Available Vectors Listが表示される
    - 6. Select All Layersボタンをクリックし、Load Selectedボタンを押す
    - 7. ウィンドウの選択画面が表示されるので、Class画像が表示されている Display #1を選択

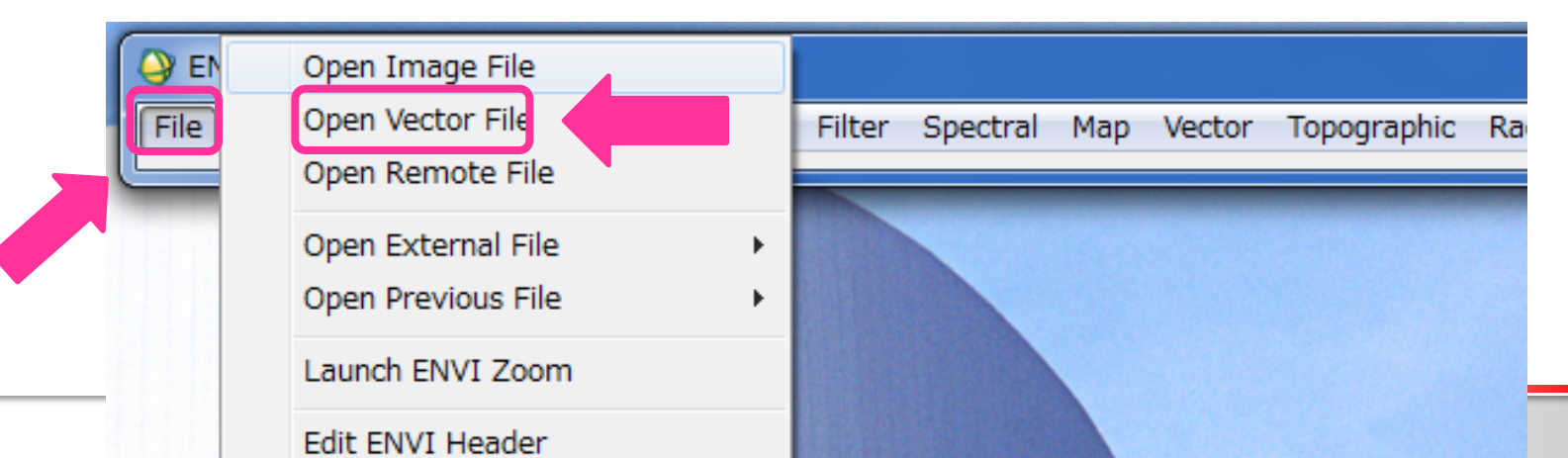

X

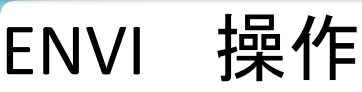

## - Error Matrixの作成

## - ベクターファイルをENVIのROIとしてエクスポート

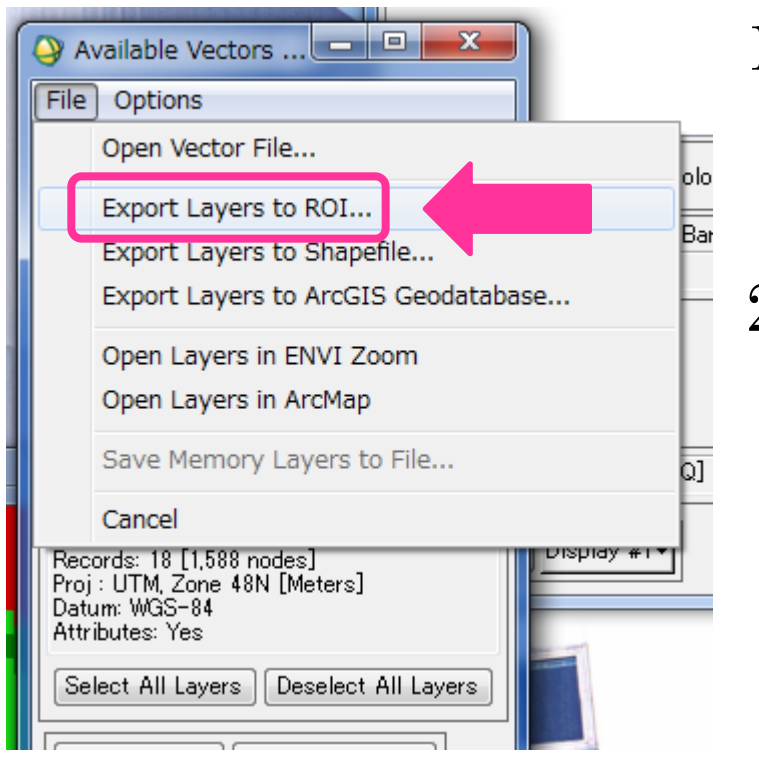

- 1. Available Vectors Listの4つのファ イルを選択
- Available Vectors Listのメニュー バーのFile > Export Layers to ROIをクリック

(注) Vector parameters… ダイアログではありません

- Error Matrixの作成 ROIファイルの作成
  - 1. Select Data File to Associate with new ROIsダイア ログが起動
  - Select Input Fileにて、作成した分類画像 (2010\_class)を選択し、OKボタンをクリック
  - 3. Export EVF Layers to ROIダイアログが起動する
  - 4. Convert all records of an EVF layers to one ROI をチェック

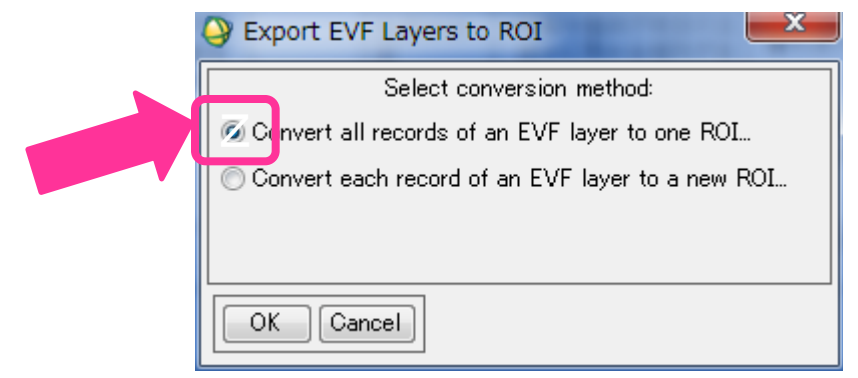

## - Error Matrixの作成 – ROIツールダイアログの表示

- 1. 分類画像のウィンドウ(イメージウィンドウ)の Tool> Region of Interest > ROI Tools…をクリック
- 2. ROI Toolダイアログが表示

| #1 Band 1:1996_Objct                  | Class                                                                       |                                        | _ 🗆 🗙                                               |                                   |  |  |  |
|---------------------------------------|-----------------------------------------------------------------------------|----------------------------------------|-----------------------------------------------------|-----------------------------------|--|--|--|
| File Overlay Enhance                  | Tools                                                                       | Window                                 |                                                     |                                   |  |  |  |
|                                       | L<br>P                                                                      | ink<br>rofiles<br>olarization Signatur | res k                                               | Available Bands L<br>File Options |  |  |  |
| Fill 🛃 🛃 🕅                            | F                                                                           | egion Of Interest                      | ۱.                                                  | ROI Tool                          |  |  |  |
| 1 1 1 1 1 1 1 1 1 1 1 1 1 1 1 1 1 1 1 | C                                                                           | olor Mapping                           | ۱.                                                  | Restore Saved ROI File            |  |  |  |
|                                       | C<br>P                                                                      | Cursor Location/Valu<br>ixel Locator   | Je                                                  | Save ROIs to File<br>Delete ROIs  |  |  |  |
|                                       | oint Collection<br>uild Mask<br>leasurement Tool<br>ine of Sight Calculator |                                        | Export ROIs to EVF<br>Export ROIs to n-D Visualizer |                                   |  |  |  |
|                                       | 5                                                                           | patial Pixel Editor                    |                                                     | Reconcile ROIs ele                |  |  |  |

- Error Matrixの作成
  - 1. ENVI メインメニューバーのClassificationをクリック
  - 2. Classification > Port Classification > Confusion Matrix > Using Ground Truth ROIsをクリック
  - 3. Classification Input Fileダイアログが表示
  - 4. このリスト内から分類画像を選択し、OKボタンをクリック

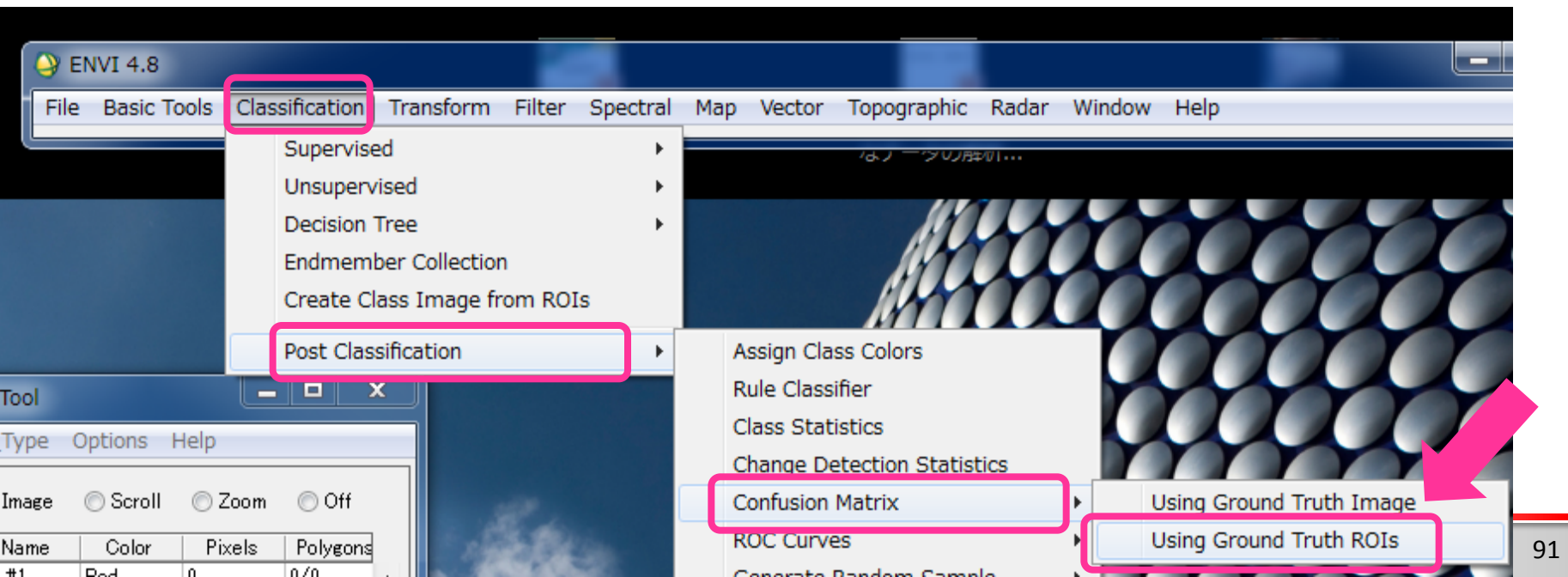

### - Error Matrixの作成 – エラーマトリックスの作成

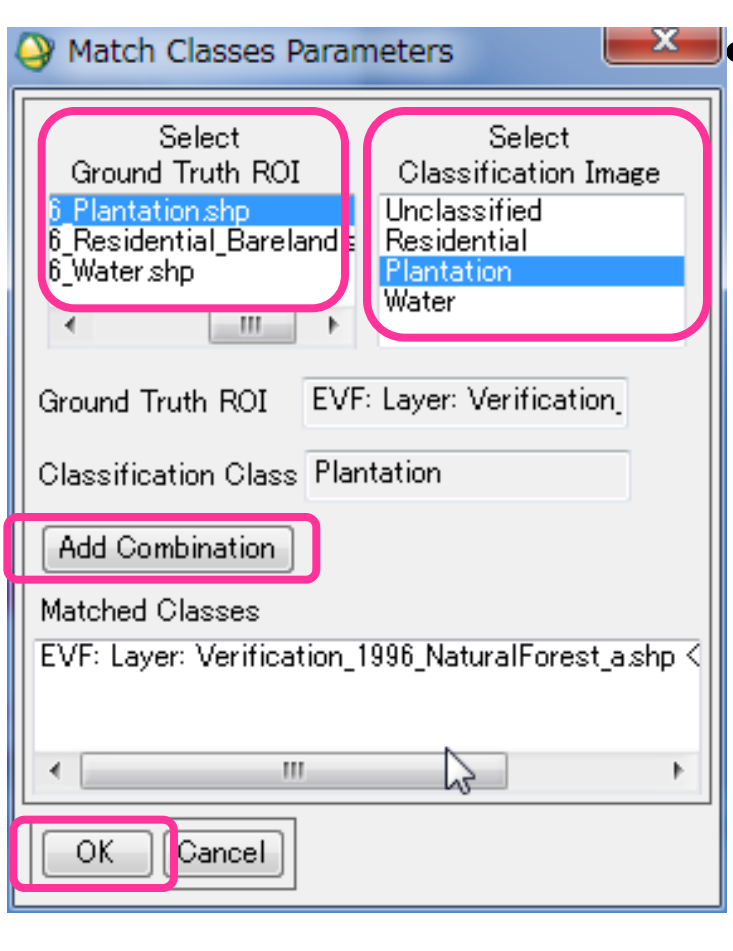

検証データと分類画像のクラスをあわせる

- 1. Match Class Parametersダイアログが表示
- 2. Select Ground Truth ROI、Select Classification Imageから同クラスを選択
- 3. Add Combinationボタンをクリック。Matched Classesに項目が増える。
- Natural Forest, Plantation, Bareland, Water のすべてのクラスを組み合わせたら、 OKボタンをクリック
- 5. Confusion Matrix Parametersのダイアログ が表示される。
- 6. デフォルトのまま、OKボタンをクリック
- 7. 表が表示される

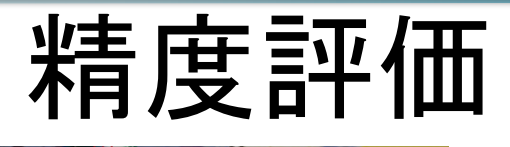

#### Class Confusion Matrix

#### File

Confusion Matrix: C:\REDD\work\2010test2\_class

Overall Accuracy = (18231/26217) 69.5388% Kappa Coefficient = 0.4957

照合用クラス

|               |      | Ground | Truth | (Pixel: | в)    |        |       |        |    |       |
|---------------|------|--------|-------|---------|-------|--------|-------|--------|----|-------|
| Class         | EVF: | Layer: | VEVF: | Layer:  | VEVF: | Layer: | VEVF: | Layer: | v  | Total |
| Unclassified  | 1    |        | 0     |         | 0     |        | 0     |        | 0  | 0     |
| NaturalForest | t i  | 1023   | 28    | 21      | 21    |        | 2     | 41     | 10 | 12761 |
| Plantation    | 1    | 308    | 32    | 57      | 74    |        | 0     | 17     | 79 | 9035  |
| Bareland      | 1    |        | 0     |         | 2     | 93     | 24    |        | 0  | 926   |
| Water         | c .  | 98     | 88    | 12      | 02    |        | 0     | 13(    | 05 | 3495  |
| Total         | L    | 1429   | 98    | 90      | 99    | 93     | 26    | 189    | 94 | 26217 |

#### Ground Truth (Percent)

| Class        | EVF: | Layer: | VEVF: | Layer: | VEVF: | Layer: | VEVF: | Layer: | v  | Total  |
|--------------|------|--------|-------|--------|-------|--------|-------|--------|----|--------|
| Unclassifie  | d    | 0.0    | 00    | Ο.     | 00    | 0.0    | 00    | 0.0    | 00 | 0.00   |
| NaturalFores | t    | 71.    | 53    | 23.    | 31    | 0.1    | 22    | 21.0   | 65 | 48.67  |
| Plantatio    | n    | 21.    | 56    | 63.4   | 46    | 0.0    | 00    | 9.4    | 45 | 34.46  |
| Barelan      | d    | 0.0    | 00    | Ο.     | 02    | 99.1   | 78    | 0.0    | 00 | 3.53   |
| Wate         | r    | 6.5    | 91    | 13.    | 21    | 0.0    | 00    | 68.9   | 90 | 13.33  |
| Tota         | 1    | 100.0  | 00    | 100.   | 00    | 100.0  | 00    | 100.0  | 00 | 100.00 |
|              |      |        |       |        |       |        |       |        |    |        |

| Class         | Commission<br>(Percent) | Omission<br>(Percent)  | Commission<br>(Pixels) | Omission<br>(Pixels)  |
|---------------|-------------------------|------------------------|------------------------|-----------------------|
| NaturalForest | 19.85                   | 28.47                  | 2533/12761             | 4070/14298            |
| Plantation    | 36.09                   | 36.54                  | 3261/9035              | 3325/9099             |
| Bareland      | 0.22                    | 0.22                   | 2/926                  | 2/926                 |
| Water         | 62.66                   | 31.10                  | 2190/3495              | 589/1894              |
| Class         | Prod. Acc.<br>(Percent) | User Acc.<br>(Percent) | Prod. Acc.<br>(Pixels) | User Acc.<br>(Pixels) |
| NaturalForest | 71.53                   | 80.15                  | 10228/14298            | 10228/12761           |
| Plantation    | 63.46                   | 63.91                  | 5774/9099              | 5774/9035             |
| Bareland      | 99.78                   | 99.78                  | 924/926                | 924/926               |
| Water         | 68.90                   | 37.34                  | 1305/1894              | 1305/3495             |

#### 全体精度は?

- どのような土地被覆のク ラスで誤分類が多かった か?
- ・ 誤分類するクラスはどの クラスに分類されたか?